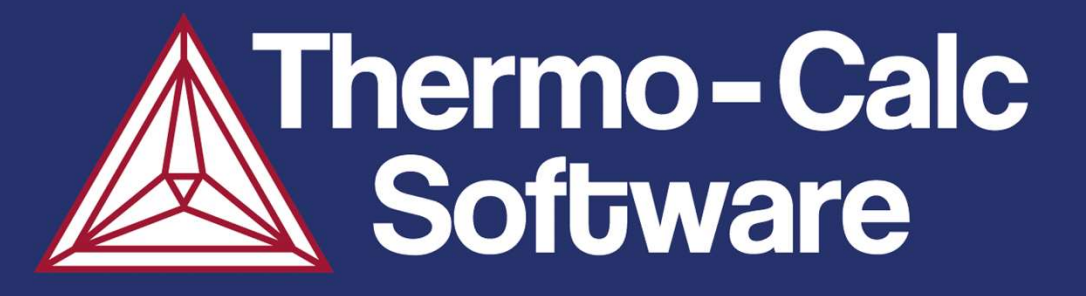

### Thermo-Calc On-line Training April 9 - 11 2024

Åke Jansson, Shan Jin, Johan Bratberg, Carl-Magnus Lancelot, Nicholas Grundy

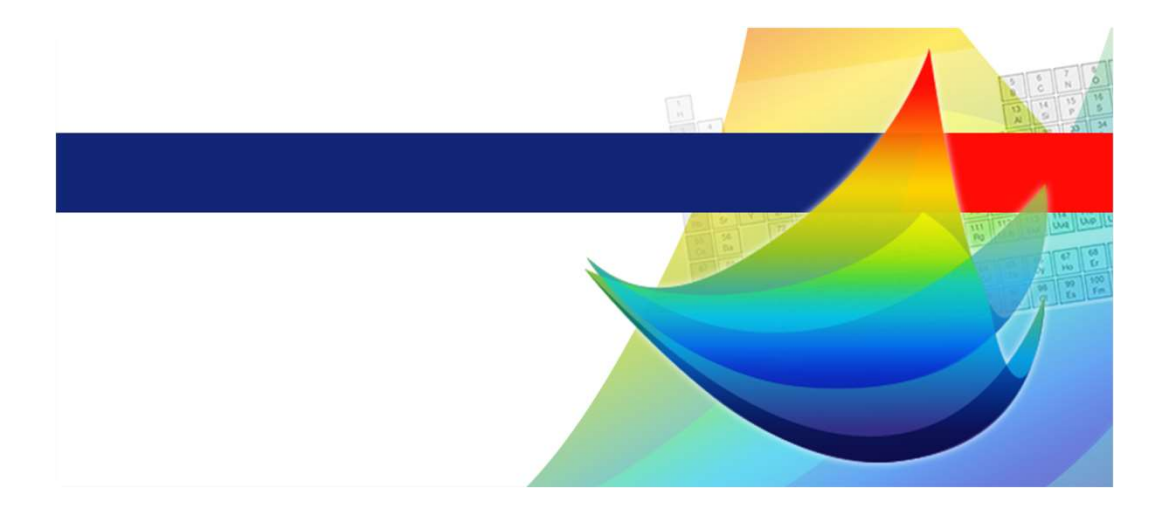

www.thermocalc.com

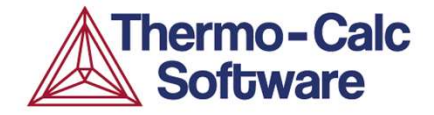

#### Schedule

#### Thermo-Calc Day 1

| 9:00 | S-Eq 1: Stainless steel 2205. |
|------|-------------------------------|
|------|-------------------------------|

- 9:30 Introduction to Thermo-Calc and CALPHAD-based software tools.
- 10:00 S-Eq 2: Ni superalloy CSMX-2.
- 10:25 Q & A
- 10:40 S-Eq 3: Stable and metastable phases in Al-Cu.
- 11:00 Step 1: Ni alloy Nimonic 263.
- 11:25 Step 2: Slag calculation, changing components.
- 11:45 Q & A
- 12:00 Handing out home assignment.

S-Eq = Single-Equilibrium Calculation

Step = One-axis Step Calculation

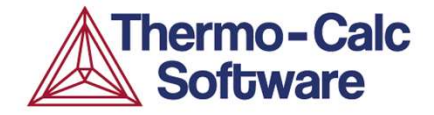

#### Schedule

#### Thermo-Calc Day 2

- 9:00 About the home assignment.
- 9:10 Thermodynamic Databases.
- 9:30 Step 3: Al alloy 6053
- 9:55 Map 1: Phase diagram for a cemented carbide.
- 10:25 Q & A
- 10:40 Map 2: HEA phase diagram.
- 11:05 Map 3: Phase diagram from base material to weld.
- 11:40 Q & A
- 11:55 Handing out home assignment.

\_\_\_\_\_

Step = One-axis Step Calculation

Map = Phase diagram mapping, 2 axes or more.

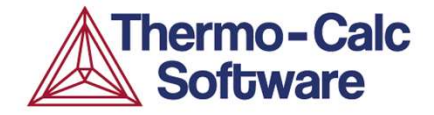

#### Schedule

#### Thermo-Calc Day 3

- 9:00 About the home assignment.
- 9:10 Scheil solidification simulation.
- 9:40 App1: Alloy design, duplex stainless steel.
- 10:20 Demo of console mode.
- 10:30 Q & A
- 10:45 Property Model Calculation.
- 11:15 Process Metallurgy Module Calculation.
- 11:35 Resources for help.
- 11:45 Q & A
- 12:00 End.

App = Thermo-Calc calculation applied to a real case.

#### **Download**

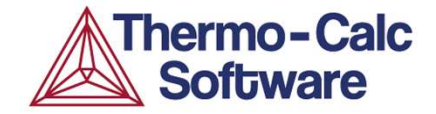

https://download.thermocalc.com/courses/TC-Day1/

| S-Eq1-Stainless2205.tcu            | 14K  |
|------------------------------------|------|
| S-Eq2-Ni-alloy-850.tcu             | 19K  |
| <u>S-Eq3-AlCu-precipitates.tcu</u> | 50K  |
| Step1-Nimonic263.tcu               | 51K  |
| Step2-slag.tcu                     | 31K  |
| TC-Day1.pdf                        | 7.5M |

#### **Software Installation**

For those of you also joining DICTRA/TC-Prisma:

The software installation and license file you have are valid for all software and for the duration of all courses.

#### **Overview of Thermo-Calc 2024a**

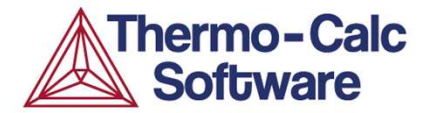

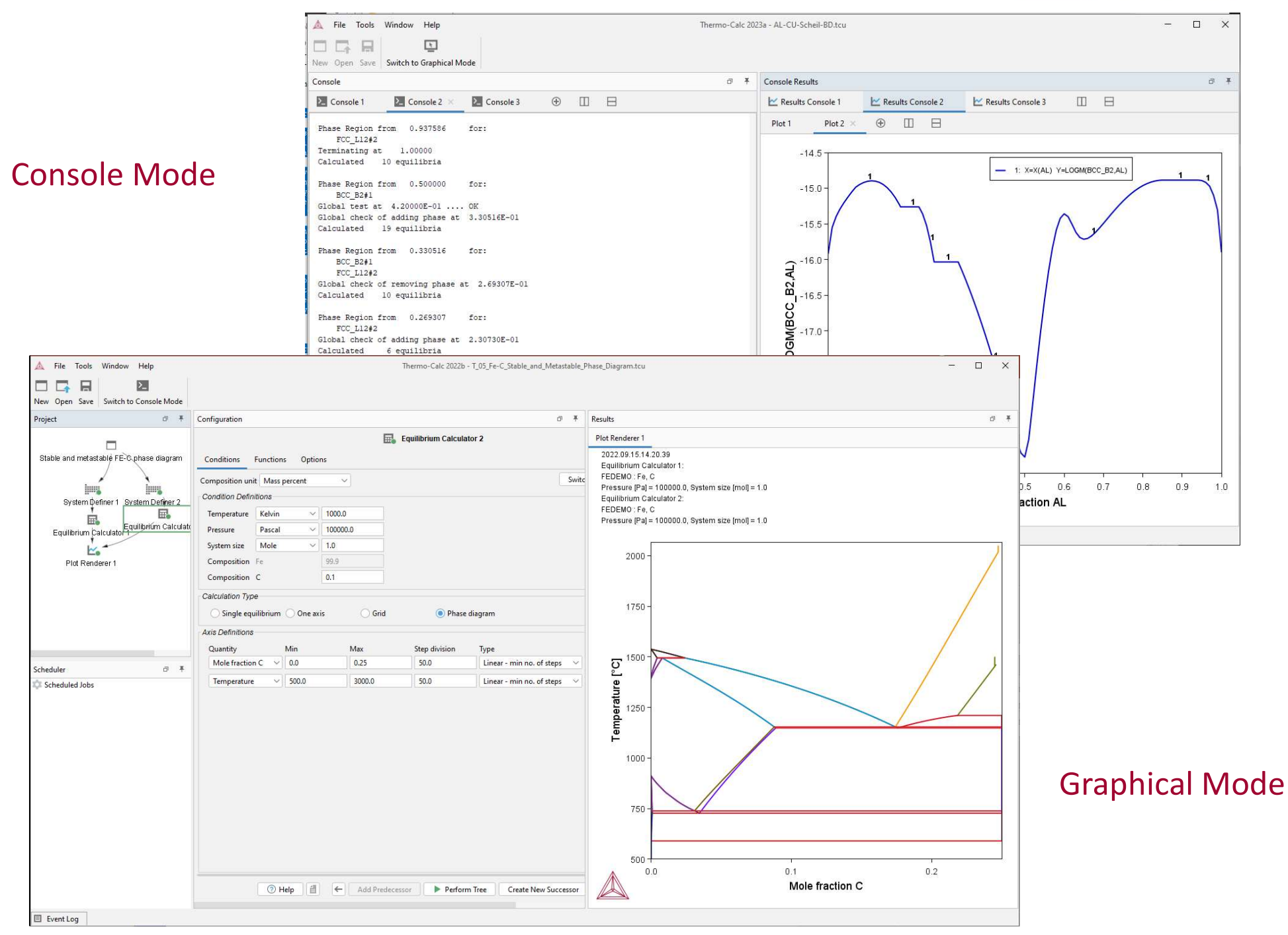

#### **Using Console Mode**

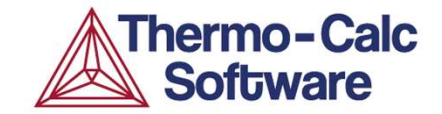

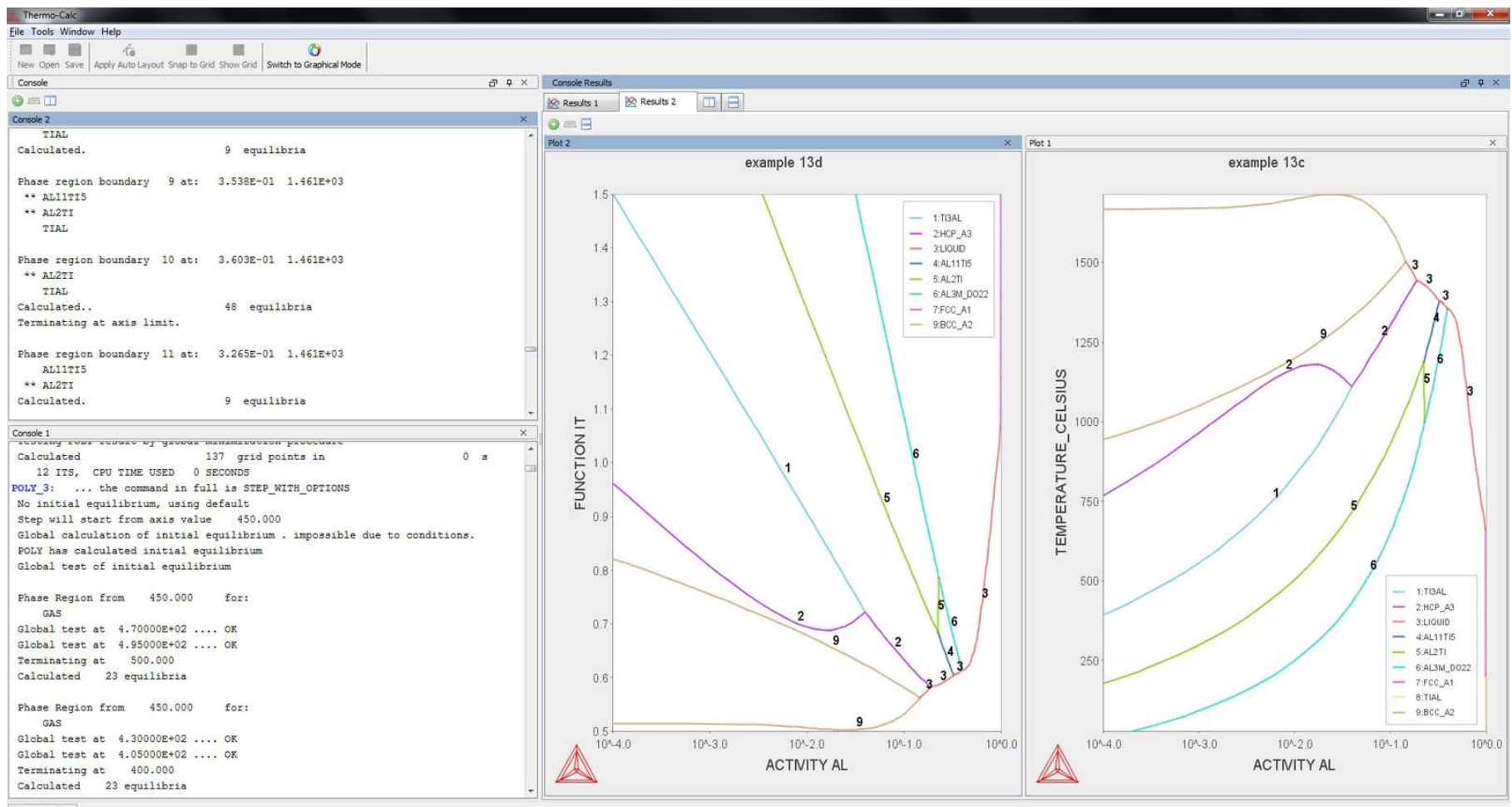

EventLog

#### **Graphical mode - GUI Layout**

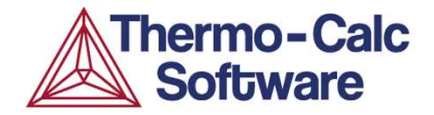

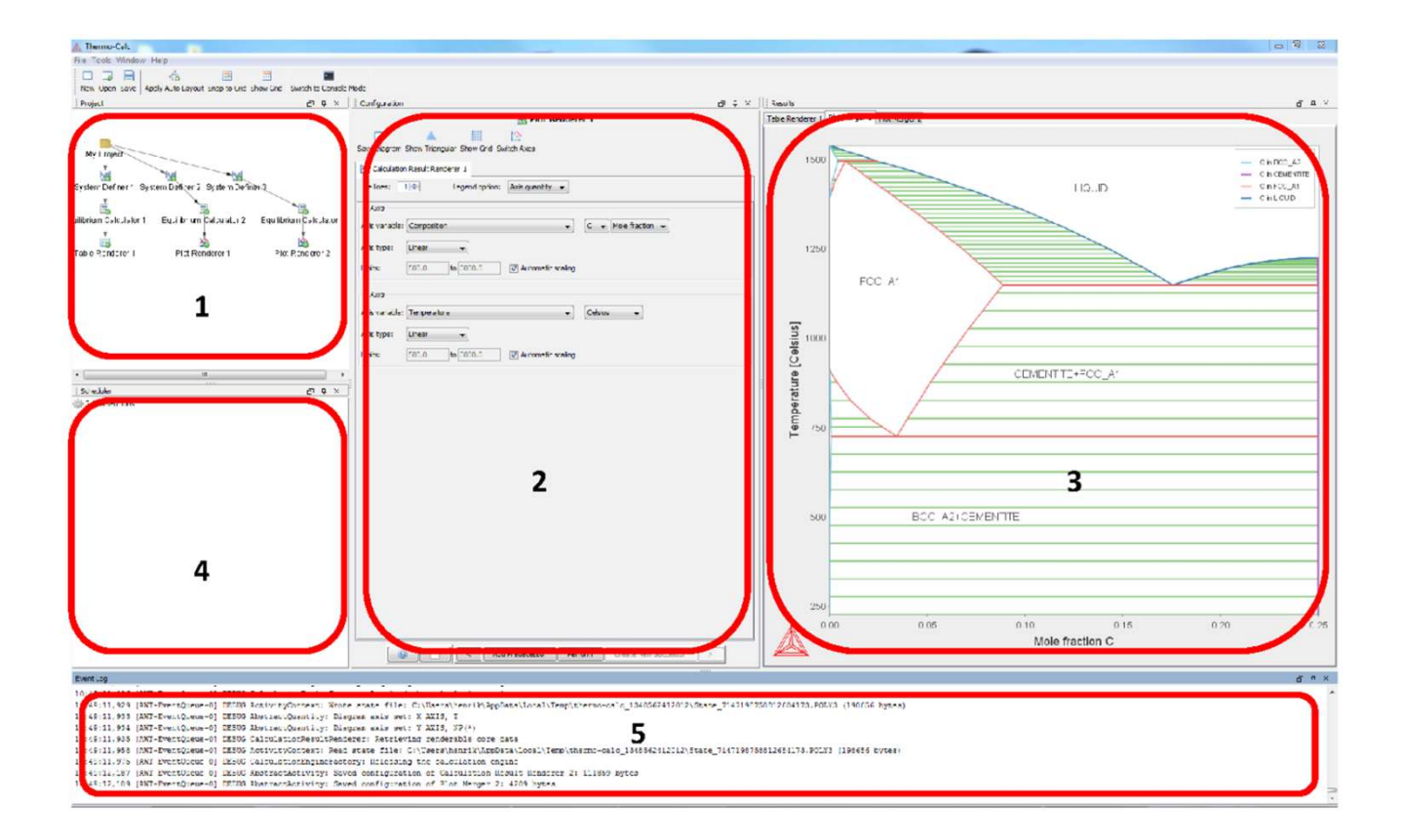

- 1. Project window shows relations between defined activities
- 2. Configuration window for configuring the selected *activity*
- 3. Results window graphic and text output
- 4. Scheduler window shows performed and scheduled calculations
- 5. Event log window text output of progress

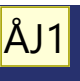

#### **Getting Started**

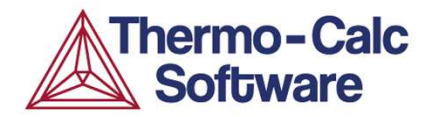

#### "Quick Start"

Step-by-step instructions for some common tasks

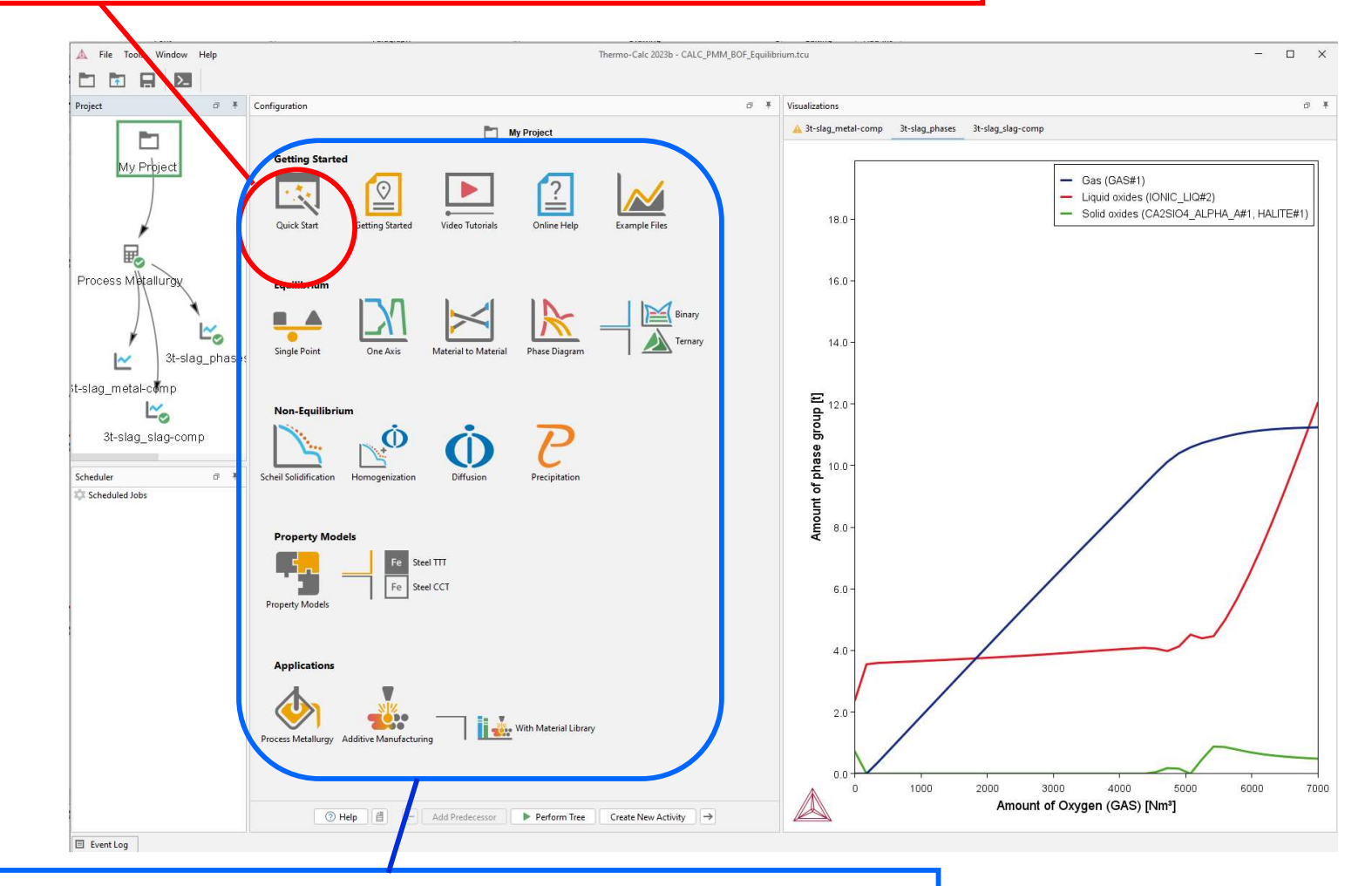

#### "Templates" Sets up the framework for certain specific tasks

**GUI layout** 

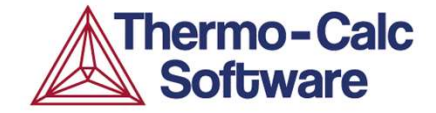

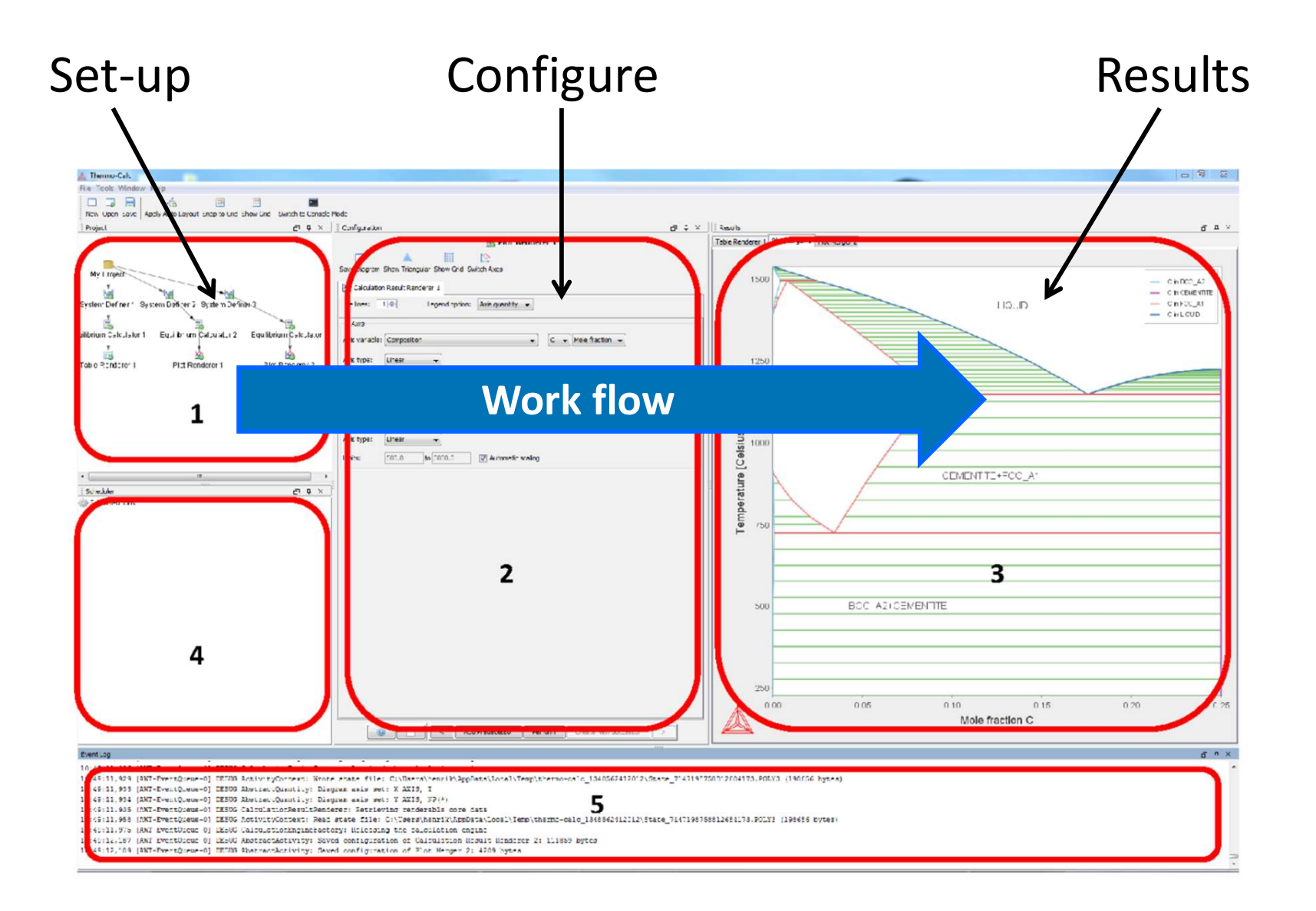

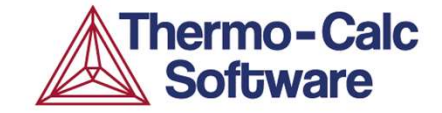

# Single Point Equilibrium Calculations

#### **Single Equilibrium Calculations**

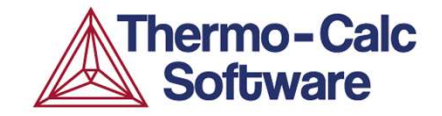

| p                  |               |               |                 |               | Results:                     |
|--------------------|---------------|---------------|-----------------|---------------|------------------------------|
| System             |               |               |                 |               |                              |
| Moles              | 1.00000       |               |                 |               |                              |
| Mass               | 55.24126      | [g]           |                 |               |                              |
| Temperature        | 1273.15000    | [K]           |                 |               | Thermodynamic Properties:    |
| Total Gibbs Energy | -67901.58065  | []]           |                 |               | inclined ynamie i roperties. |
| Enthalpy           | 38263.15388   | []]           |                 |               |                              |
| Volume             | 7.34999E-6    | [m3]          |                 |               | Gibbs Energy                 |
| Component          | Mole Fraction | Mass Fraction | Activity        | Potential     |                              |
| Ni                 | 0.10354       | 0.11000       | 0.00016         | -92477.97589  | ——— Enthalpy                 |
| Cr                 | 0.23373       | 0.22000       | 0.00323         | -60712.81918  |                              |
| Fe                 | 0.66273       | 0.67000       | 0.00185         | -66597.42065  | Activities                   |
| Stable Phases      |               |               |                 |               |                              |
|                    | Moles         | Mass          | Volume Fraction |               |                              |
| BCC_A2#1           | 0.07880       | 4.31311       | 0.07968         | Composition 🗸 |                              |
| Composition        |               |               |                 |               | Dhasa Data                   |
| Component          | Mole Fraction | Mass Fraction |                 |               | Phase Data:                  |
| Fe                 | 0.61718       | 0.62968       |                 |               |                              |
| Cr                 | 0.32829       | 0.31184       |                 |               | Equilibrium amounts          |
| Ni                 | 0.05454       | 0.05847       |                 | 4             |                              |
|                    | Moles         | Mass          | Volume Fraction |               | Equilibrium compositions     |
| FCC_A1#1           | 0.92120       | 50.92814      | 0.92032         | Composition 🗸 | Equilibrium compositions     |
| Composition        |               |               |                 |               |                              |
| Component          | Mole Fraction | Mass Fraction |                 |               |                              |
| Fe                 | 0.66663       | 0.67341       |                 |               |                              |
| Cr                 | 0.22564       | 0.21222       |                 |               | The recults are viewed in    |
| Ni                 | 0.10773       | 0.11436       |                 |               | me results are viewed in     |
|                    |               |               |                 |               | the Table Renderer.          |

**General work flow** 

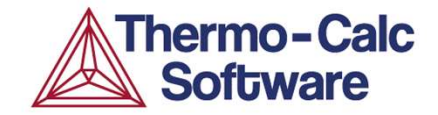

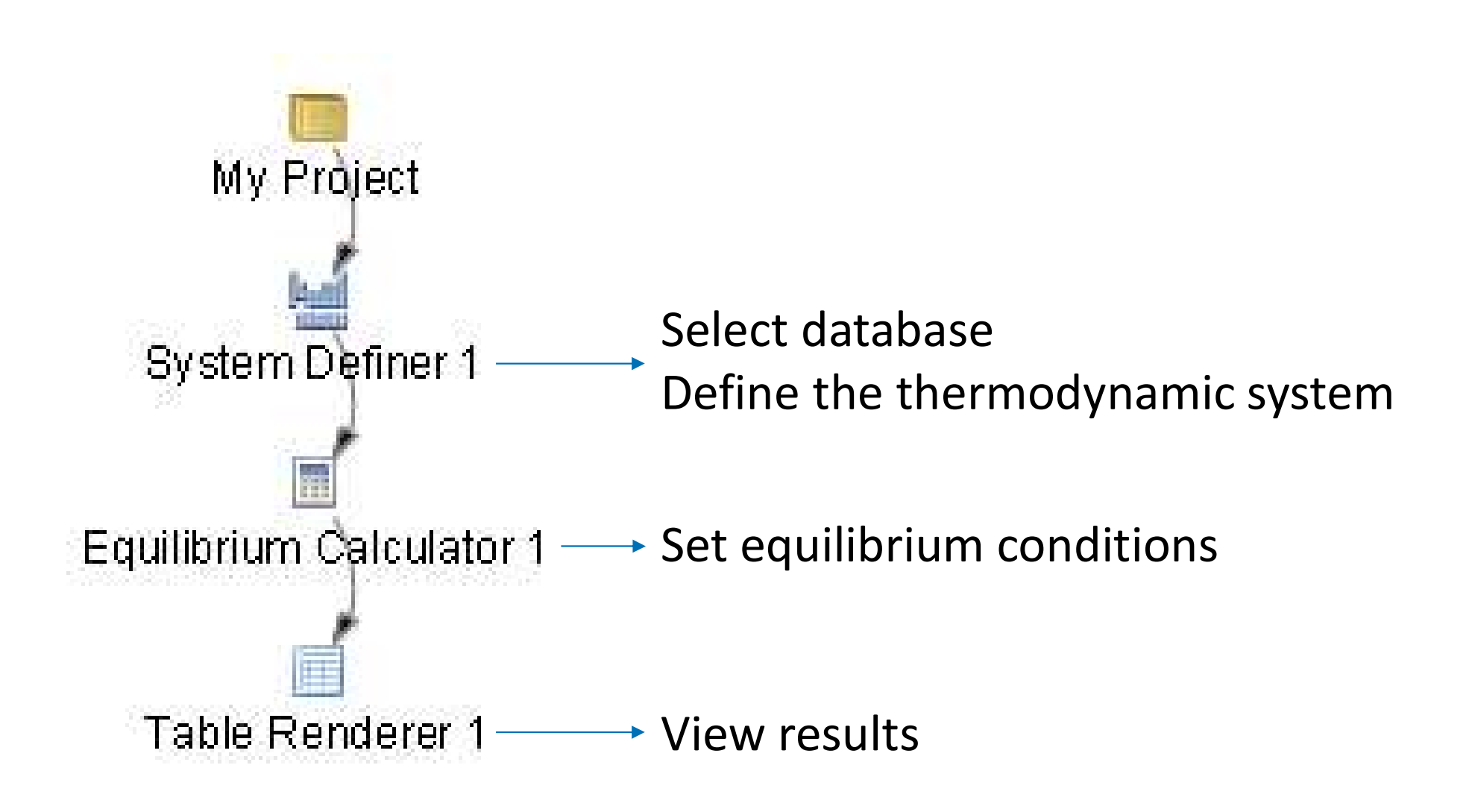

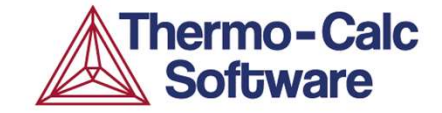

## S-Eq 1: Heat treatment of duplex stainless steel 2205 at 1050 °C.

#### Single Equilibrium, Example 1

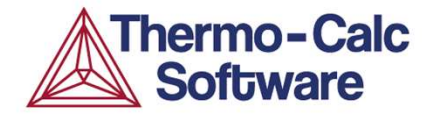

Duplex 2205 – Fe - 22Cr – 5 Ni – 0.02C – 1.8Mn – 2.5Mo – 0.1N (wt-%)

Temperature: 1050°C (typical solution annealing temp)

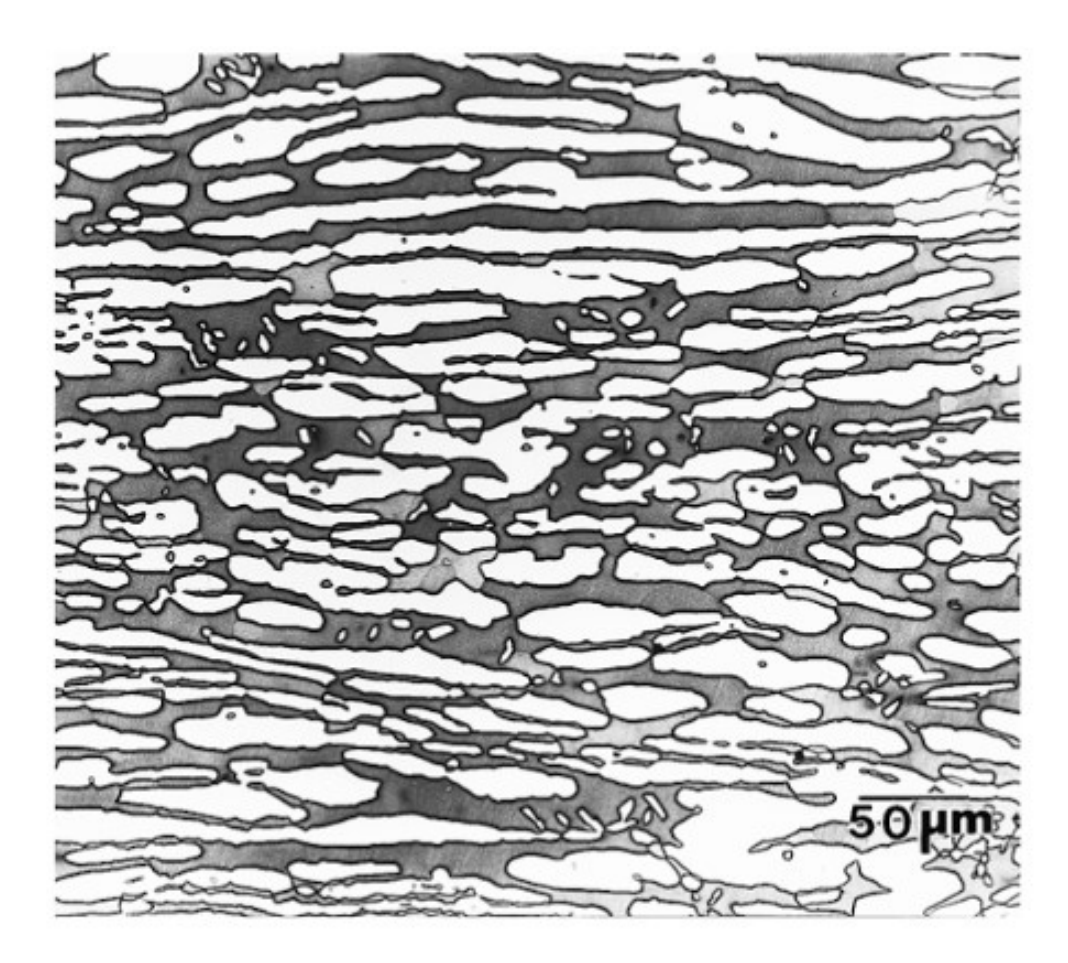

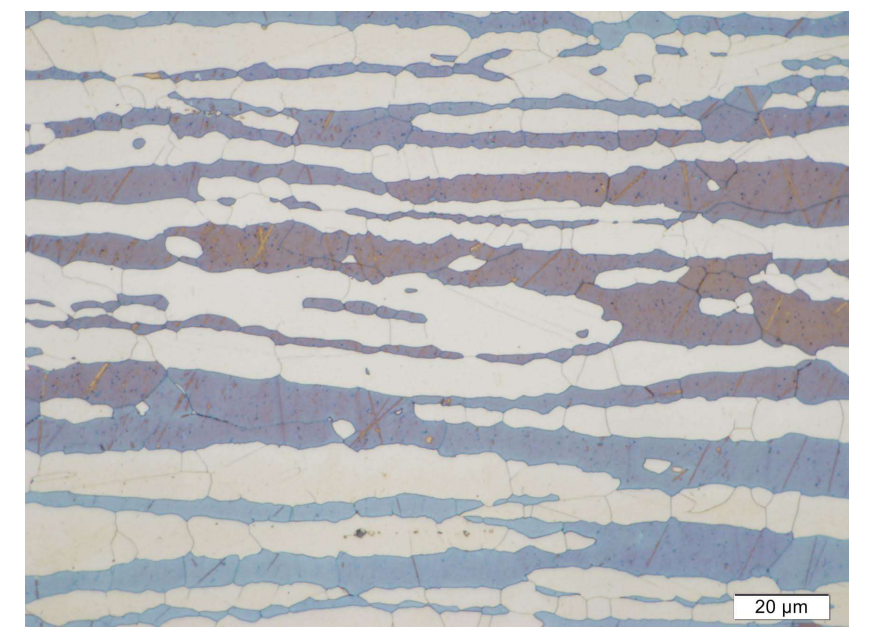

Bramfitt, Bruce L., and Arlan O. Benscoter. *Metallographer's guide: practice and procedures for irons and steels*. Asm International, 2001.

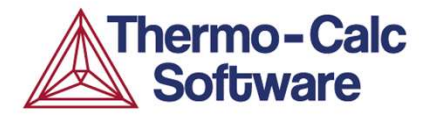

Use the "Quick Start" wizard

Calculate the equilibrium state for a steel under the following conditions:

- Duplex 2205 Fe 22Cr 5 Ni 0.02C 1.8Mn 2.5Mo 0.1N [mass-%] at 1050°C (typical solution annealing temp)
- A system size of 1 mole and atmospheric pressure is assumed

| 🖞 🛕 File Tools Window Help                                   | Thermo-Calc 2023b                                      |      |                                                                  |                                                                                            |                                                                                            |                            |              | - | $\Box$ × |
|--------------------------------------------------------------|--------------------------------------------------------|------|------------------------------------------------------------------|--------------------------------------------------------------------------------------------|--------------------------------------------------------------------------------------------|----------------------------|--------------|---|----------|
|                                                              |                                                        |      |                                                                  |                                                                                            |                                                                                            |                            |              |   |          |
| Project Ø ¥ Configuration                                    |                                                        | di ∓ | Visualizations                                                   |                                                                                            |                                                                                            |                            |              |   | o ₹      |
|                                                              | My Project                                             |      | Table Renderer 1                                                 |                                                                                            |                                                                                            |                            |              |   |          |
| Getting Started                                              |                                                        |      |                                                                  |                                                                                            |                                                                                            |                            |              |   |          |
|                                                              |                                                        |      | System<br>Moles                                                  | 1.00000                                                                                    |                                                                                            |                            |              |   |          |
| My Project                                                   |                                                        |      | Temperature                                                      | 1323.15000                                                                                 | [g]<br>[K]                                                                                 |                            |              |   |          |
| Quick Start Gotting Started                                  | Video Tutorials Online Help Example Files              |      | Total Gibbs Energy                                               | -72412.25629                                                                               | [J]                                                                                        |                            |              |   |          |
|                                                              |                                                        |      | Volume                                                           | 7.45647E-6                                                                                 | [m <sup>2</sup> ]                                                                          |                            |              |   |          |
| System Definer 1                                             |                                                        |      | Component                                                        | Mole Fraction                                                                              | Mass Fraction                                                                              | Activity                   | Potential    |   |          |
|                                                              |                                                        |      | C                                                                | 0.00092                                                                                    | 0.00020                                                                                    | 0.00038<br>2.59050E-7      | -86626.06816 |   |          |
|                                                              |                                                        |      | Mn                                                               | 0.01816                                                                                    | 0.01800                                                                                    | 0.00002                    | -1.19837E5   |   |          |
| Equilibrium Calculator 1                                     | Ternary                                                |      | Mo                                                               | 0.01445                                                                                    | 0.02500                                                                                    | 0.00037                    | -87043.03661 |   |          |
| Single Point One Axis                                        | Material to Material Phase Diagram                     |      | Cr                                                               | 0.23455                                                                                    | 0.22000                                                                                    | 0.00229                    | -66869.27214 |   |          |
| - <b>A</b>                                                   |                                                        |      | N                                                                | 0.04/23                                                                                    | 0.05000                                                                                    | 0.00008                    | -1.03120E5   |   |          |
| Table Dandaras 1                                             |                                                        |      | re                                                               | 0.00074                                                                                    | 0.06560                                                                                    | 0.00172                    | -10041.35522 |   |          |
| Non-Equilibrium                                              |                                                        |      | Stable Phases                                                    |                                                                                            |                                                                                            |                            |              |   |          |
| Ó N                                                          | $\sim$ $\overline{D}$                                  |      | BCC 42#1                                                         | Moles                                                                                      | Mass                                                                                       | Volume Fraction            | Commission   |   |          |
| Scheduler () * Scheduled Jobs Scheduled Jobs Property Models | Diffusion Precipitation                                |      | Composition<br>Component<br>Fe<br>Cr<br>Ni<br>Mo<br>Mn<br>N<br>C | Mole Fraction<br>0.67014<br>0.25787<br>0.03610<br>0.01752<br>0.01677<br>0.00110<br>0.00048 | Mass Fraction<br>0.67340<br>0.24126<br>0.03813<br>0.03025<br>0.01658<br>0.00028<br>0.00010 |                            |              |   |          |
|                                                              |                                                        |      | FCC_A1#1                                                         | Moles<br>0.45168                                                                           | Mass<br>24.96093                                                                           | Volume Fraction<br>0.44840 | Composition  | ~ |          |
| Applications<br>Process Metallurgy Additive Manufact         | ring With Material Library                             |      | Composition<br>Component<br>Fe<br>Cr<br>Ni<br>Mn<br>Mo<br>N<br>C | Mole Fraction<br>0.69360<br>0.20623<br>0.06073<br>0.01985<br>0.01071<br>0.00742<br>0.00146 | Mass Fraction<br>0.70094<br>0.19404<br>0.06449<br>0.01973<br>0.01859<br>0.00188<br>0.00032 |                            |              |   |          |
| 🗷 Help 📋                                                     | ← Add Predecessor ► Perform Tree Create New Activity → |      |                                                                  |                                                                                            |                                                                                            |                            |              |   |          |
| E Event Log                                                  |                                                        |      | L                                                                |                                                                                            |                                                                                            |                            |              |   |          |

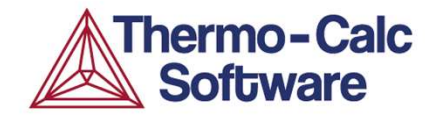

| A Thermo-Calc                                                                 |                          |             |            |                         |                      |                         |                    | _                         |                                |                 |                              |   |
|-------------------------------------------------------------------------------|--------------------------|-------------|------------|-------------------------|----------------------|-------------------------|--------------------|---------------------------|--------------------------------|-----------------|------------------------------|---|
| File Tools Window Help                                                        |                          |             |            |                         |                      |                         |                    |                           |                                |                 |                              |   |
| New Open Save Apply Auto Layout Snap to Grid Show Grid Switch to Console Mode |                          |             |            |                         |                      |                         |                    |                           |                                |                 |                              |   |
| Project a 4 ×                                                                 | Configuration            |             |            |                         |                      | 급 후 ×                   | Results            |                           |                                |                 |                              | 0 |
|                                                                               |                          |             |            | 🔚 Equilibrium Calculat  | or 1                 |                         | Table Renderer 1   |                           |                                |                 |                              |   |
|                                                                               | Conditions Functions C   | Options     |            |                         |                      |                         | Sustam             |                           |                                |                 |                              |   |
| My Project                                                                    | Composition unit Mass pe | ercent 🚽    |            |                         |                      | Switch to advanced mode | Moles              | 1.00000                   |                                |                 |                              |   |
|                                                                               | Constition Definitions   |             |            |                         |                      | Sincer w davanced mode  | Mass               | 55.55397<br>1273 15000    | [Gram]<br>[Kelvin]             |                 |                              |   |
| System Definer 1                                                              | Temperature              | Celsius     | - 1000.0   |                         |                      |                         | Total Gibbs Energy | -67418.9098               | [Joules]                       |                 |                              |   |
|                                                                               | Pressure                 | Pascal      | • 101325.0 |                         |                      |                         | Enthalpy<br>Volume | 38735.55091<br>7.41634E-6 | [Joules]<br>[Cubic centimeter] |                 |                              |   |
| Equilibrium Calculator 1                                                      | System size              | Mole        | • 1.0      |                         |                      |                         | Component          | Mole Fraction             | Mass Fraction                  | Activity        | Potential                    |   |
|                                                                               | Composition              | Cr          | 22,0       |                         |                      |                         | Fe                 | 0.68996                   | 0.69360                        | 0.00011         | -96948.27270<br>-65816.99478 |   |
| Table Renderer 1                                                              |                          |             |            |                         |                      |                         | Cr                 | 0.23505                   | 0.22000                        | 0.00272         | -62531.79017                 |   |
|                                                                               | Composition              | Mo          | 3.0        |                         |                      |                         | Mo                 | 0.01737                   | 0.03000                        | 0.00057         | -79110.02487                 |   |
|                                                                               | Composition              | N           | 0.14       |                         |                      |                         | Stable Phases      | Molec                     | Macc                           | Volume Fraction |                              |   |
|                                                                               | Compatible               | r-          |            |                         |                      |                         | BCC_A2#1           | 0.45366                   | 25.31316                       | 0.45752         | Composition                  |   |
|                                                                               | Composition              | re          | 69.36      |                         |                      |                         | Composition        |                           |                                |                 |                              |   |
|                                                                               | Axis Definitions         |             |            |                         |                      |                         | Component          | Mole Fraction             | Mass Fraction                  |                 |                              |   |
|                                                                               | Quantity                 | Min         | Max        | Step Division Type      |                      |                         | Ni                 | 0.03700                   | 0.03892                        |                 |                              |   |
|                                                                               | Temperature [Celsi       | us] - 500.0 | 3000.0     | 50.0 Linear - no. of st | eps 🚽 Normal         | <u>+</u>                | Cr                 | 0.26050                   | 0.24275                        |                 |                              |   |
|                                                                               | Temperature [Celsi       | us] - 500.0 | 3000.0     | 50.0 Linear - no. of st | eps 🚽 Normal         | <b>v</b> ]              | N                  | 0.00069                   | 0.00017                        |                 |                              |   |
|                                                                               |                          |             |            |                         |                      |                         | MO                 | 0.02190                   | 0.03763                        |                 |                              |   |
| Scheduler D L X                                                               |                          |             |            |                         |                      |                         | FFF 41#1           | Moles                     | Mass                           | Volume Fraction | 1                            | - |
| Scheduled Jobs                                                                |                          |             |            |                         |                      |                         | RCC_AI#I           | 0.54054                   | 30.24081                       | 0.54246         | composition                  | • |
|                                                                               |                          |             |            |                         |                      |                         | Composition        |                           |                                |                 |                              |   |
|                                                                               |                          |             |            |                         |                      |                         | Ni                 | 0.06457                   | Mass Fraction<br>0.06846       |                 |                              |   |
|                                                                               |                          |             |            |                         |                      |                         | Fe                 | 0.69831                   | 0.70456                        |                 |                              |   |
|                                                                               |                          |             |            |                         |                      |                         | Cr                 | 0.21392                   | 0.20095                        |                 |                              |   |
|                                                                               |                          |             |            |                         |                      |                         | Mo                 | 0.01361                   | 0.02360                        |                 |                              |   |
|                                                                               |                          |             |            |                         |                      |                         |                    | 14-1                      |                                | Volume Desetter |                              |   |
|                                                                               |                          |             |            |                         |                      |                         | FCC_A1#2           | 0.00000E0                 | 0.00000E0                      | 0.00000E0       | Composition                  |   |
|                                                                               |                          |             |            |                         |                      |                         | Composition        |                           |                                |                 |                              |   |
|                                                                               |                          |             |            |                         |                      |                         | Component          | Mole Fraction             | Mass Fraction                  |                 |                              |   |
|                                                                               |                          |             |            |                         |                      |                         | Fe                 | 0.69831                   | 0.70456                        |                 |                              |   |
|                                                                               |                          |             |            |                         |                      |                         | Cr                 | 0.21392                   | 0.20095                        |                 |                              |   |
|                                                                               |                          |             |            |                         |                      |                         | N<br>Mo            | 0.00959                   | 0.00243                        |                 |                              |   |
|                                                                               |                          |             |            |                         |                      |                         |                    |                           |                                |                 |                              |   |
|                                                                               |                          |             |            |                         |                      |                         |                    |                           |                                |                 |                              |   |
|                                                                               |                          |             |            |                         |                      |                         |                    |                           |                                |                 |                              |   |
|                                                                               |                          |             |            |                         |                      |                         |                    |                           |                                |                 |                              |   |
|                                                                               |                          |             |            |                         |                      |                         |                    |                           |                                |                 |                              |   |
|                                                                               |                          |             |            |                         |                      |                         |                    |                           |                                |                 |                              |   |
|                                                                               |                          |             |            |                         |                      |                         |                    |                           |                                |                 |                              |   |
|                                                                               |                          |             |            |                         |                      |                         |                    |                           |                                |                 |                              |   |
|                                                                               |                          | 0           |            | Add Predecessor         | Create New Successor | >                       |                    |                           |                                |                 |                              |   |
|                                                                               |                          |             |            |                         | 110                  |                         | U                  |                           |                                |                 |                              |   |

Event Log

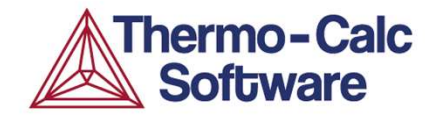

| A Thermo-Calc                                                                 |                           |                   |                                                                                                    |                        |                    |                                |                             |                   |                       |                              |       |
|-------------------------------------------------------------------------------|---------------------------|-------------------|----------------------------------------------------------------------------------------------------|------------------------|--------------------|--------------------------------|-----------------------------|-------------------|-----------------------|------------------------------|-------|
| File Tools Window Help                                                        |                           |                   |                                                                                                    |                        |                    |                                |                             |                   |                       |                              |       |
| New Open Save Apply Auto Layout Snap to Grid Show Grid Switch to Console Mode |                           |                   |                                                                                                    |                        |                    |                                |                             |                   |                       |                              |       |
| Project 🗗 🕂 🛪                                                                 | Configuration             |                   |                                                                                                    |                        | ə ع ×              | Results                        |                             |                   |                       |                              | 급 # × |
|                                                                               |                           |                   | 🐴 Equilibrium Calculator                                                                                                    | 1                      |                    | Table Renderer 1               |                             |                   |                       |                              |       |
| -                                                                             | Conditions Functions Op   | tions             |                                                                                                    |                        |                    | System                         |                             |                   |                       |                              |       |
| My Project                                                                    | Composition unit Mass per | cent 👻            |                                                                                                    | Switch                 | h to advanced mode | Moles                          | 1.00000                     | [Gram]            |                       |                              |       |
| Page 1                                                                        | Condition Definitions     |                   |                                                                                                    | A                      |                    | Temperature                    | 1273.15000                  | [Kelvin]          |                       |                              |       |
| System Definer 1                                                              | Temperature               | Celsius 👻 1000.0  | ]                                                                                                    |                        |                    | Total Gibbs Energy<br>Enthaloy | -67418.90987<br>38735.55091 | [Joules]          |                       |                              |       |
|                                                                               | Pressure                  | Pascal - 101325.0 | 1                                                                                                    |                        |                    | Volume                         | 7.41634E-6                  | [Cubic centimeter | 1                     |                              |       |
| Equilibrium Calculator 1                                                      | System size               | Mole - 1.0        |                                                                                                    |                        |                    | Component                      | Mole Fraction               | Mass Fraction     | Activity              | Potential                    |       |
|                                                                               | Comparison                | C. 22.0           | 1                                                                                                    |                        |                    | Ni                             | 0.05206                     | 0.05500           | 0.00011               | -96948.27270<br>-65816 99478 |       |
| Table Renderer 1                                                              | Composition               | 22.0              | <u>]</u>                                                                                                    |                        |                    | Cr                             | 0.23505                     | 0.22000           | 0.00272               | -62531.79017                 |       |
|                                                                               | Composition               | Ni 5.5            |                                                                                                    |                        |                    | Mo                             | 0.00555                     | 0.00140           | 2.75023E-7<br>0.00057 | -1.59911E5<br>-79110.02487   |       |
|                                                                               | Composition               | Mo 3.0            | ]                                                                                                    |                        |                    | Stable Dhacer                  |                             |                   |                       |                              |       |
|                                                                               | Composition               | N 0.14            |                                                                                                    |                        |                    | Stable Phases                  | Moles                       | Mass              | Volume Fraction       |                              |       |
|                                                                               | Composition               | Fe 69.36          |                                                                                                    |                        |                    | BCC_A2#1                       | 0.45366                     | 25.31316          | 0.45752               | Composition 🗸                |       |
|                                                                               | Axis Definitions          |                   |                                                                                                    |                        |                    | Composition                    | Mala Eraction               | Mass Eraction     |                       |                              |       |
|                                                                               | Quantity                  | Min Max           | Step Division Type                                                                                                    |                        |                    | Ni                             | 0.03700                     | 0.03892           |                       |                              |       |
|                                                                               | Temperature [Celsius      | s] - 500.0 3000.0 | 50.0 Linear - no. of step                                                                                                    | s + Normal +           |                    | Fe                             | 0.67991                     | 0.68050           |                       |                              |       |
|                                                                               | Temperature [Celsiu:      | s] = 500.0 3000.0 | 50.0 Linear - no. of step                                                                                                    | s + Normal +           |                    | N                              | 0.00069                     | 0.00017           |                       |                              |       |
|                                                                               |                           |                   | / Landson / Landson / Land |                        |                    | Mo                             | 0.02190                     | 0.03/65           |                       |                              |       |
| Scheduler D + X                                                               |                           |                   |                                                                                                    |                        |                    | FCC A1#1                       | Moles<br>0.54634            | Mass<br>30, 24081 | Volume Fraction       | Composition                  |       |
| Difference Scheduled Jobs                                                     |                           |                   |                                                                                                    |                        |                    |                                | 0101001                     | 5012 1001         | 010 12 10             | (composition +               |       |
|                                                                               |                           |                   |                                                                                                    |                        |                    | Composition<br>Component       | Mole Fraction               | Mass Fraction     |                       |                              |       |
|                                                                               |                           |                   |                                                                                                    |                        |                    | Ni                             | 0.06457                     | 0.06846           |                       |                              |       |
|                                                                               |                           |                   |                                                                                                    |                        |                    | Cr                             | 0.21392                     | 0.20095           |                       |                              |       |
| My Project                                                                    |                           |                   |                                                                                                    |                        |                    | N<br>Mo                        | 0.00959                     | 0.00243           |                       |                              |       |
| my roject                                                                     |                           |                   |                                                                                                    |                        |                    |                                |                             |                   |                       |                              |       |
|                                                                               |                           |                   |                                                                                                    |                        |                    | FCC_A1#2                       | 0.00000E0                   | 0.00000E0         | 0.00000E0             | Composition                  |       |
|                                                                               | hand .                    |                   |                                                                                                    |                        |                    | Composition                    |                             |                   |                       |                              |       |
|                                                                               | ™                         |                   | <u> </u>                                                                                                    |                        |                    | Component                      | Mole Fraction               | Mass Fraction     |                       |                              |       |
| System                                                                        | Definer 1                 |                   |                                                                                                    |                        |                    | e                              | 0.06457                     | 0.06846           |                       |                              |       |
| Oysten                                                                        | i Denner i                |                   |                                                                                                    | l "activit             | inc"               | r                              | 0.21392                     | 0.20095           |                       |                              |       |
|                                                                               | -                         |                   |                                                                                                    | αιινι                  | 162                | lo                             | 0.01361                     | 0.02360           |                       |                              |       |
|                                                                               |                           |                   |                                                                                                    |                        |                    |                                |                             |                   |                       |                              |       |
|                                                                               |                           |                   |                                                                                                    |                        |                    |                                |                             |                   |                       |                              |       |
| Equilibrium                                                                   | o Colculat                | or 1              |                                                                                                    |                        |                    |                                |                             |                   |                       |                              |       |
| Equilibriu                                                                    | n Calculat                | 01 1              |                                                                                                    |                        |                    |                                |                             |                   |                       |                              |       |
|                                                                               |                           |                   |                                                                                                    |                        |                    |                                |                             |                   |                       |                              |       |
|                                                                               |                           |                   |                                                                                                    |                        |                    |                                |                             |                   |                       |                              |       |
|                                                                               |                           |                   |                                                                                                    |                        |                    |                                |                             |                   |                       |                              |       |
| Table                                                                         | Dendever                  | 4                 | Add Predecessor Perform                                                                                                    | Create New Successor > |                    |                                |                             |                   |                       |                              |       |
|                                                                               | kenderer :                |                   |                                                                                                    |                        |                    | 1.64                           |                             |                   |                       |                              |       |
|                                                                               |                           | ****              |                                                                                                    |                        |                    |                                |                             |                   |                       |                              |       |
|                                                                               |                           |                   |                                                                                                    |                        |                    |                                |                             |                   |                       |                              |       |
|                                                                               |                           |                   |                                                                                                    |                        |                    |                                |                             |                   |                       |                              |       |
|                                                                               |                           |                   |                                                                                                    |                        |                    |                                |                             |                   |                       |                              |       |
|                                                                               |                           |                   |                                                                                                    |                        |                    |                                |                             |                   |                       |                              |       |

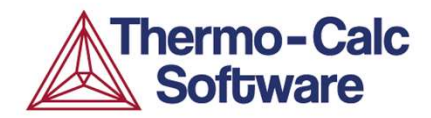

| System             |               |                    |                 |              |   |
|--------------------|---------------|--------------------|-----------------|--------------|---|
| Moles              | 1.00000       |                    |                 |              |   |
| Mass               | 55.55397      | [Gram]             |                 |              |   |
| Temperature        | 1273.15000    | [Kelvin]           |                 |              |   |
| Total Gibbs Energy | -67418.90987  | [Joules]           |                 |              |   |
| Enthalpy           | 38735.55091   | [Joules]           |                 |              |   |
| Volume             | 7.41634E-6    | [Cubic centimeter] |                 |              |   |
| Component          | Mole Fraction | Mass Fraction      | Activity        | Potential    |   |
| Ni                 | 0.05206       | 0.05500            | 0.00011         | -96948.27270 |   |
| Fe                 | 0.68996       | 0.69360            | 0.00199         | -65816.99478 |   |
| Cr                 | 0.23505       | 0.22000            | 0.00272         | -62531.79017 |   |
| N                  | 0.00555       | 0.00140            | 2.75023E-7      | -1.59911E5   |   |
| Мо                 | 0.01737       | 0.03000            | 0.00057         | -79110.02487 |   |
| Stable Phases      |               |                    |                 |              |   |
|                    | Moles         | Mass               | Volume Fraction |              |   |
| BCC_A2#1           | 0.45366       | 25.31316           | 0.45752         | Composition  | 3 |
| Composition        |               |                    |                 |              |   |
| Component          | Mole Fraction | Mass Fraction      |                 |              |   |
| Ni                 | 0.03700       | 0.03892            |                 |              |   |
| Fe                 | 0,67991       | 0,68050            |                 |              |   |
| Cr                 | 0,26050       | 0.24275            |                 |              |   |
| N                  | 0.00069       | 0.00017            |                 |              |   |
| Mo                 | 0.02190       | 0.03765            |                 |              |   |
|                    | Males         | Mass               | Volume Fraction |              |   |
| FCC_A1#1           | 0.54634       | 30.24081           | 0.54248         | Composition  |   |
| Composition        |               |                    |                 |              |   |
| Component          | Mole Fraction | Mass Fraction      |                 |              |   |
| Ni                 | 0.06457       | 0.06846            |                 |              |   |
| Fe                 | 0,69831       | 0.70456            |                 |              |   |
| Cr                 | 0,21392       | 0,20095            |                 |              |   |
| N                  | 0.00959       | 0.00243            |                 |              |   |
| Mo                 | 0.01361       | 0.02360            |                 |              |   |
|                    |               |                    |                 |              |   |

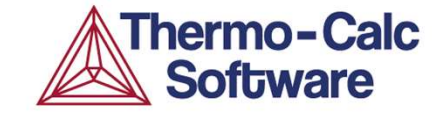

# Introduction to Thermo-Calc and CALPHAD-based software tools

#### **Our field of operation**

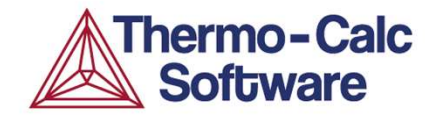

## Towards prediction of microstructure evolution and material properties

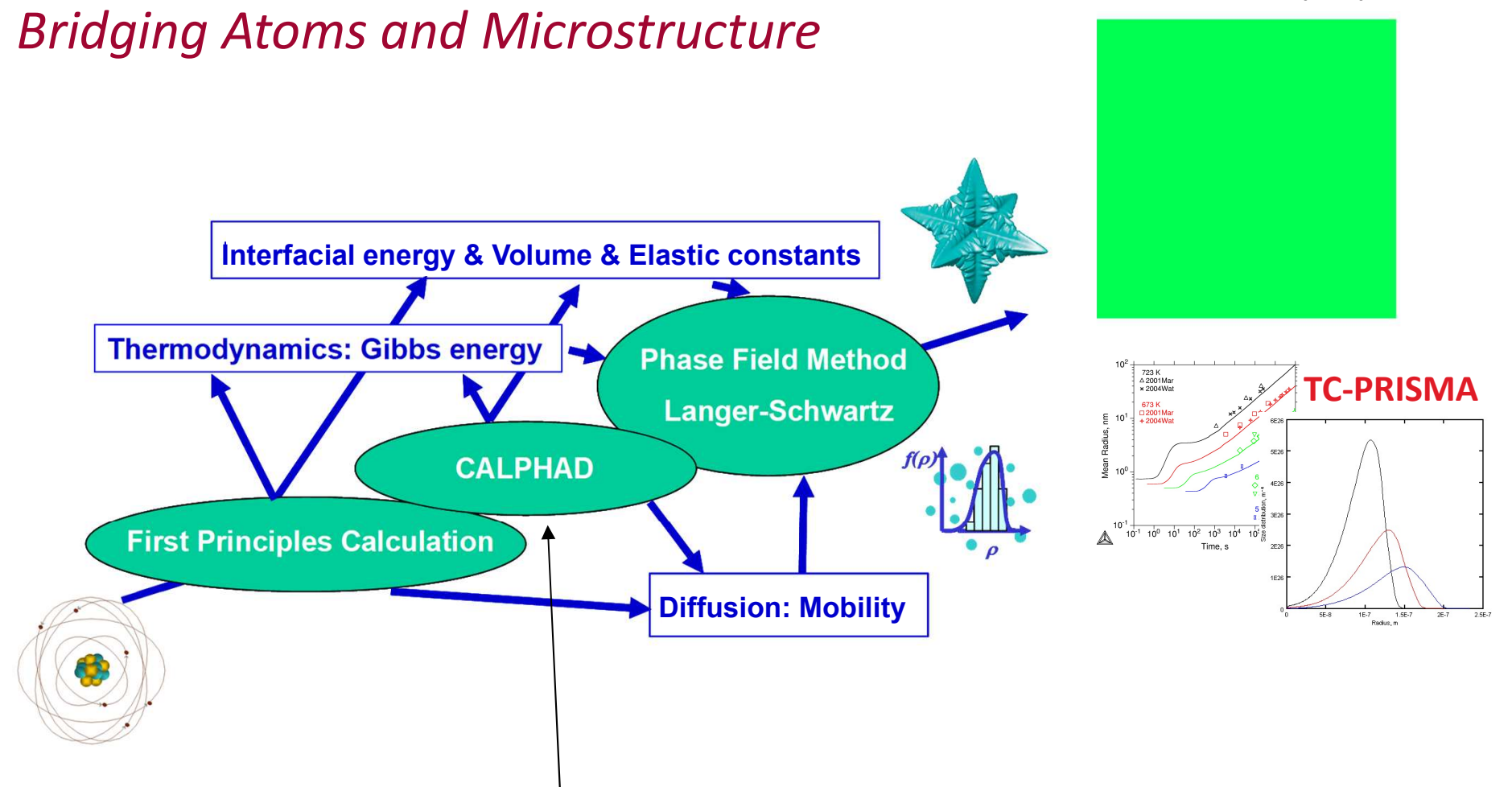

The development of consistent databases where each phase is described separately using models based on physical principles and parameters assessed from experimental data is a key.

#### What is CALPHAD?

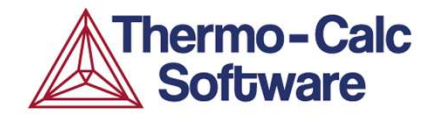

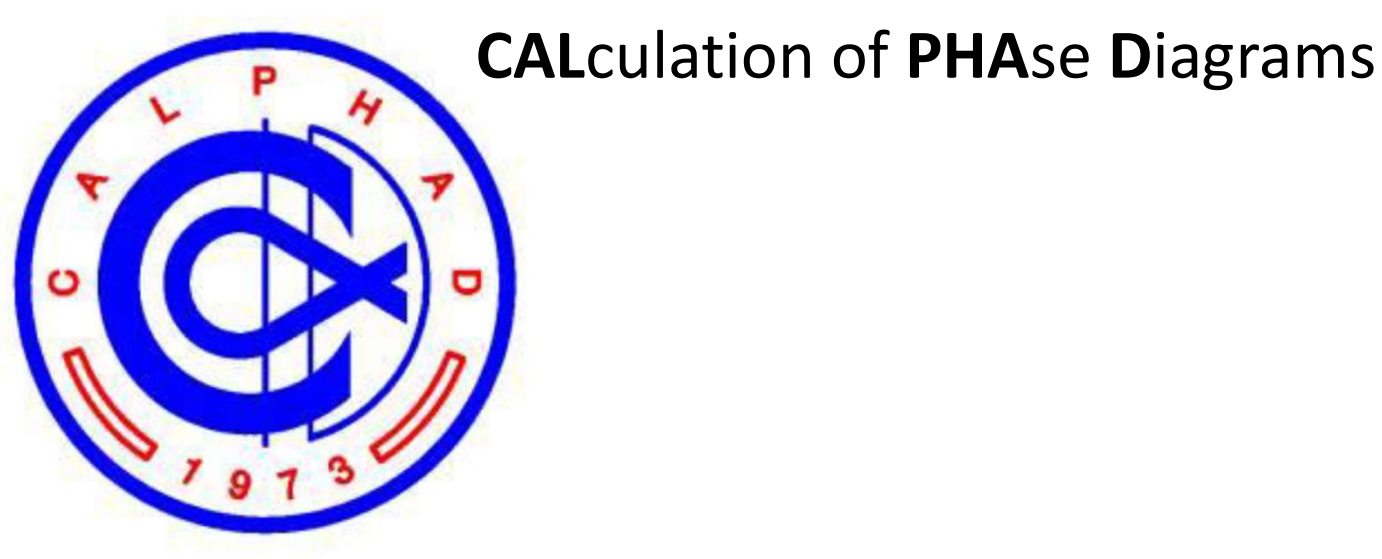

A phase based approach to modeling the underlying thermodynamics and phase equilibria of a system through a self consistent framework that allows extrapolation to multicomponent systems.

Captures the composition, temperature and pressure dependence.

A journal published quarterly by Elsevier Ltd.

An international community, and conference held each year with 150-300 active participants from around the world.

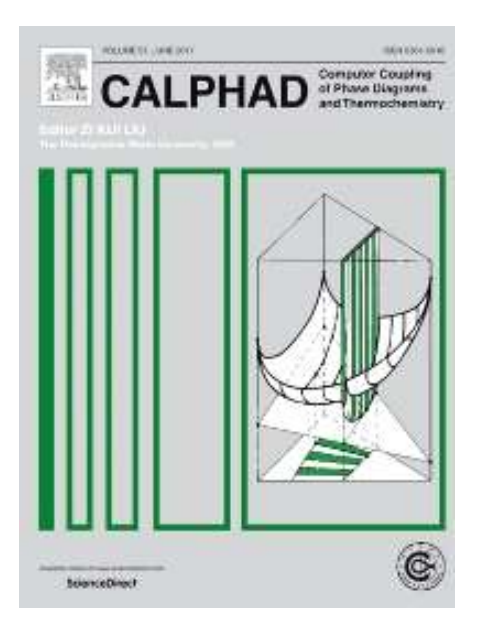

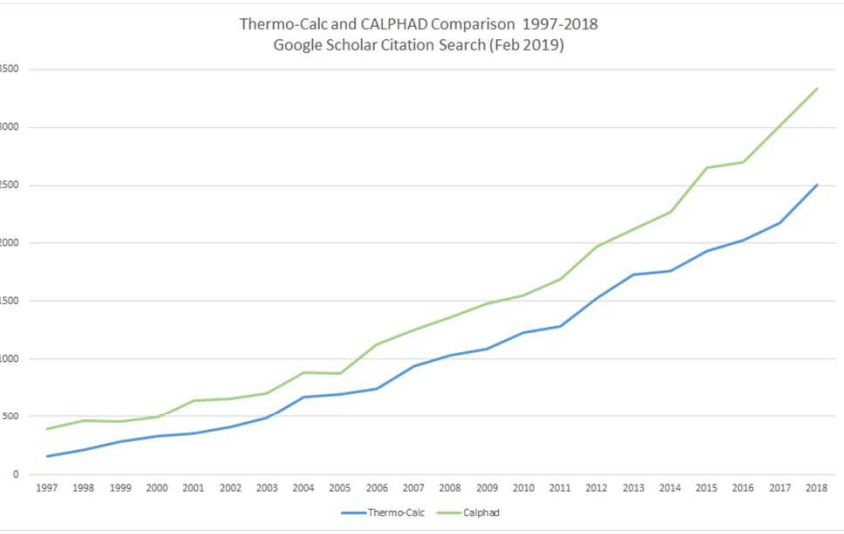

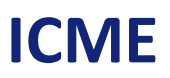

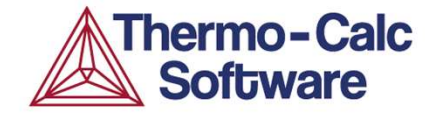

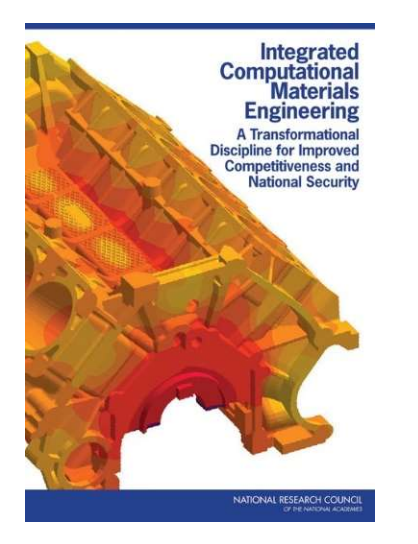

#### The National Academies Press, 2008

"Integrated Computational Materials Engineering: A Transformational Discipline for Improved Competitiveness and National Security"

#### **Moving beyond Materials Discovery...**

ICME: an approach to design products, the materials that comprise them, and their associated materials processing methods by linking materials models at multiple length scales.

**Towards ICME:** 

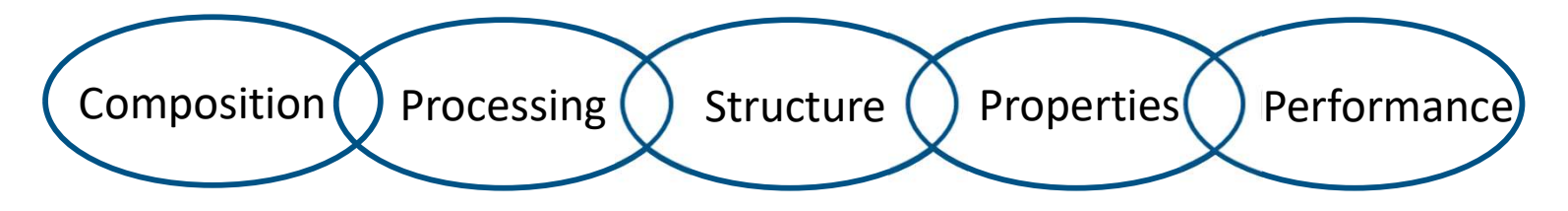

#### **Thermo-Calc Software AB**

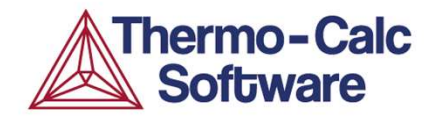

Thermo-Calc Software AB was founded in 1997 and originates in research that had been made at the Royal Institute of Technology, Stockholm, Sweden.

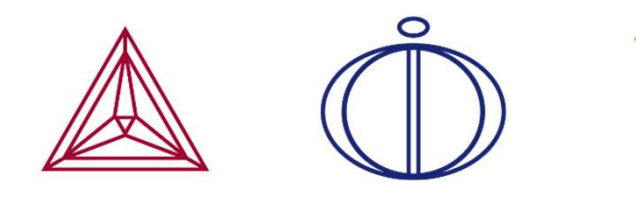

Sandvik and Nippon Steel are early adopters of these research tools in the mid 1980's.

A classic example from 1985 – SAF 2507

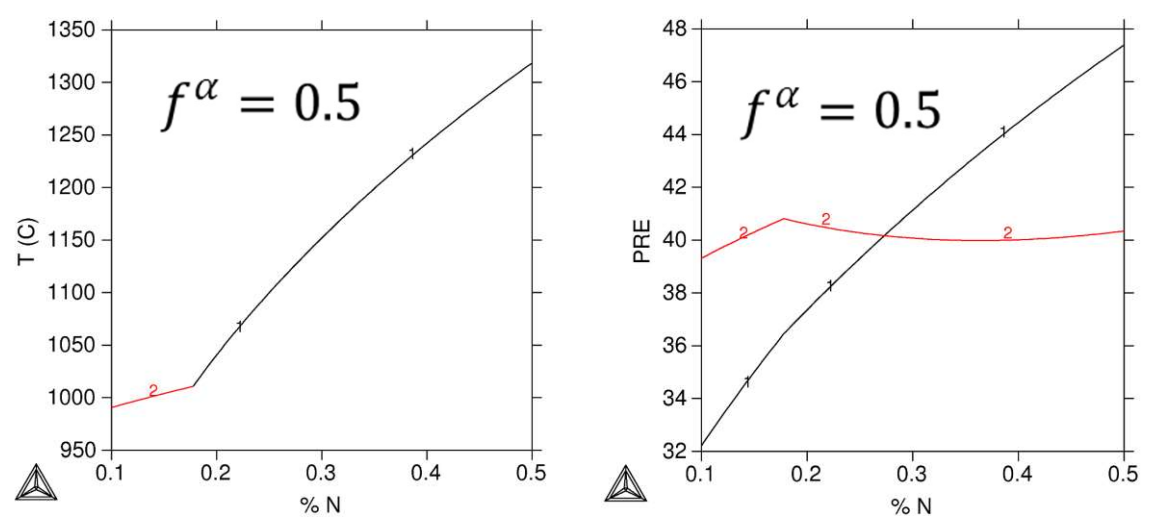

The company's mission is to further develop and extend these tools in order to meet today's and future needs.

#### **Products and Services**

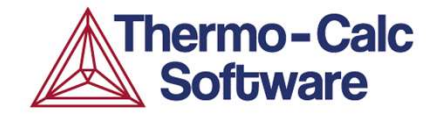

#### Software maintenance and support

- Thermo-Calc (1984) DICTRA (1992) TC-PRISMA (2011) Software Development Kits
- Thermodynamic and Mobility databases
- Project work and consulting

**T**raining

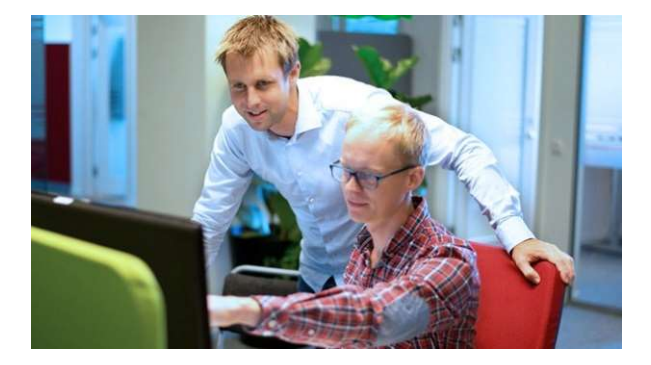

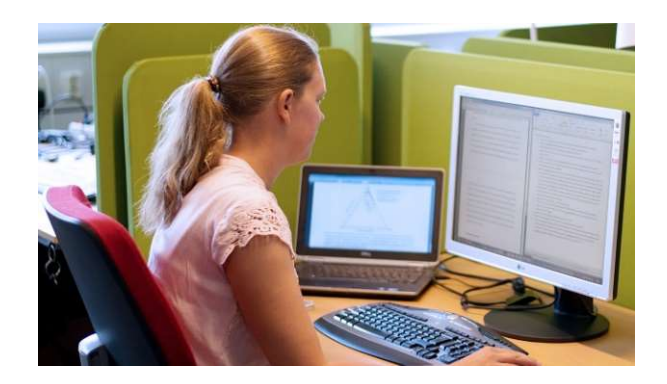

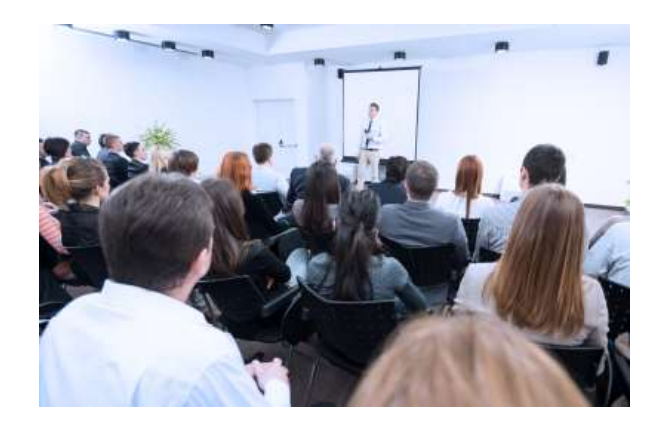

#### **Developing Integrated Codes**

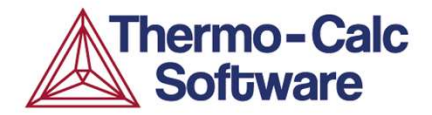

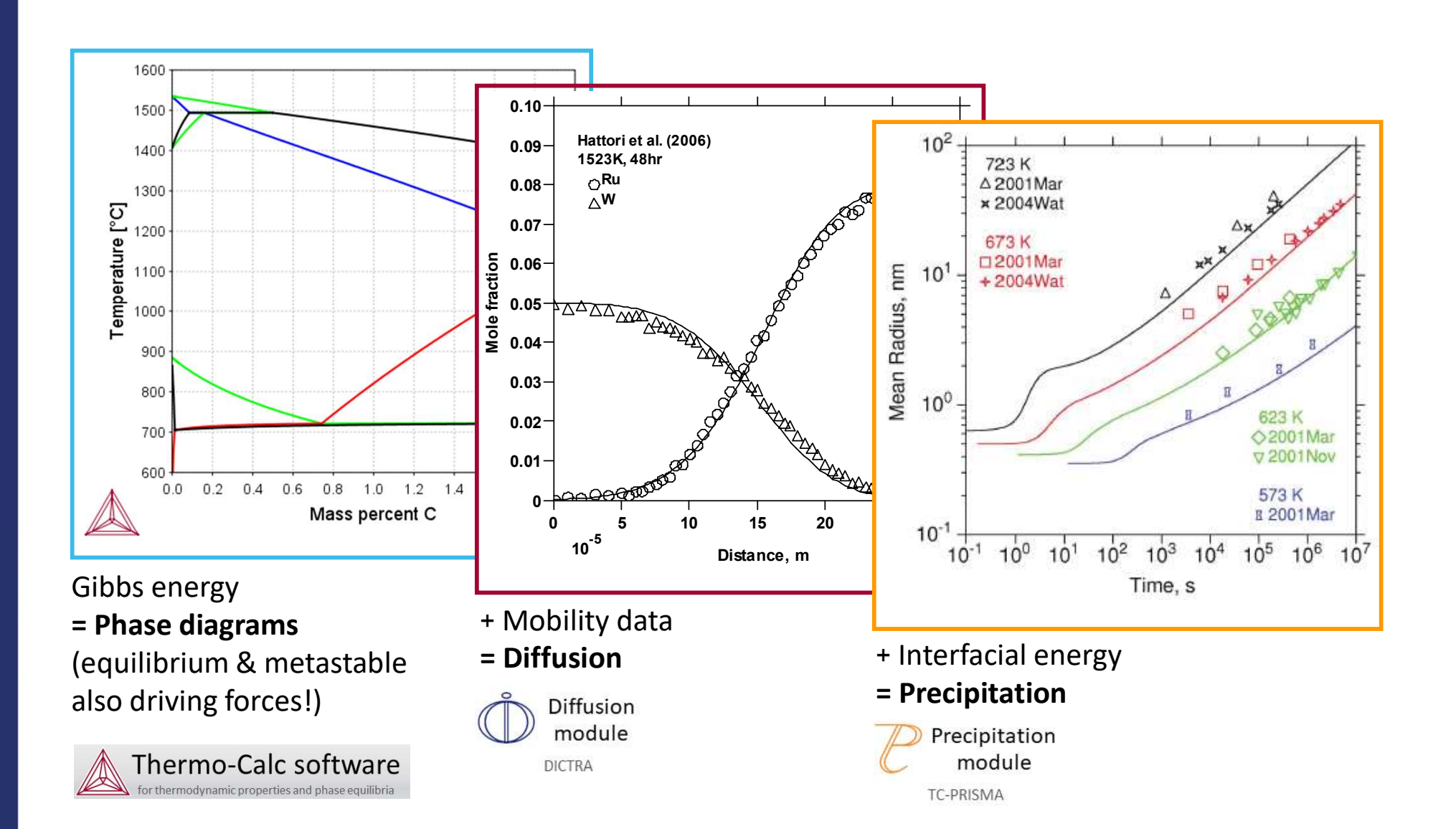

#### **Developing Integrated Codes**

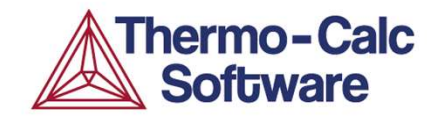

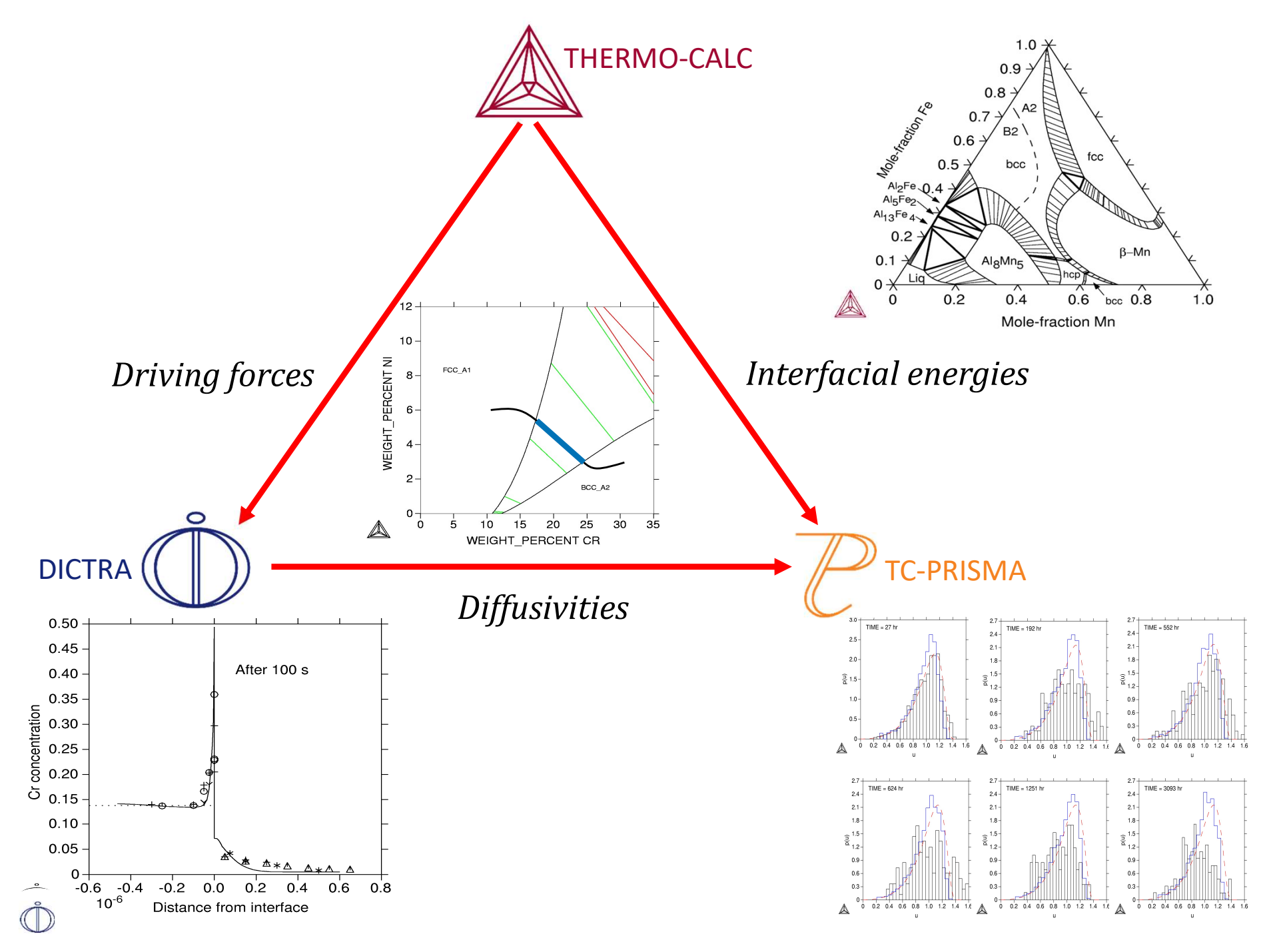

#### **CALPHAD Background**

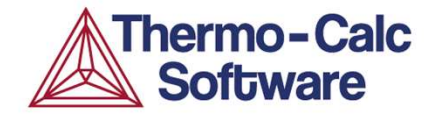

- CALPHAD based tools lie at the nexus of composition, temperature, property relationships.
- Phase based approach to modeling the composition/temperature dependence on Gibbs Energy
- Self-consistent framework allows for extrapolation into multi-component space, to explore what happens with real alloys, or to help guide development of new ones

G(p,T) = H - TSGibbs Free Energy  $\frac{\partial C}{\partial t} = D \frac{\partial^2 C}{\partial x^2}$ Ficks Laws of Diffusion

$$\Delta G = \frac{4}{3}\pi r^3 \Delta g + 4\pi r^2 \sigma$$

#### **Classical Nucleation Theory**

To use this approach, need to describe G, and D! (and σ and molar volume as well) – for each phase as a function of composition/temperature (CALPHAD Database)

#### **Software + Databases**

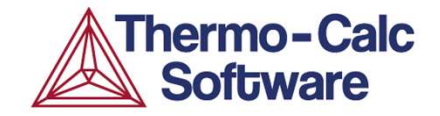

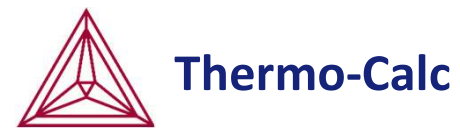

Minimization of the total Gibbs free energy under given conditions.

$$G = \sum_{\phi} N^{\phi} G_{m}^{\phi} (T, P, x_{i}^{\phi})$$
$$\frac{\partial G}{\partial x_{i}^{\phi}} = 0$$

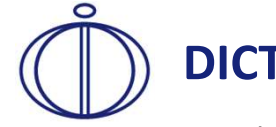

DICTRA

1-D diffusion simulation – Numerically solve diffusion equations

$$\frac{\partial \mathbf{c}}{\partial t} = -\frac{\partial}{\partial z} \left( \mathbf{J} \right) \text{ where } \mathbf{J} = -\mathbf{D} \frac{\partial \mathbf{c}}{\partial z}$$

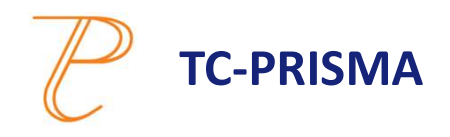

Mean field precipitation simulation – using LS (Langer-Schwartz) and KWN (Kampmann and Wagner Numerical) Approach

Continuity equation  

$$\frac{\partial f(r,t)}{\partial t} = -\frac{\partial}{\partial r} [\upsilon(r)f(r,t)] + f(r,t)$$

$$C_0^{\alpha} = C^{\alpha} + \left(C^{\beta} - C^{\alpha}\right) \int_0^{\infty} \frac{4\pi}{3} f(r,t) r^3 dr$$

Mass balance

#### What can we calculate, predict, simulate?

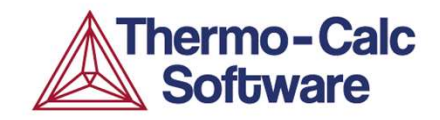

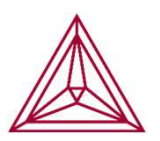

#### **Thermo-Calc**

- Stable/Metastable
   Equilibria
- Amount and composition of phases
- Transformation temps (liquidus, solidus, A1, A3, solvus etc)
- Density/Thermal expansion
- Solidification, segregation
- Enthalpy, heat capacity, latent heat etc.
- Phase diagrams
- (Thermo-)physical properties.

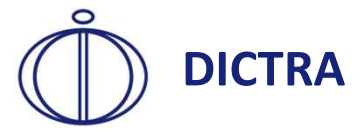

- Carburizing and decarburization
- Microsegregation during solidification
- Homogenization treatment
- Precipitate growth and dissolution
- Precipitate coarsening
- Interdiffusion in coating/substrate systems
- TLP bonding of alloys (brazing)

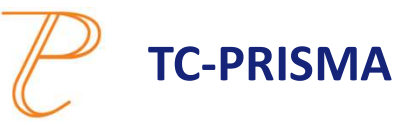

- Particle Size Distribution
- Number Density
- Average Particle Radius
- Volume Fraction
- TTP/CCT
- Average Compositions
- Interface Compositions
- Nucleation Rate
- Critical Radius

#### **Thermo-Calc**

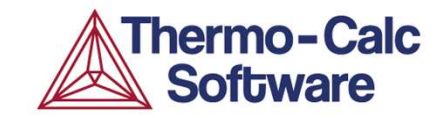

Result

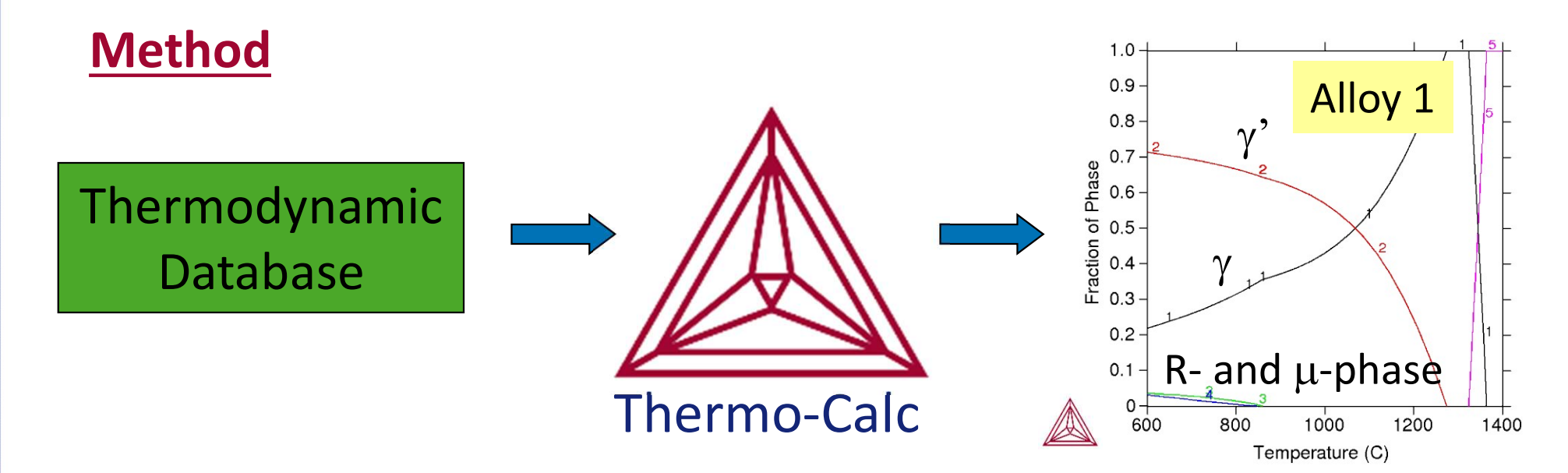

Description of Gibbs free energy for the individual phases

 $G_m^{\phi}(T, P, x_i^{\phi})$ 

Minimization of the total Gibbs free energy under given conditions.

( )

 $\frac{\partial G}{\partial x^{\phi}}$ 

$$G = \sum_{\phi} N^{\phi} G_m^{\phi} \left( T, P, x_i^{\phi} \right)$$

#### **Thermo-Calc**

#### **Example of functionality**

- Calculating stable and meta-stable heterogeneous phase equilibrium
- □ Amount and composition of phases
- Transformation temperatures, e.g. liquidus and solidus temperature
- □ Predicting driving forces for phase transformations
- Phase diagrams (binary, ternary, isothermal, isoplethal, etc.)
- □ Molar volume, density and thermal expansion
- □ Physical properties, e.g. viscosity, thermal conductivity
- **Gamma** Scheil-Gulliver (non-equilibrium) solidification simulations
- □ Thermochemical data such as;
  - enthalpies
  - heat capacity,
  - activities, etc.
- □ Thermodynamic properties of chemical reactions
- And much more....

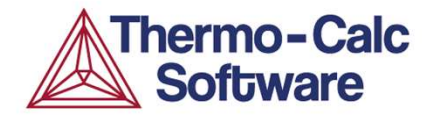

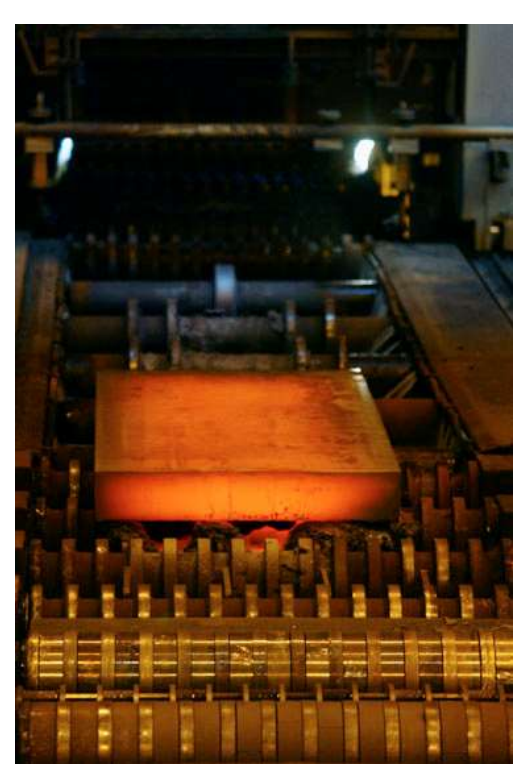

Photo: Stig-Göran Nilsson (2002)

- Design and optimization of alloys
- Design and optimization of processes
- Analyze and gain understanding of problems

....

#### **Fundamental types of calculations**

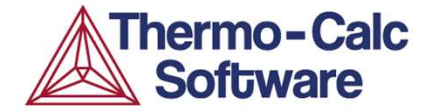

Output from POLY-3 Tue Aug 08 2006 11:41:39

#### Database: TCFE3

#### Conditions:

T=1000, P=1E5, N=1, W(C)=2E-2, W(CR)=0.1, W(MN)=3E-2, W(NI)=1E-2 DEGREES OF FREEDOM 0

Temperature 1000K (727C, 1340F), Pressure 1.000000E+05 Number of moles of components 1.00000E+00, Mass 5.16905E+01 Total Gibbs energy -4.42393E+04, Enthalpy 2.56582E+04, Volume 5.22429E-06

| Componen                  | nt Moles                                                           | W-Fraction                                                         | Activity                                                           | Potential                                                               | Ref.State                       |
|---------------------------|--------------------------------------------------------------------|--------------------------------------------------------------------|--------------------------------------------------------------------|-------------------------------------------------------------------------|---------------------------------|
| C<br>CR<br>FE<br>MN<br>NI | 8.6072E-02<br>9.9412E-02<br>7.7748E-01<br>2.8227E-02<br>8.8074E-03 | 2.0000E-02<br>1.0000E-01<br>8.4000E-01<br>3.0000E-02<br>1.0000E-02 | 8.9724E-02<br>4.4290E-04<br>6.0347E-03<br>4.6517E-05<br>3.3158E-05 | -2.0046E+04<br>-6.4206E+04<br>-4.2489E+04<br>-8.2943E+04<br>-8.5758E+04 | SER<br>SER<br>SER<br>SER<br>SER |
| FCC A1#1                  | STATUS ENTERE                                                      | D Drivin                                                           | g force 0.0000E+00                                                 |                                                                         |                                 |

Number of moles 7.5868E-01, Mass 4.1735E+01 Mass fractions: FE 9.44835E-01 CR 1.41596E-02 C 3.93605E-03 MN 2.47653E-02 NI 1.23038E-02

 FCC\_A1#2
 STATUS ENTERED
 Driving force
 0.0000E+00

 Number of moles
 0.0000E+00, Mass
 0.0000E+00
 Mass
 fractions:

 FE
 9.44833E+01
 CR
 1.41596E+02
 C
 3.93605E+03

 MN
 2.47653E+02
 II.22038E+02

M7C3#1 STATUS ENTERED Number of moles 2.4132E-01, Mass 9.9559E+00 Mass fractions: CR 4.59839E-01 C 8.73393E-02 FE 4.00536E-01 MN 5.19435E-02

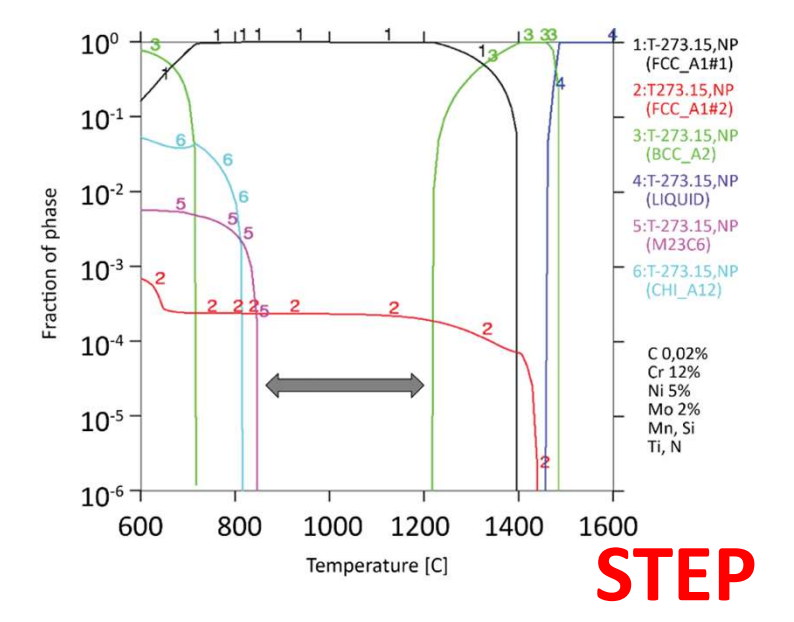

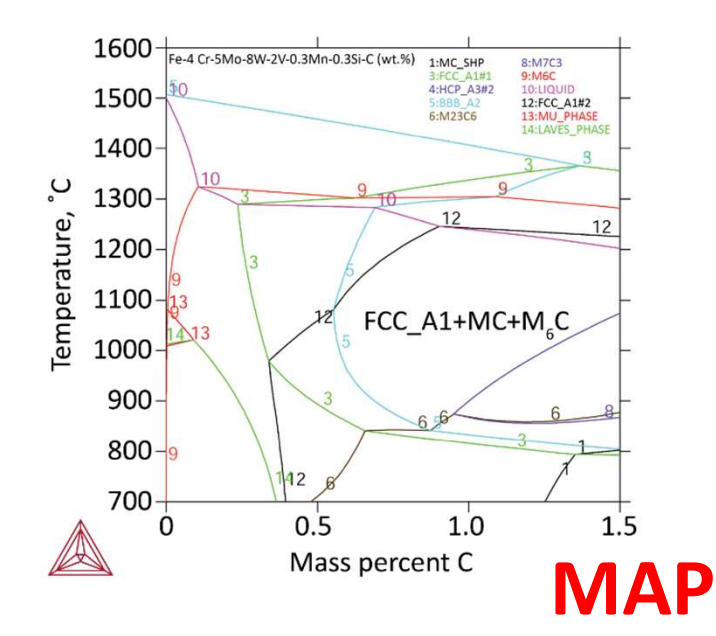

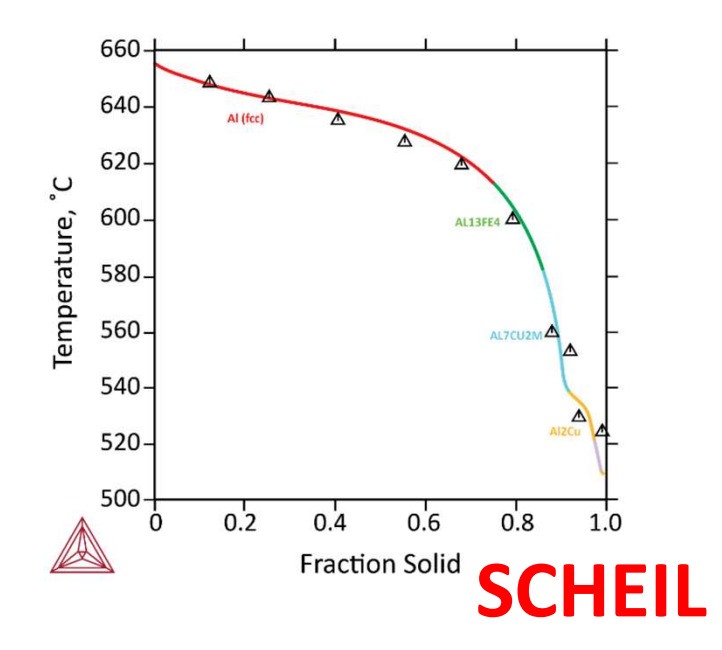

#### **Diffusion module (DICTRA)**

- Carburizing and decarburization
- Microsegregation during solidification
- Homogenisation treatment
- Precipitate growth and dissolution
- Precipitate coarsening
- Interdiffusion in coating/substrate systems
- TLP bonding of alloys and much more...

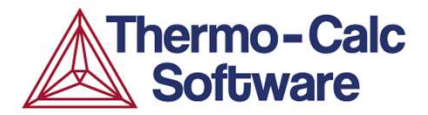

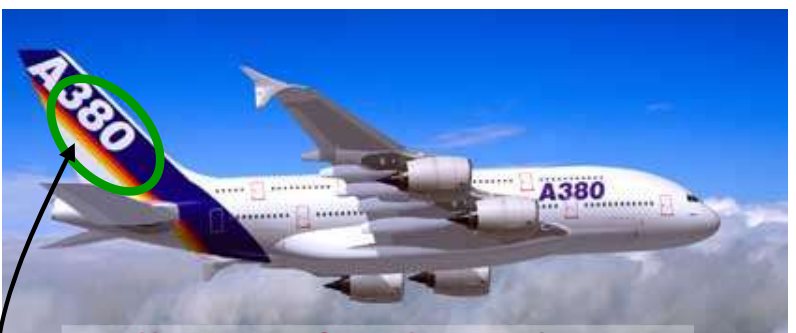

**Ball screw for the** Airbus A380 aircraft: a martensitic as carburized stainless steel

**Example:** Simulation of carbon evolution in high alloyed steels by Aubert & Duval, France.

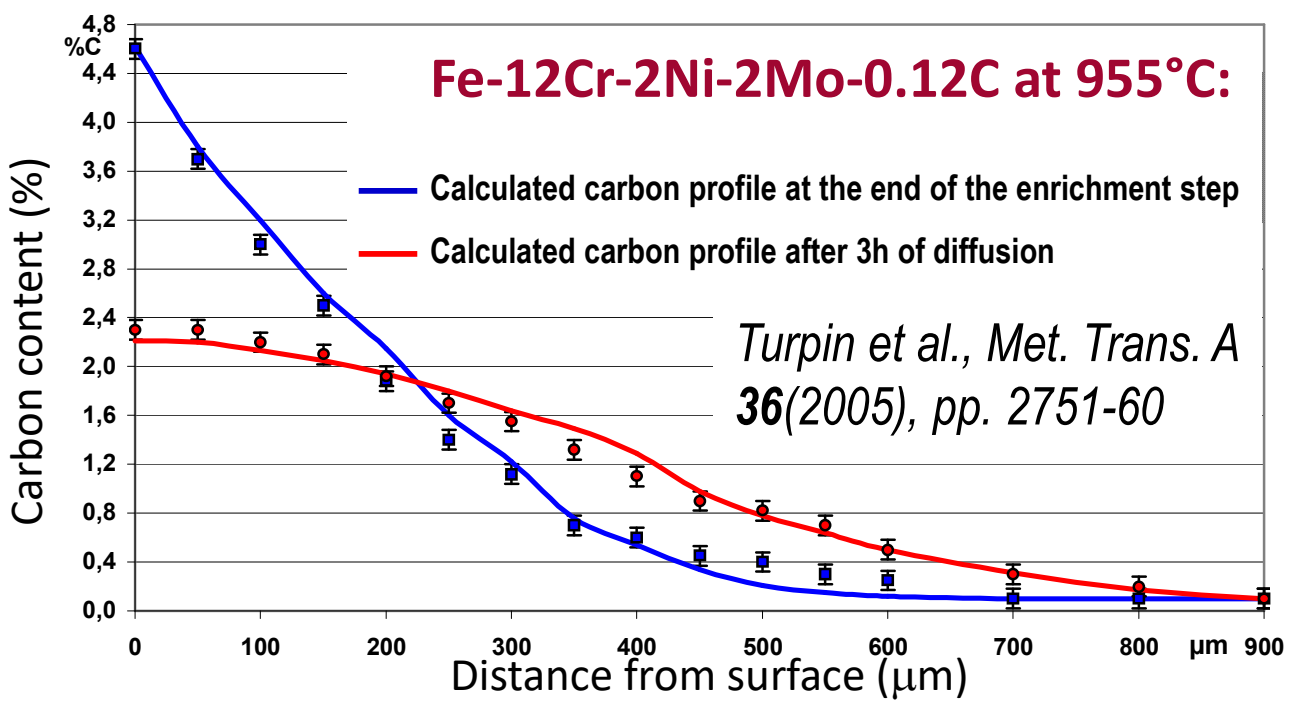

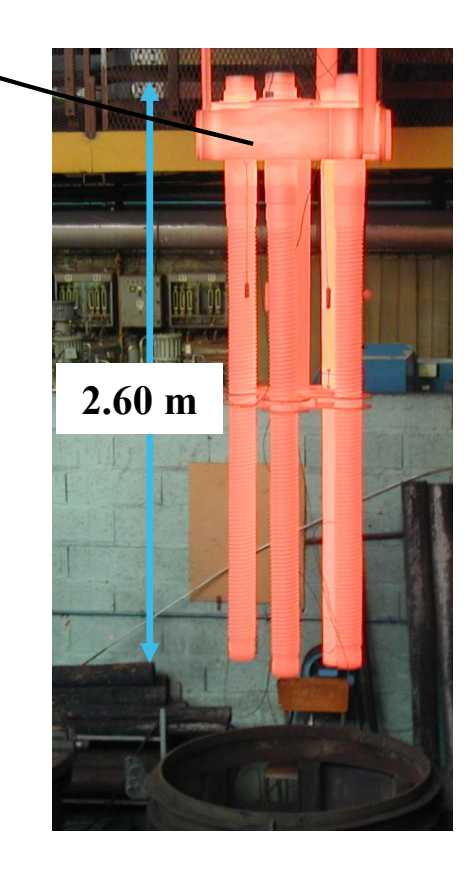

#### **Precipitation module (TC-PRISMA)**

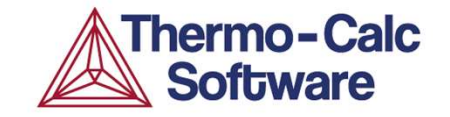

- Simulate concurrent nucleation, growth and coarsening of second phases in multicomponent systems.
- Integrated directly with Thermo-Calc and the Diffusion module (DICTRA).

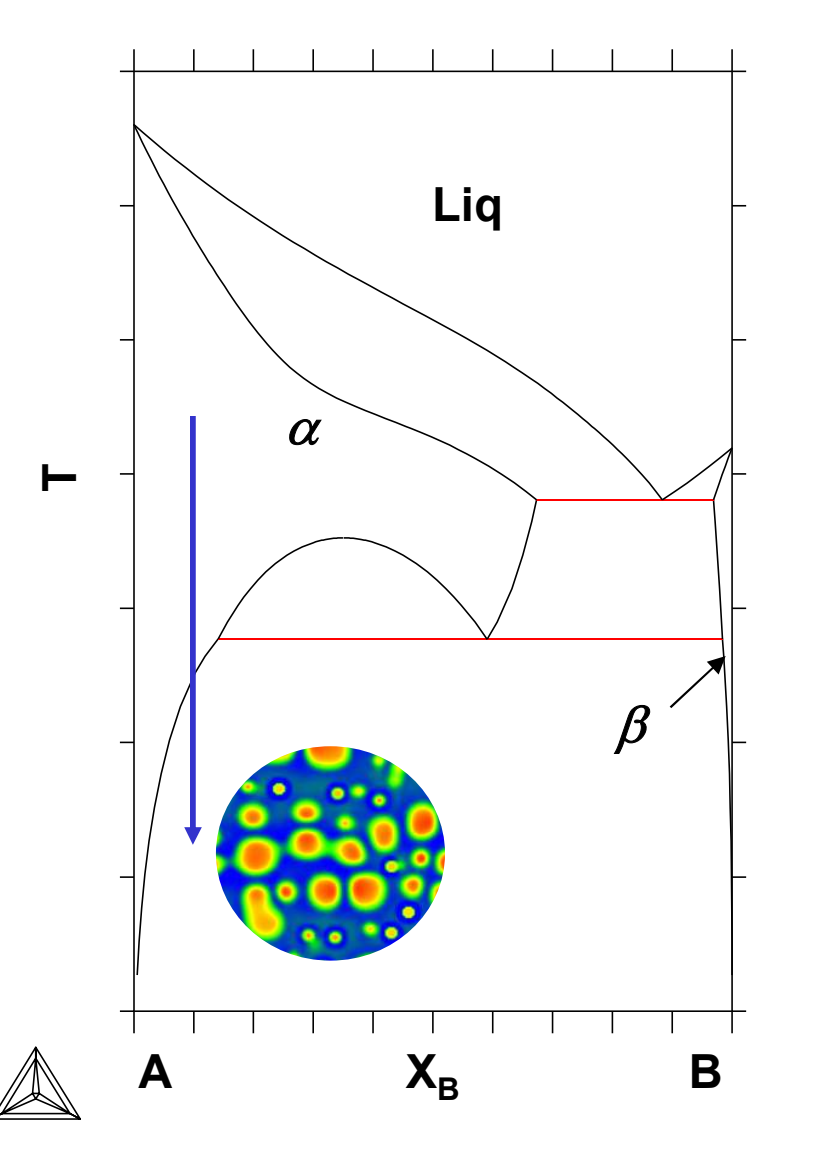

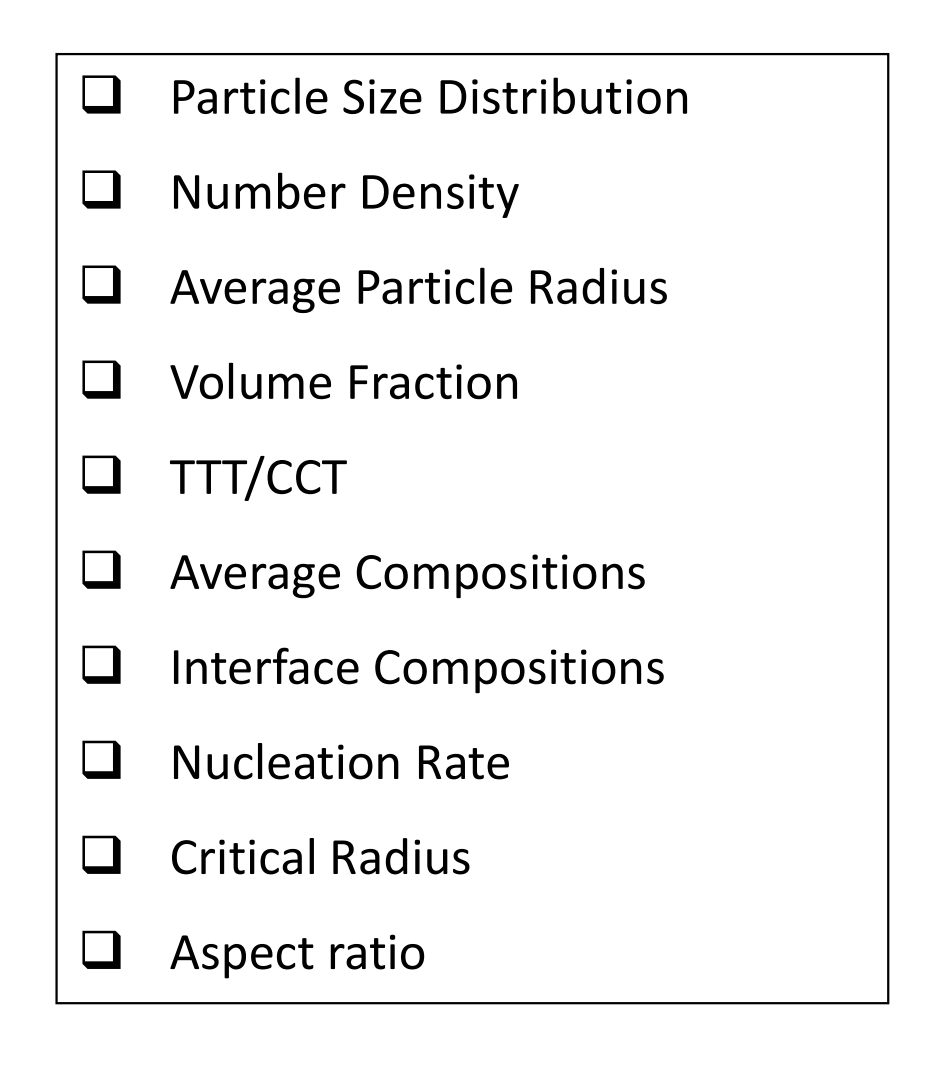

#### Software Development Kits (SDKs)

#### TC-Python / TQ-interface / TC Toolbox for Matlab<sup>™</sup>

**Thermo-Calc** 

A prescribed set of subroutines, functions or classes by which a programmer writing an application program can make requests to Thermo-Calc.

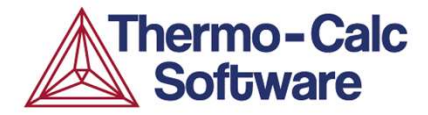

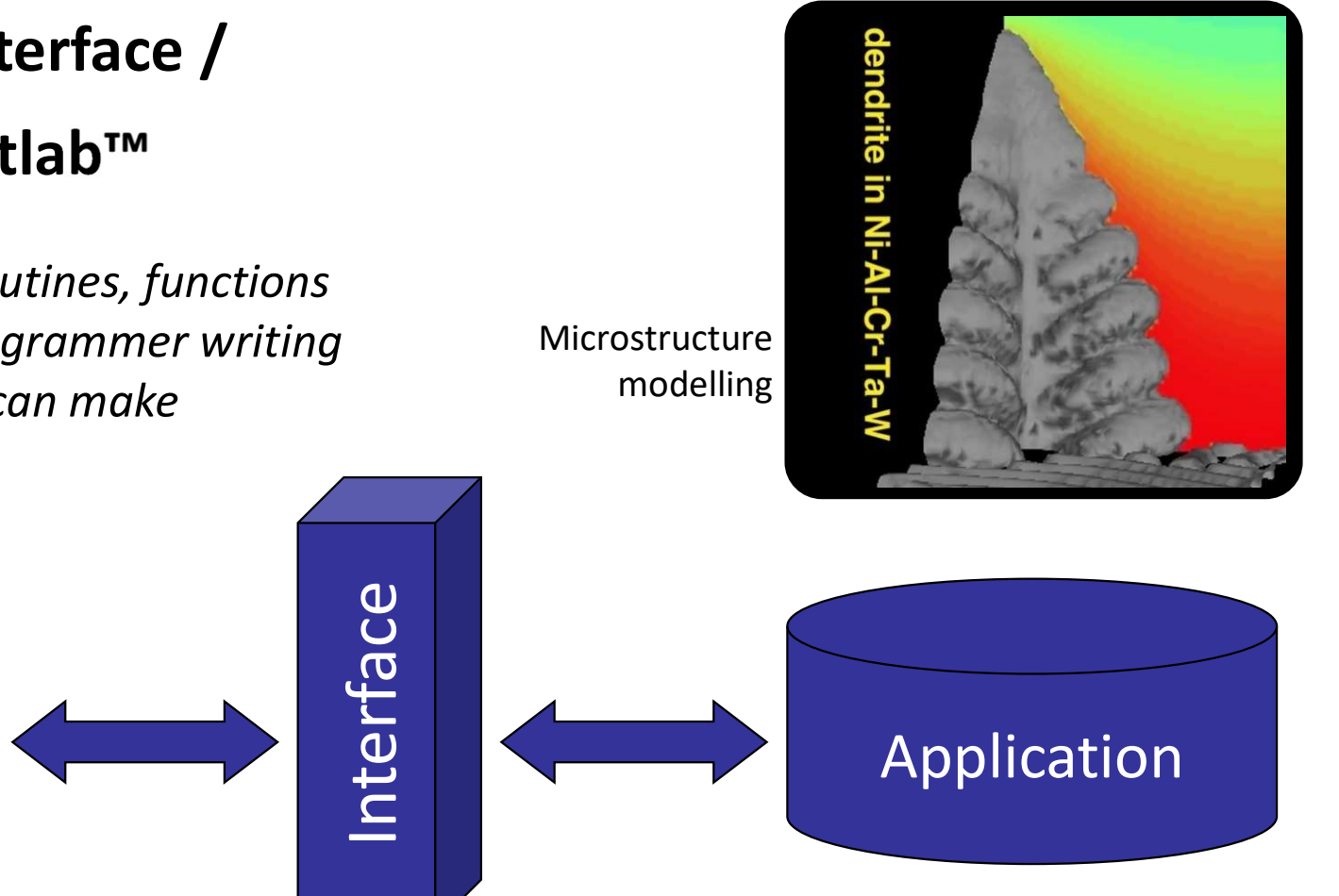

The trend is towards more and more advanced applications and <u>in particular integration</u> of thermodynamic calculation result for modelling of microstructure evolution and <u>property prediction</u>, aiming at designing products including the materials they consist of and their associated processing.
### Databases

Thermo-Calc Software

A database in our understanding means a collection of polynomials describing some property for the individual phases of a system, as a function of temperature, (pressure) and composition.

Thermodynamic data

 $\Rightarrow$  All our software tools

- Gibbs free energy, i.e.  $G_m^{\phi} = f(T, P, x_i^{\phi})$ 

Kinetic data

 $\Rightarrow$  DICTRA, TC-PRISMA, (TC-API's)

- Atomic mobility

Property data

- Molar volume

- Interfacial energies

 $\Rightarrow$  TC, TC-PRISMA, (TC-API's)

 $\Rightarrow$  TC-PRISMA

# **Available Thermodynamic Databases**

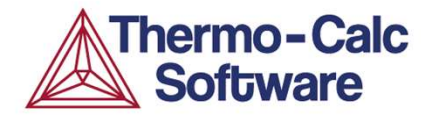

### A wide range of thermodynamic databases are available for:

- Steels and Fe-alloys
- Nickel-base superalloys
- □ Al-/Ti-/TiAl-/Mg-/Cu-/Zr-alloys
- □ High Entropy alloys (HEA)
- □ Noble metal alloys, Solder alloys
- Electronic materials, magnetic materials, ultra-pure Si-alloys
- Gases, pure inorganic/organic substances and general alloys
- □ Slag, metallic liquids and molten salts
- Ceramic systems, hard materials, ultra-high temperature alloys
- □ Materials processing, process metallurgical and environmental aspects
- Aqueous solutions, materials corrosion and hydrometallurgical systems
- □ Minerals and geochemical/environmental processes
- □ Nuclear materials and nuclear fuel/waste processing

### **Available Kinetic Databases**

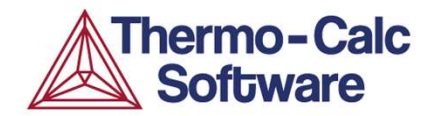

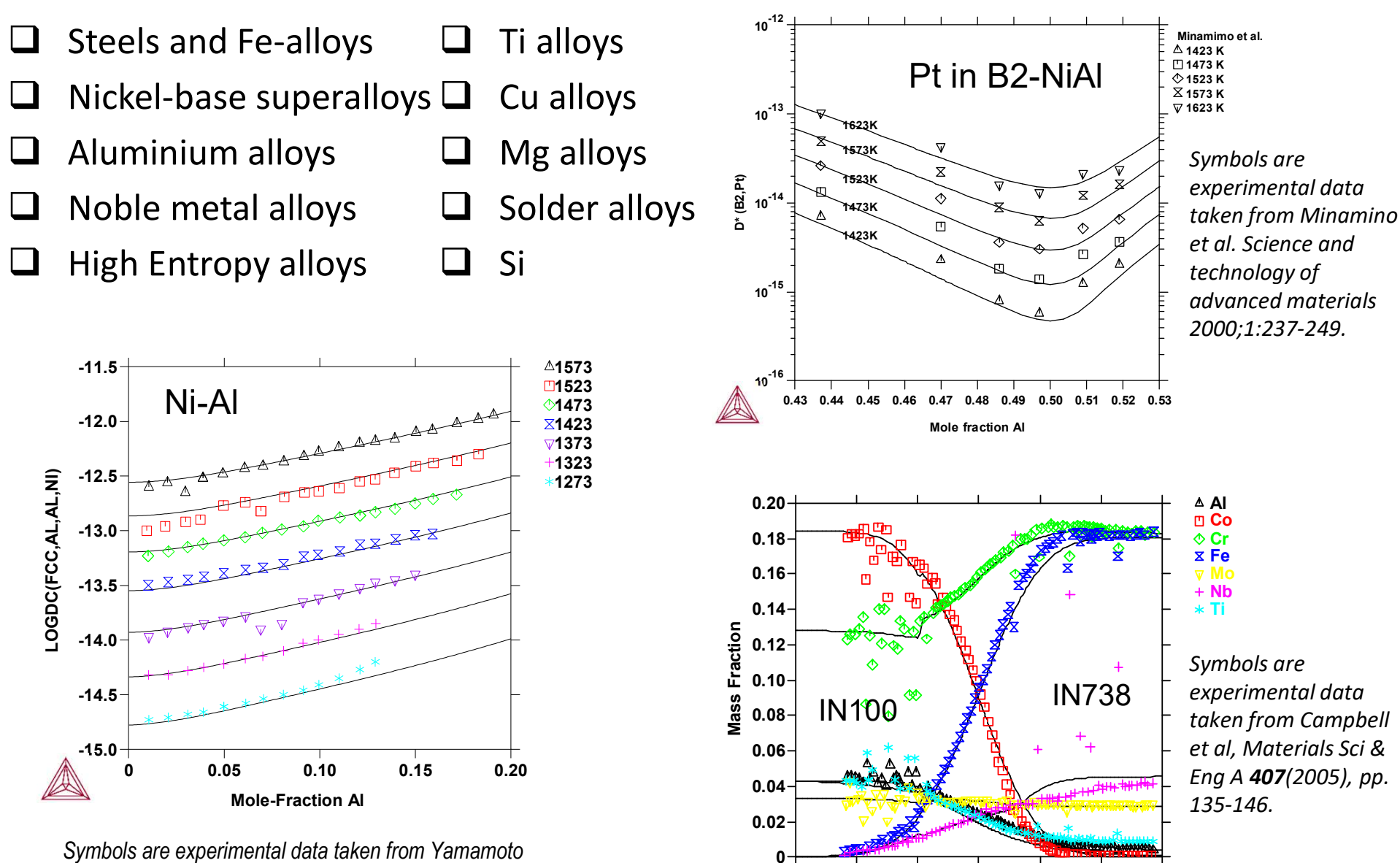

-1200

-800

-400

)0 0 4 Distance (μm) 800

1200

400

et al, Trans. Jpn. Inst. Met. **21**(1980), p. 601.

### **Customers**

# Industry

- Steel and metal producing companies
- Manufacturing companies
  - o Automotive
  - Electronics and semi-conductors
  - Aerospace & defense
  - o Industrial equipment
  - Naval, maritime
  - Consumer goods
- Energy & environment
- Consulting services
- Governmental labs

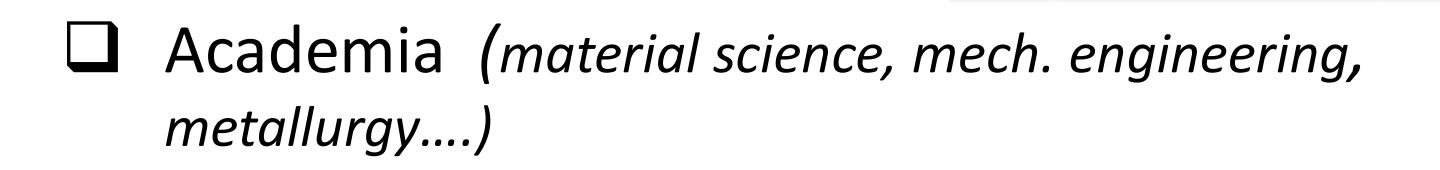

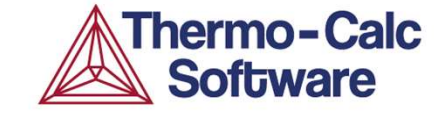

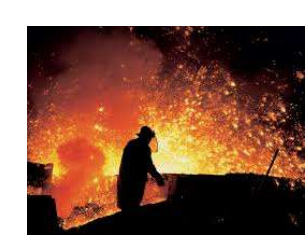

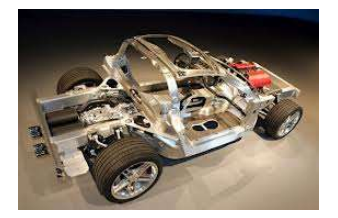

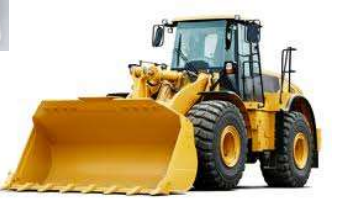

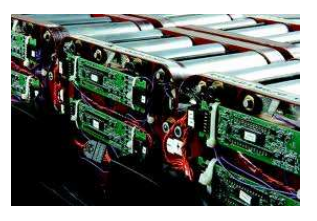

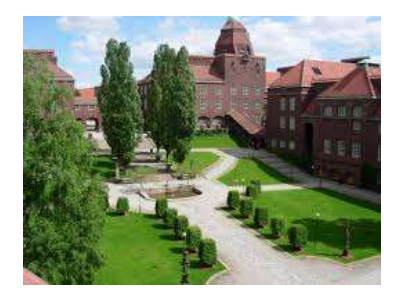

# Examples with application to the materials life cycle

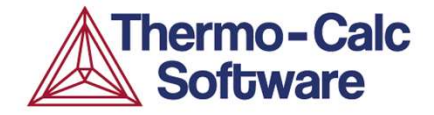

To provide computational tools in the field of materials engineering that allow for faster, cheaper and more sustainable innovation, development and production of both materials and components.

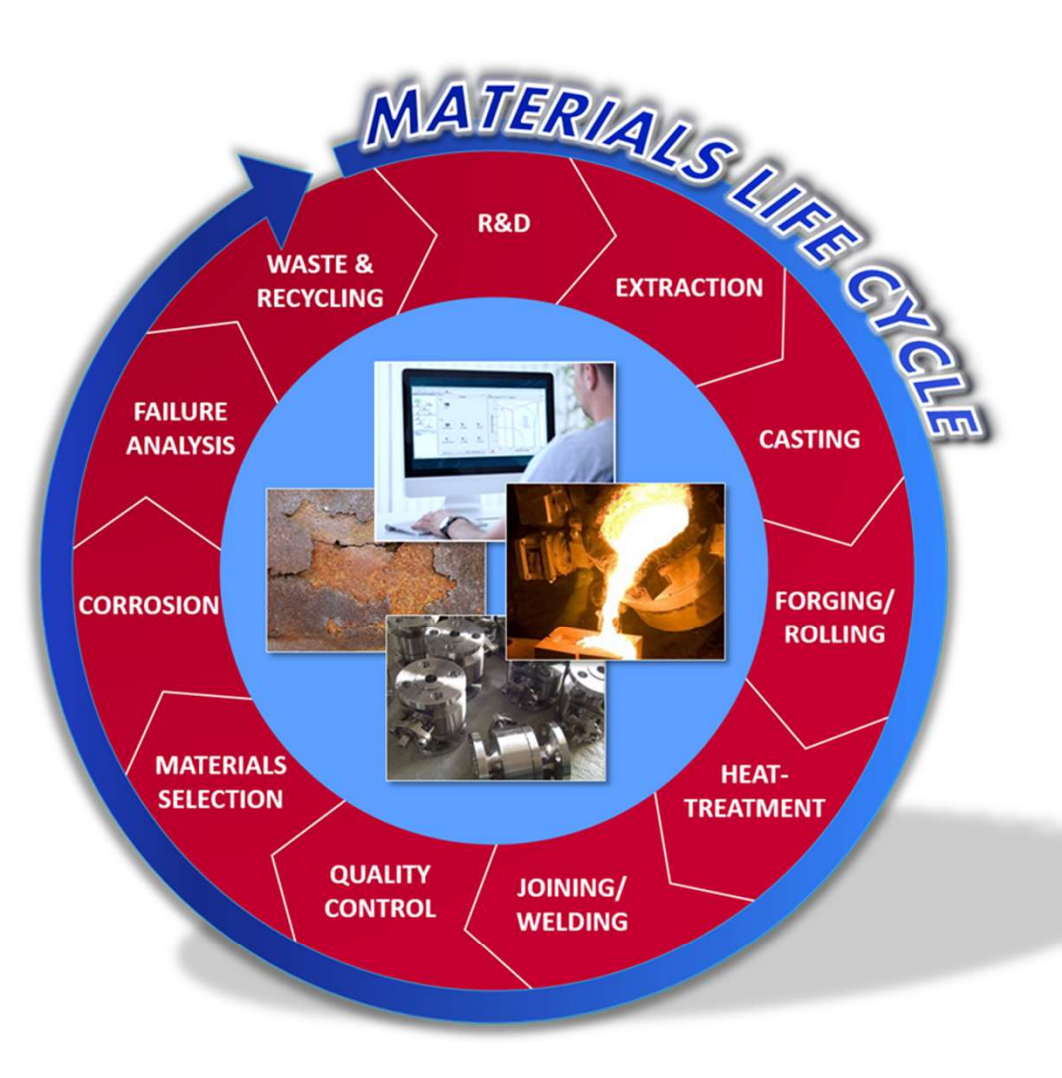

# **R&D Alloy Design**

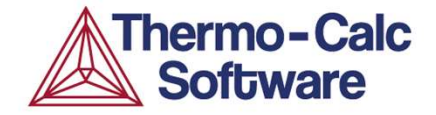

### **Ascertaining the Influence of Alloying Elements**

Example: Influence on Chromium solubility when replacing V with Nb

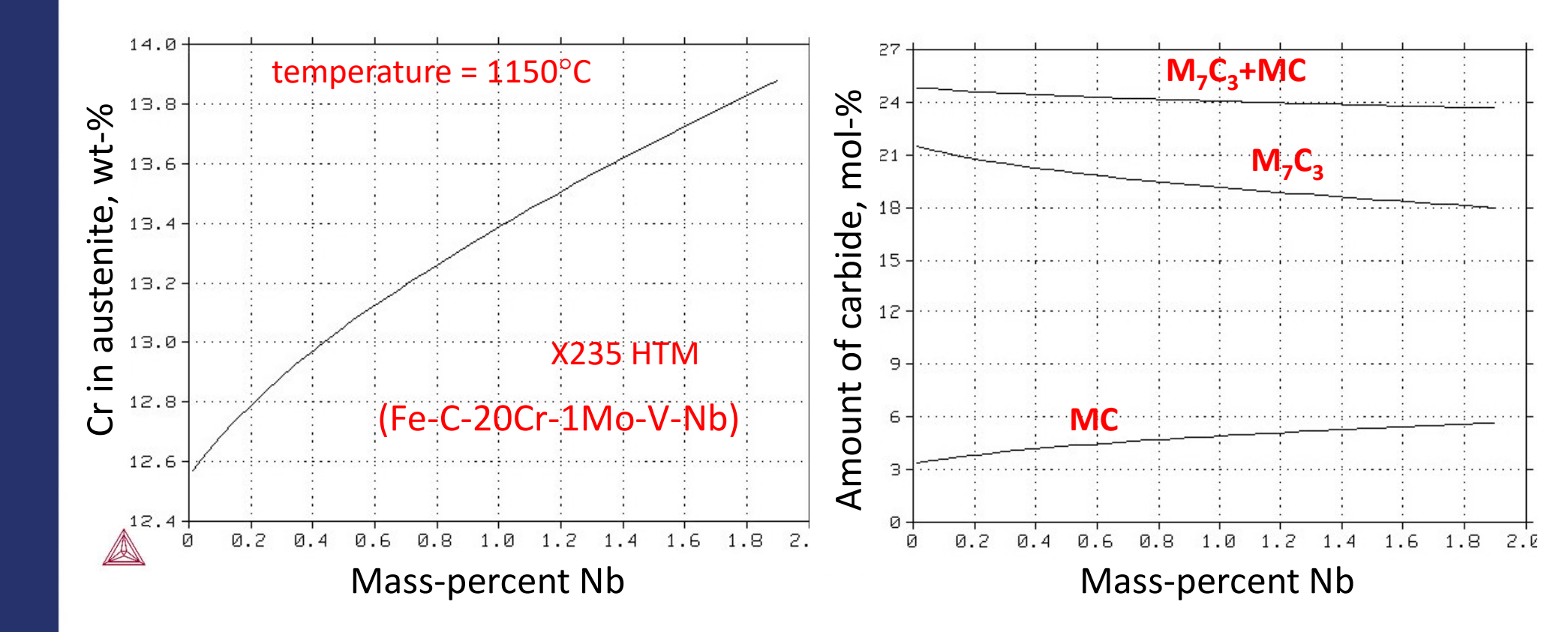

V + Nb = constant = 5.27 at. %

### **Metallurgical Extraction**

### Several examples, e.g.

- Controlling and designing slag systems
- □ Interaction between slag and liquid metal
- □ Influence of an external pressure
- The Process Metallurgy Module

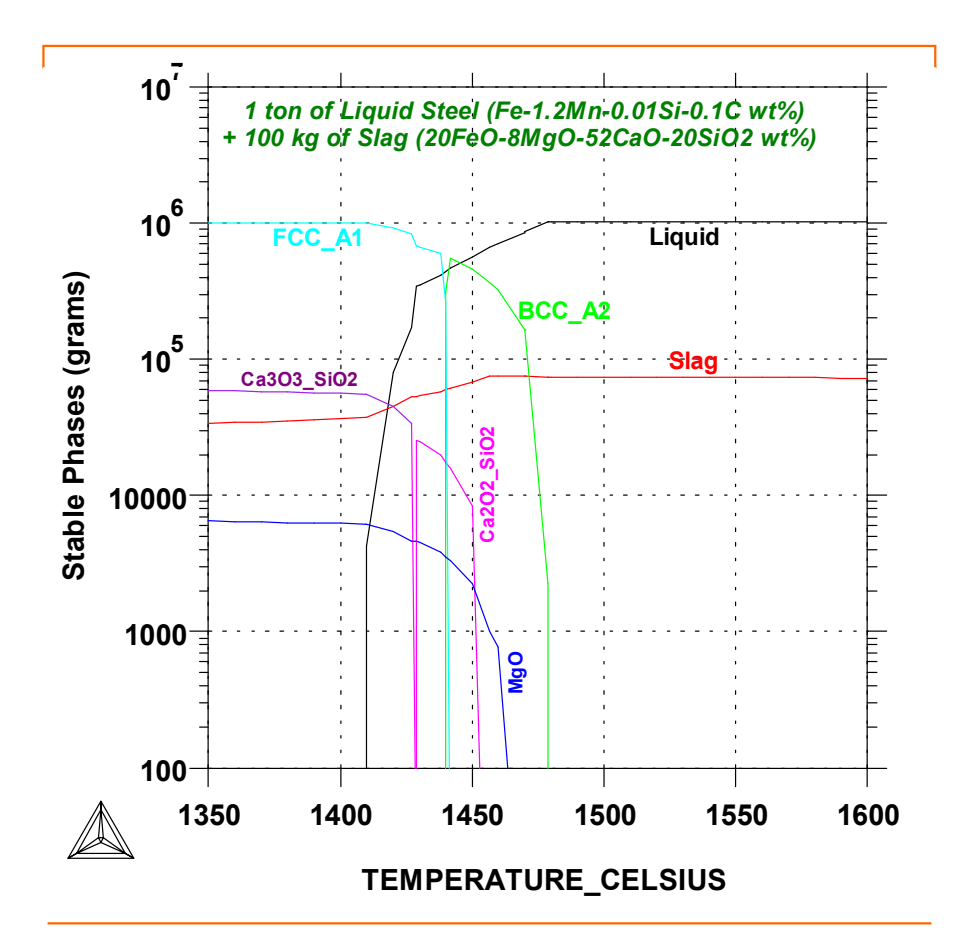

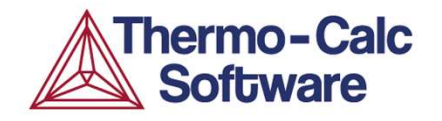

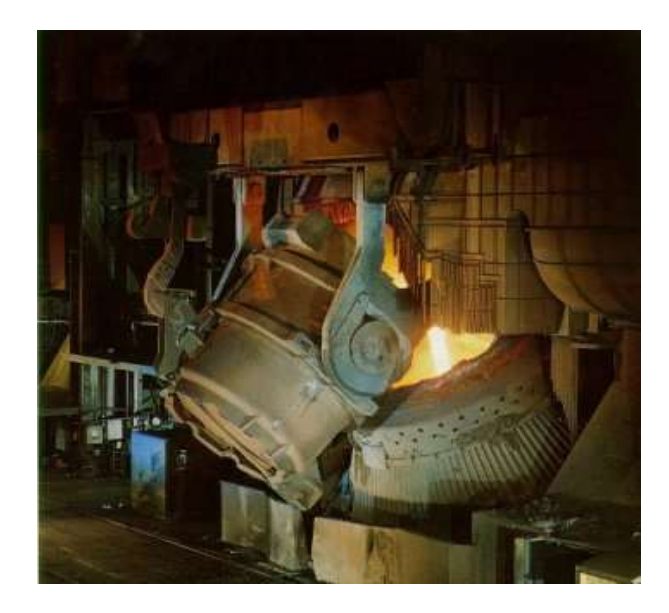

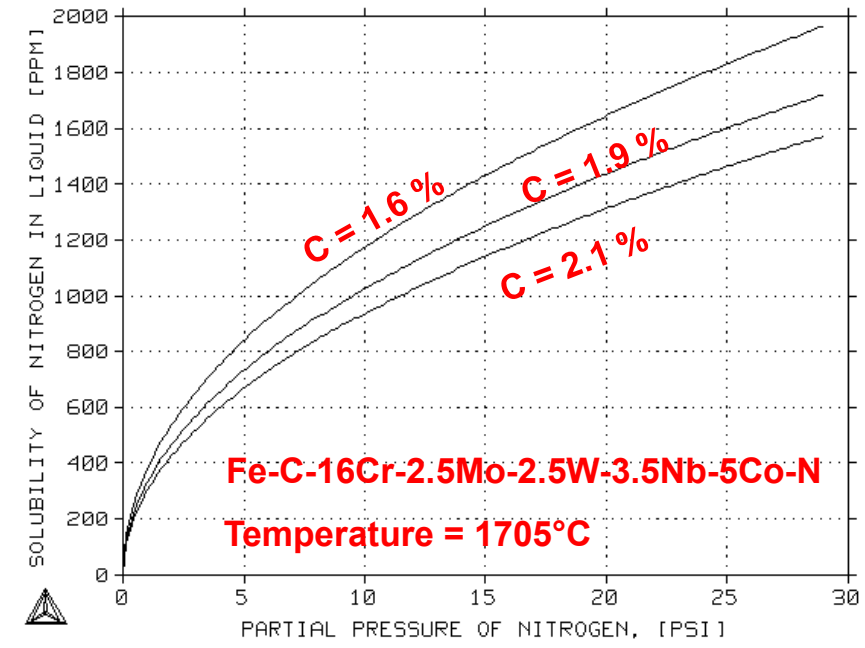

## Casting

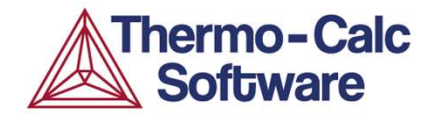

### Thermo-Calc can be used to generate data to input into casting codes

- □ Solidus/liquidus temperatures
- □ Fraction solid curve
- □ Specific heat
- □ Thermal expansion coefficients
- Density / Molar volume
- □ Viscosity of Liquid phase

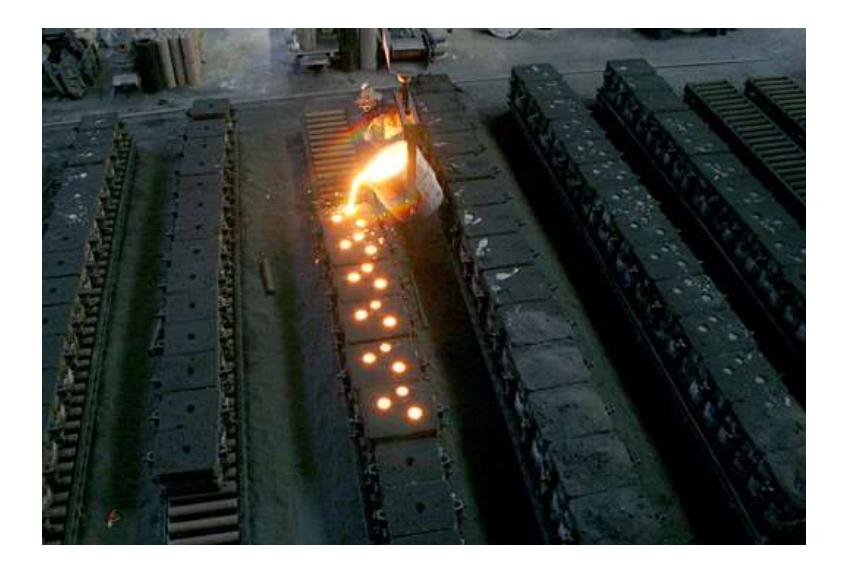

These quantities can of course also be used inside Thermo-Calc itself, see next page.

### Casting

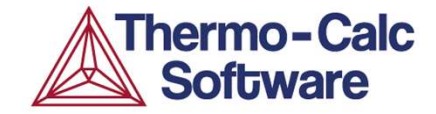

### **Example: Predicting cast shrinkage for Al alloys**

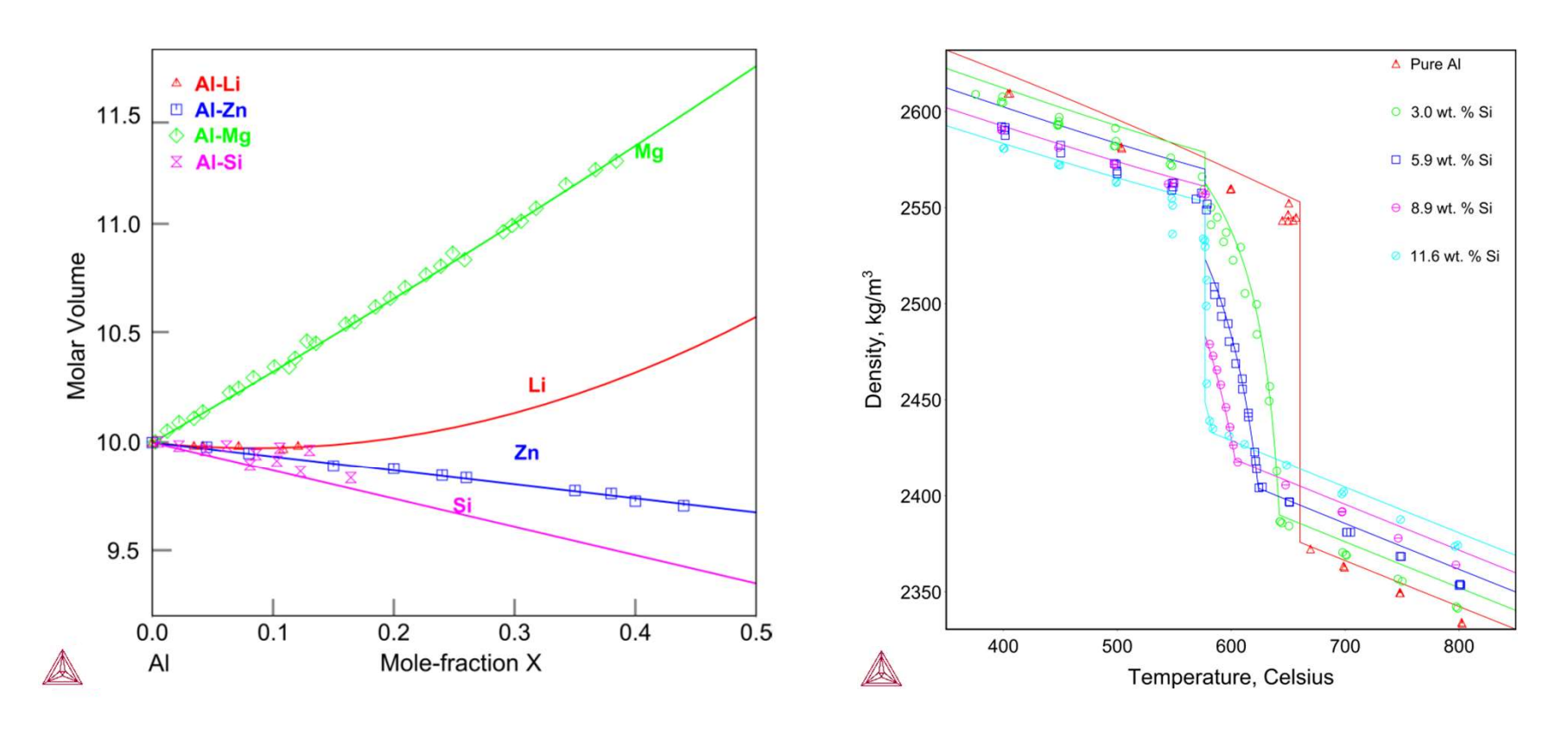

Calculated molar volumes of the Al-X (X=Li, Mg, Si, Zn) fcc\_A1 phase The effect of Si content on the densities of Al-Si alloys

### **Heat Treatment**

Applications to a wide range of heat treatment related simulations, for instance:

- Equilibrium between alloy and gas phase as a function of temperature and composition
- Predict formation of phases / volume-fractions etc.
- Gas phase reactions, gas speciation
- Oxide scale formation

#### **Decomposition of Acetylene at 10 mbar**

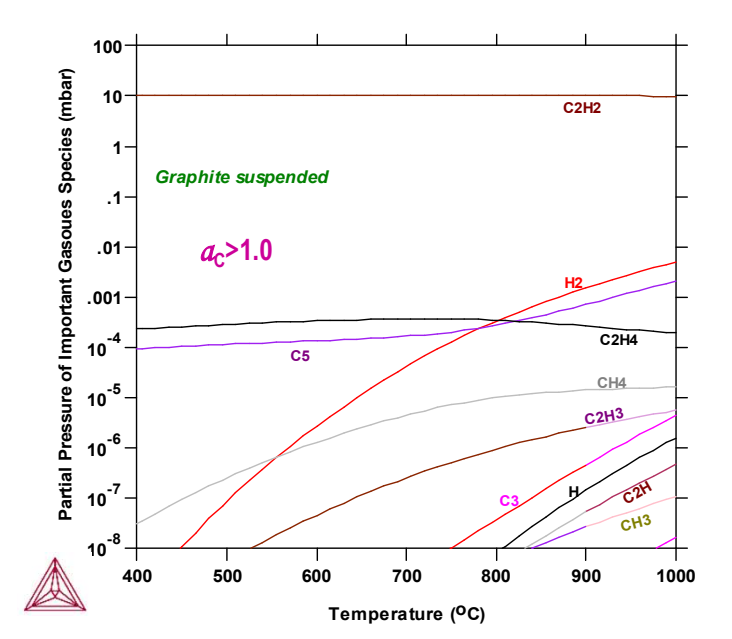

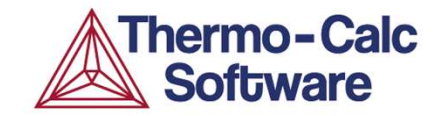

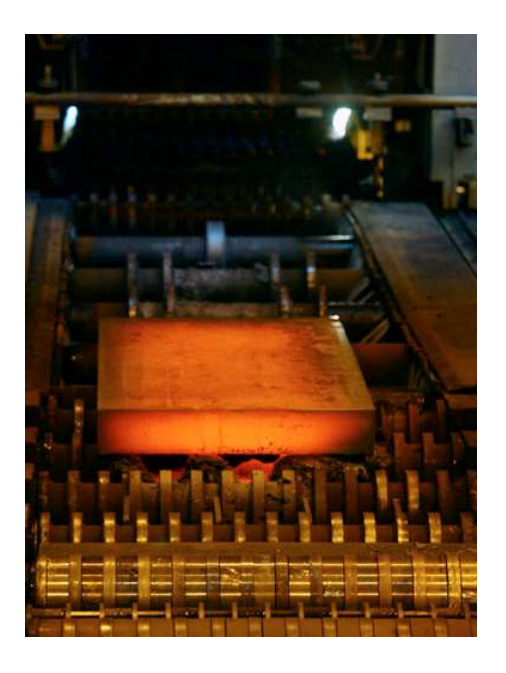

#### Phases in stainless steel

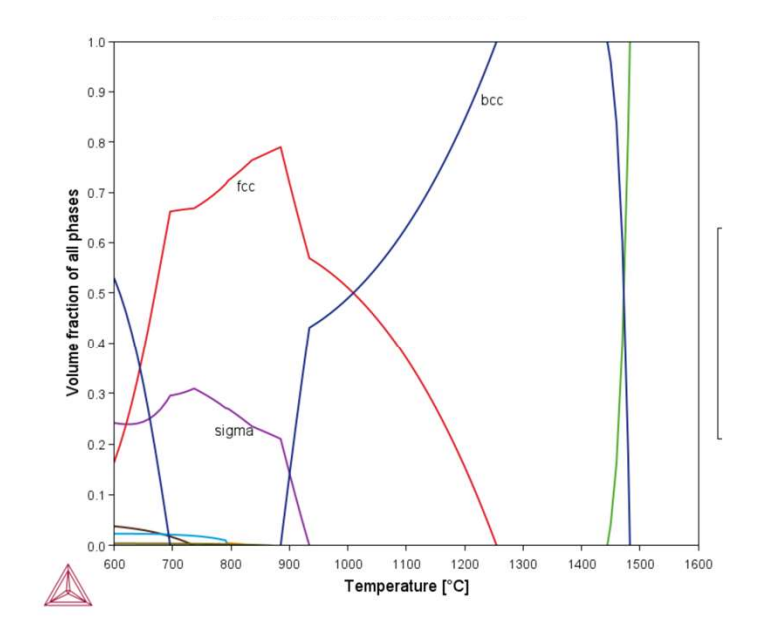

### **Heat Treatment**

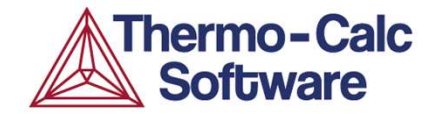

### TC-PRISMA simulation of precipitation kinetics of M23C6 in AISI 316

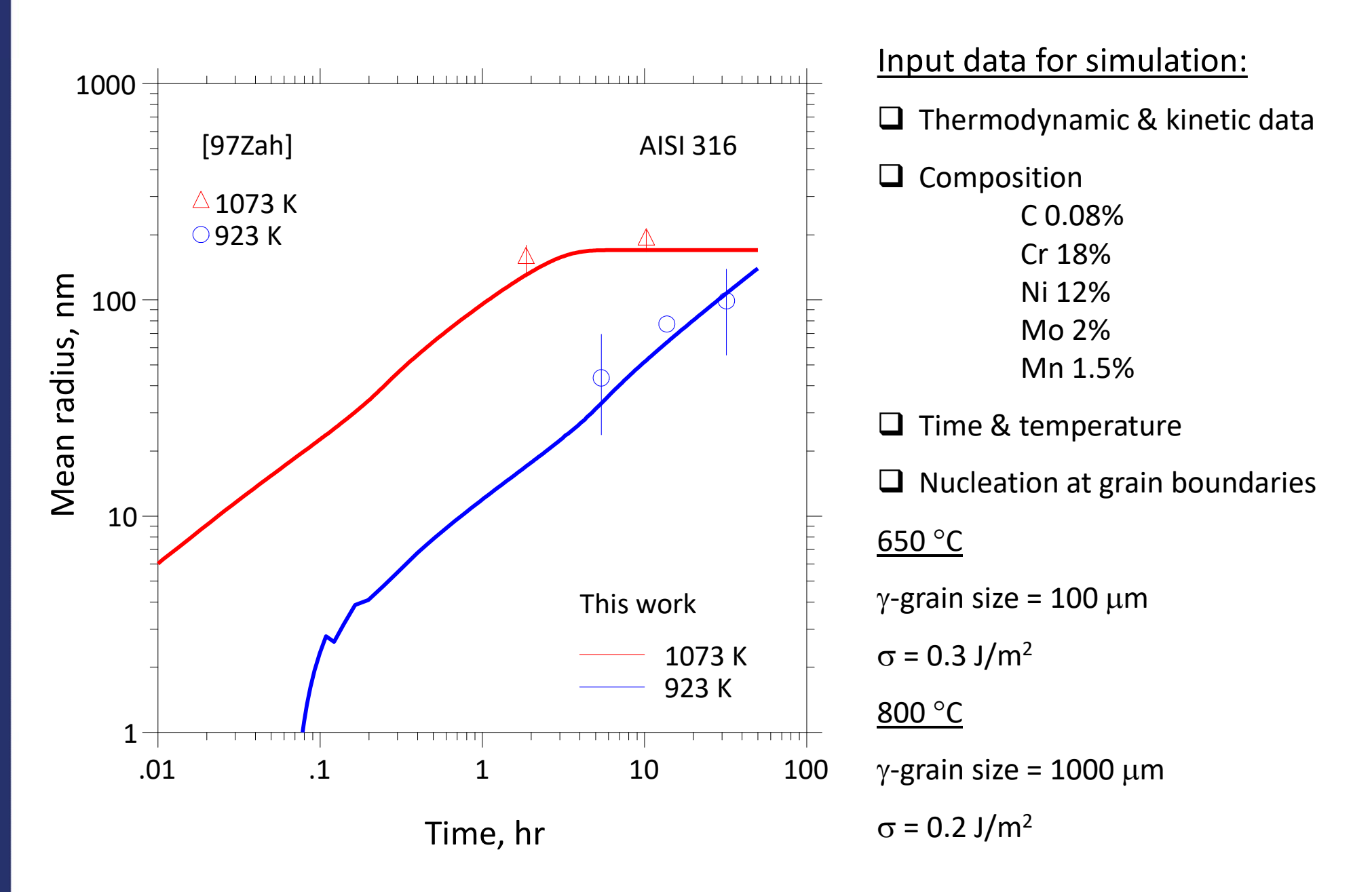

### **Heat Treatment**

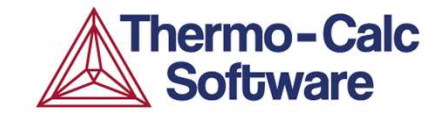

### Oxide scale formation at 900 °C on a steel with 17.8% Mn, 9.5% Cr, 1.0% Ni and 0.27% C

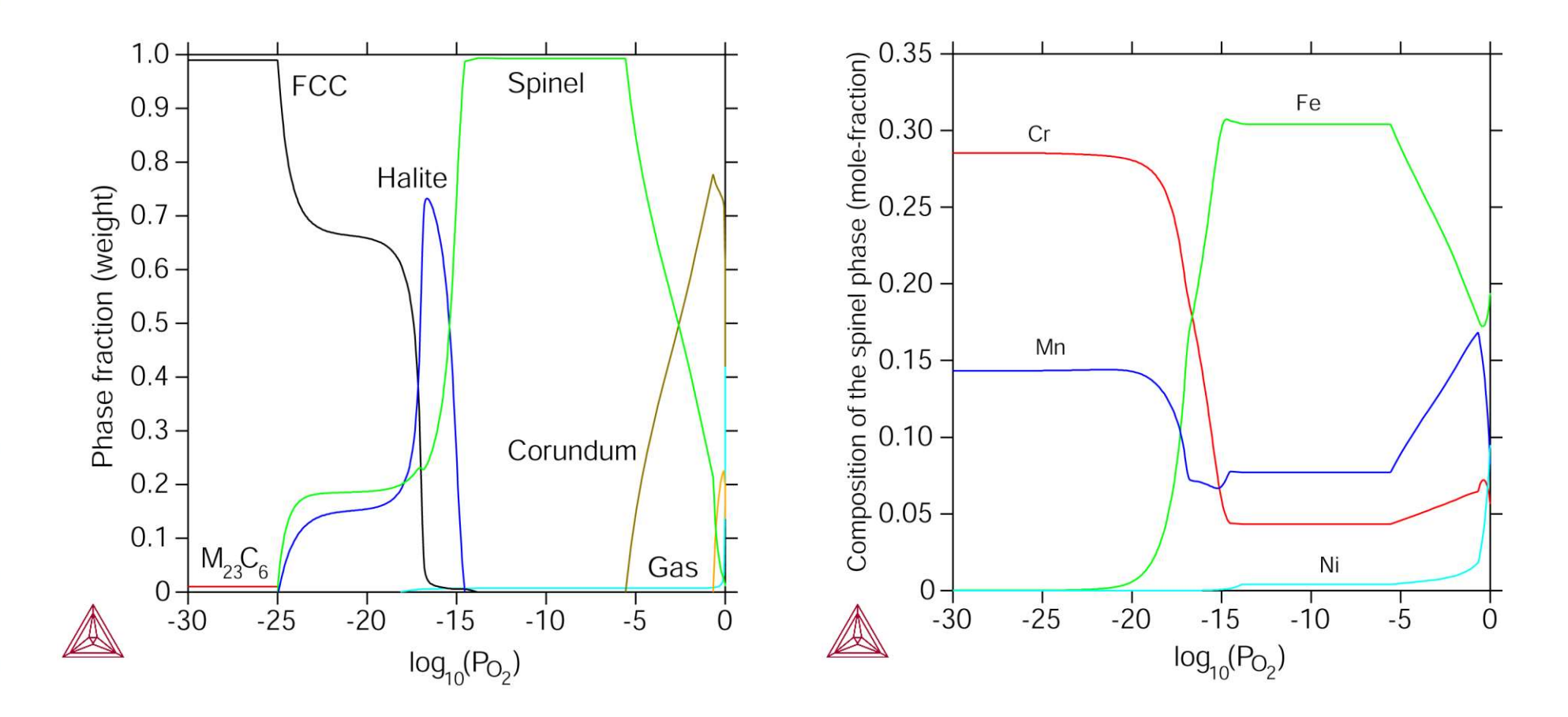

Below the outer scale (rich in corundum) an Fe-Mn rich spinel is formed and next to the substrate a layer with halite and a Cr-Mn rich spinel, which is verified experimentally in the work by Douglas et al [1].

[1] D. L. Douglas, F. Gesmundo and C. De Asmundis, Oxidation of Metals, Vol. 25, 1986, pp. 235-268.

# Forging/Rolling

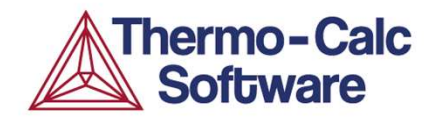

### Examples of use related to forging/rolling of metals e.g.

Selecting optimum temperature for operation

Safe forging of super-martensitic stainless in  $\gamma$ -field

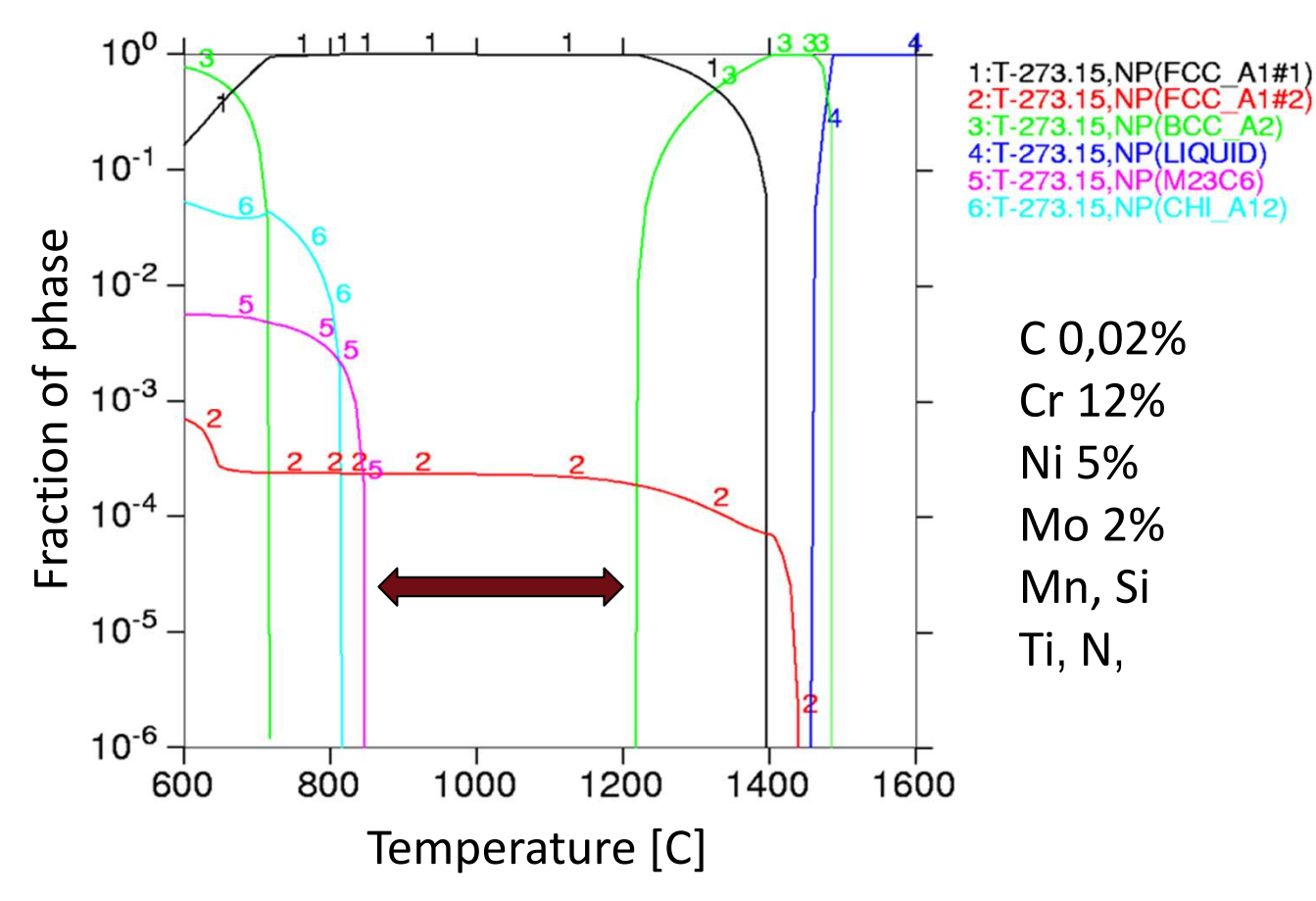

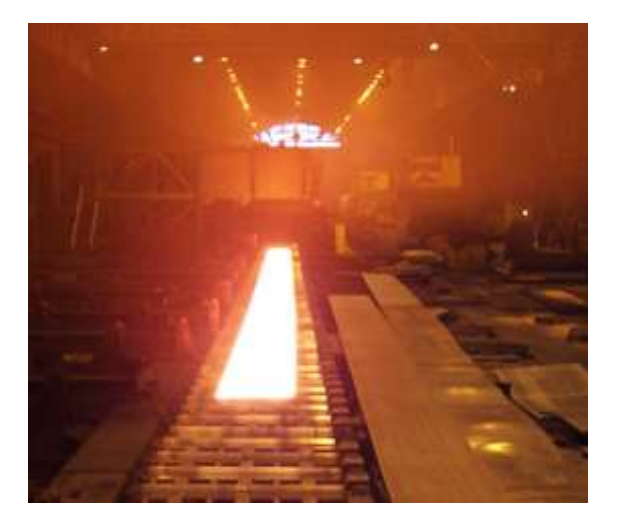

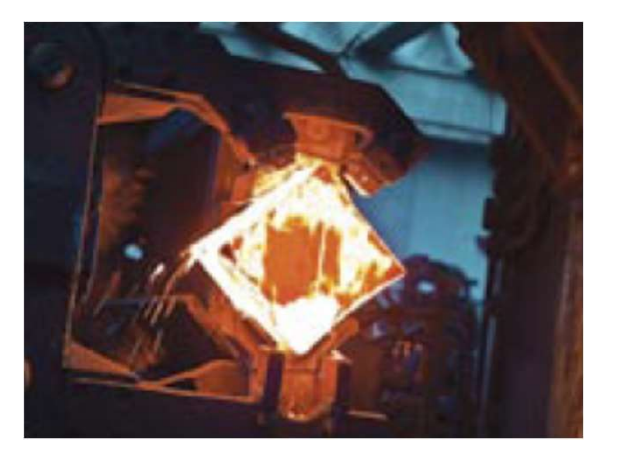

Courtesy André Costa e Silva

# Joining/Welding

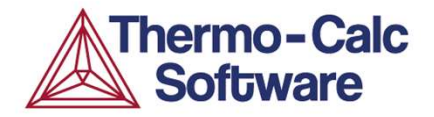

### Examples in this category include e.g.

- □ Modifying the flux compositions to lower liquidus
- Predicting intermixing between alloy and filler material
- Looking at the influence of alloy additions to welded material microstructure

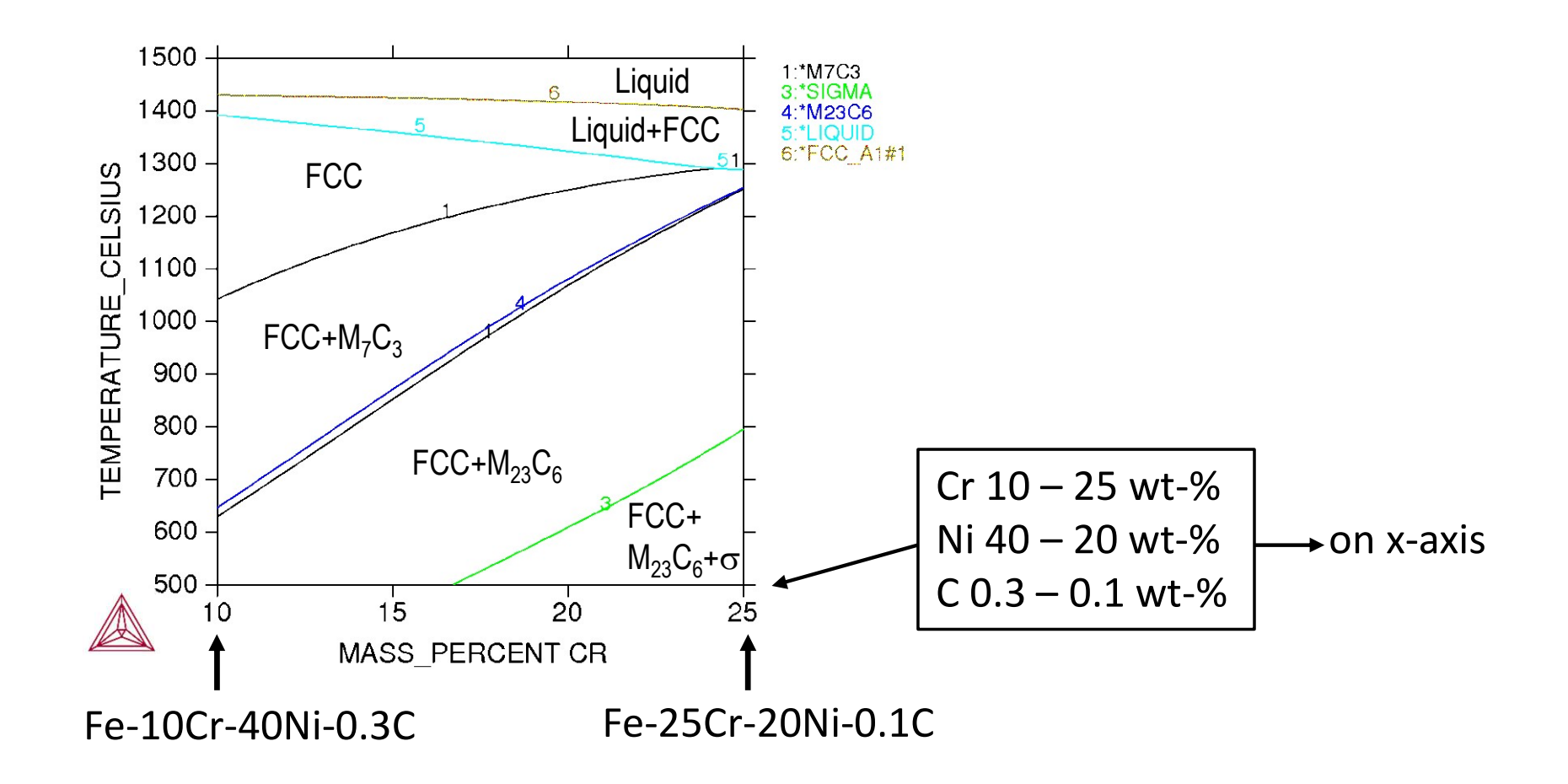

# **Uncertainty / Sensitivity analysis**

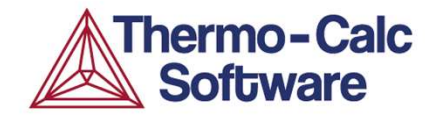

| Configuration 🗗 🕂 🗙                                        | ि म X                                                                   |
|------------------------------------------------------------|-------------------------------------------------------------------------|
| Property Model Calculator 1                                | 🚵 Plot Renderer 1 💩 Plot Renderer 3 💩 Plot Renderer 4 🖾 Plot Renderer 5 |
| Composition V 0.015                                        | 12.0                                                                    |
| Phase transition                                           | Data Distribution                                                       |
| Configuration Description                                  |                                                                         |
| Matrix phase BCC_A2 ~                                      | 10.0-                                                                   |
| Phase to form FCC_A1 V                                     |                                                                         |
| Condition to vary Temperature 🗸                            |                                                                         |
| Search direction Positive                                  |                                                                         |
| Calculation Type                                           |                                                                         |
| ◯ Single ◯ One axis ◯ Grid ◯ Min/Max                       | 8.0                                                                     |
| Sampling of Data from Gaussian Distributions               |                                                                         |
| Quantity Mean $\Delta$ Min/Max                             |                                                                         |
| l'Imperature 650.0 0                                       |                                                                         |
| Composition C 0.6 .04                                      |                                                                         |
| Composition Mn 0.75 .15                                    | μ                                                                       |
| Composition P 0.005 0.0                                    |                                                                         |
| Composition S 0.01 0.0                                     |                                                                         |
| Composition Si 0.225 .075                                  | 4.0                                                                     |
| Composition Cr 0.25 .05                                    |                                                                         |
| Composition Ni 0. 125 0.0                                  |                                                                         |
| Composition Cu 0.2 0.0                                     |                                                                         |
| Composition Mo 0.025 0.0                                   | 2.0-                                                                    |
| Composition V 0.015 0.0                                    |                                                                         |
| Sampling Parameters                                        |                                                                         |
| Truncate distribution at 3 + standard deviations           |                                                                         |
| Total number of samples 200 ≑                              |                                                                         |
|                                                            | /U/ 708 709 710 711 712 713 714 715 716 717                             |
| Help < Add Predecessor Perform Tree Create New Successor > |                                                                         |
|                                                            |                                                                         |

### Corrosion

# These tools have also been applied to model different types of corrosion in alloys:

- □ High-temperature oxidation
- □ Salt corrosion
- Aqueous corrosion

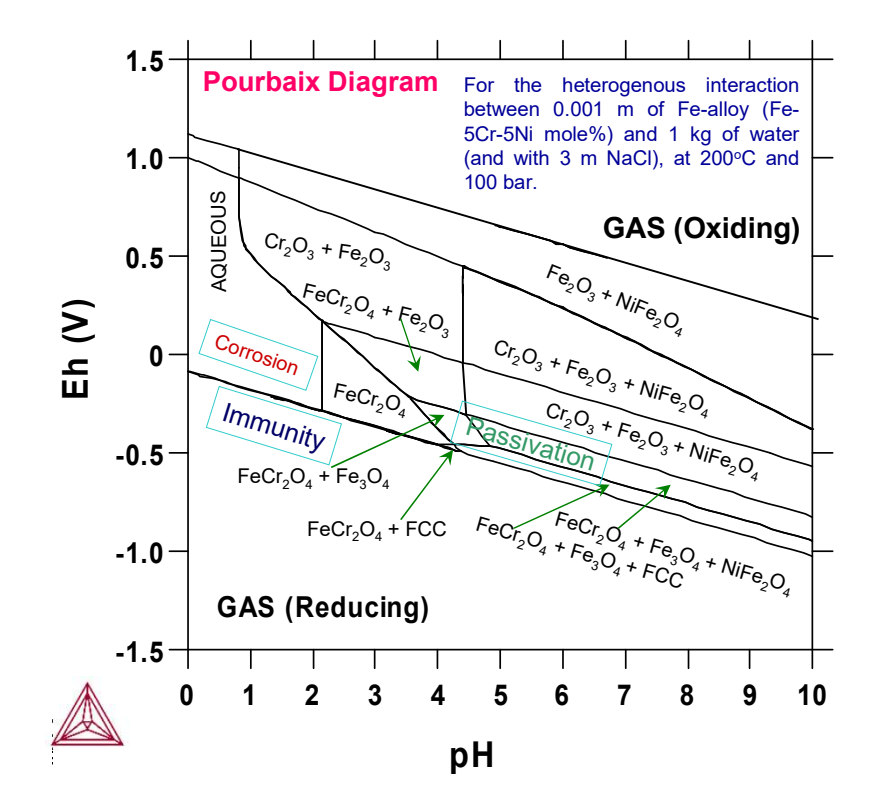

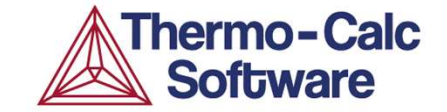

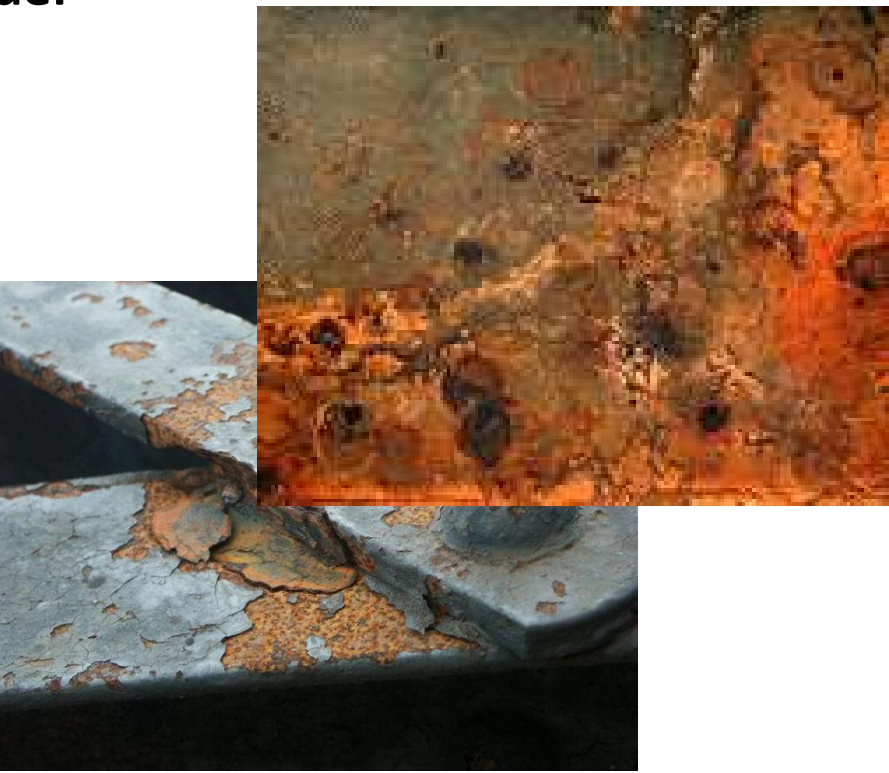

#### Pourbaix diagram for heterogeneous interaction

between 0.001 m of steel [Fe-5Cr-5Ni mole%] and 1 kg of water (and with 3 m NaCl), at 200 °C and 100 bar.

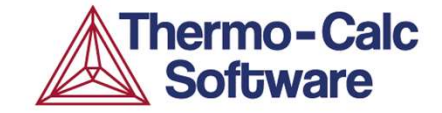

# S-Eq 2: $\gamma + \gamma'$ in Ni Superalloy CMSX-2 at 850°C.

### **Some definitions**

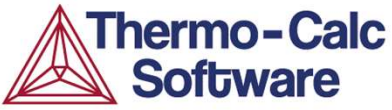

- **System:** The region of interest which can be closed or open to the exchange of matter, heat and work to its surroundings.
- **Phases:** A region in the system which is uniform in composition and temperature at equilibrium and has the same structure everywhere.

**Equilibrium State:** A state stable against internal fluctuations in a number of variables.

- **Gibbs Phase Rule:** States that the number of degrees of freedom in a system is equal to the number of components in the system minus the number of stable phases plus 2 (temperature and pressure).
- **Components:** The smallest possible division of matter required (or sometimes chosen) to describe a given phase.
- **Constituents:** The species a phase is made up from. In the case of phases with more than one sublattice, they will determine the composition dependence of the properties of the phase and can reflect additional internal degrees of freedom.
- **Species:** Are the collection of all constituents for the phases in a given system and can be elements, molecular aggregates, charged or neutral.

# **Status of phases**

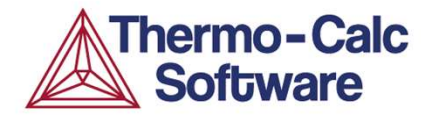

### Entered / <u>Selected</u>

The phase participates in the equilibrium calculation. Default for most phases.

### Suspended / De-selected

The phase does not participate in the equilibrium calculation. A suspended or dormant phase can however be used as a reference phase for G.

#### Dormant

The phase does not participate in the equilibrium calculation, but the driving force for precipitating the phase is calculated.

#### Fixed

It is a requirement that the phase is stable in the equilibrium together with at least one more phase.

Ex. Calculate the liquidus temperature of a metallic alloy. Set the liquid as **fixed** to 1 mole (if the system size is 1 mole)

# Single Equilibrium, Example 2

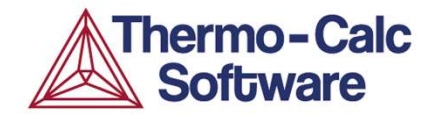

 $\gamma$ - $\gamma'$  phase equilibrium in Ni Superalloy CMSX-2 at 850°C:

• Ni-12.21Al-1.25Ti-9.22Cr-5.08Co-1.99Ta-2.61W at.%

| at%           | Al   | Ti  | Cr   | Ni   | Co  | Та  | W   |
|---------------|------|-----|------|------|-----|-----|-----|
| Measured      | 3.1  | 0.6 | 25.5 | 59.6 | 8.6 | 0.1 | 2.5 |
| Matrix phase  |      |     |      |      |     |     |     |
| Calculated y  | ?    | ?   | ?    | ?    | ?   | ?   | ?   |
| phase         |      |     |      |      |     |     |     |
| Measured      | 16.7 | 3.0 | 2.4  | 70.5 | 3.2 | 3.0 | 2.4 |
| Precipitates  |      |     |      |      |     |     |     |
| Calculated y' | ?    | ?   | ?    | ?    | ?   | ?   | ?   |
| phase         |      |     |      |      |     |     |     |

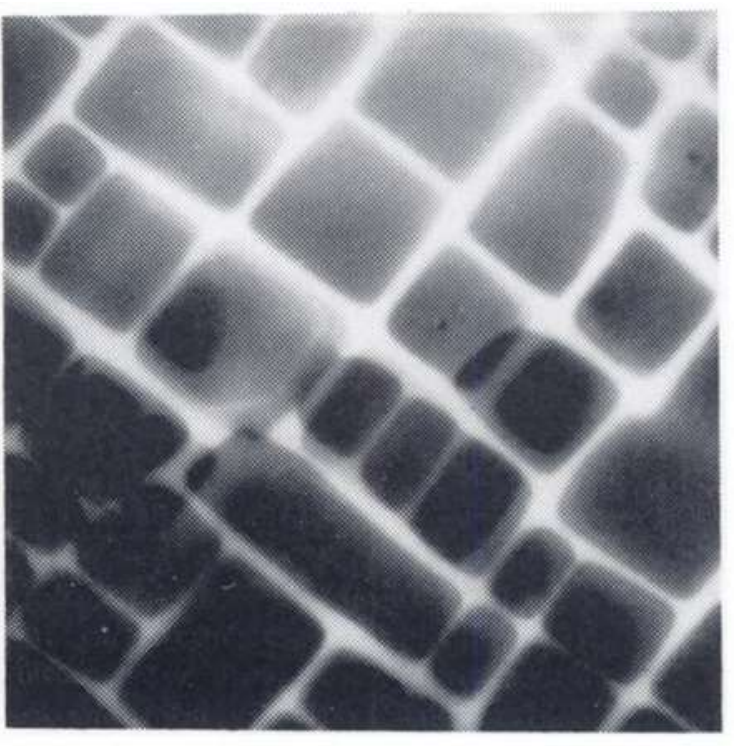

### Which FCC\_L12 is the gamma prime?

Blavette, D. et al. "AN ATOM-PROBE STUDY OF SOME FINE-SCALE MICROSTRUCTURAL FEATURES IN Ni-BASED SINGLE CRYSTAL SUPERALLOYS." *Superalloys, 1988 305-314.* 

# Single Equilibrium, Example 2

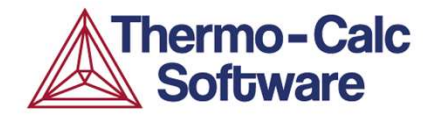

 $\gamma$ - $\gamma'$  phase equilibrium in Ni Superalloy CMSX-2 at 850°C:

• Ni-12.21Al-1.25Ti-9.22Cr-5.08Co-1.99Ta-2.61W at.%

| at%           | Al   | Ti  | Cr   | Ni   | Co   | Та  | W   |
|---------------|------|-----|------|------|------|-----|-----|
| Measured      | 3.1  | 0.6 | 25.5 | 59.6 | 8.6  | 0.1 | 2.5 |
| Matrix phase  |      |     |      |      |      |     |     |
| Calculated y  | 4.3  | 0.2 | 21.6 | 59.5 | 10.4 | 0.2 | 3.9 |
| phase         |      |     |      |      |      |     |     |
| Measured      | 16.7 | 3.0 | 2.4  | 70.5 | 3.2  | 3.0 | 2.4 |
| Precipitates  |      |     |      |      |      |     |     |
| Calculated y' | 15.1 | 1.7 | 4.7  | 70.6 | 3.1  | 2.7 | 2.1 |
| phase         |      |     |      |      |      |     |     |

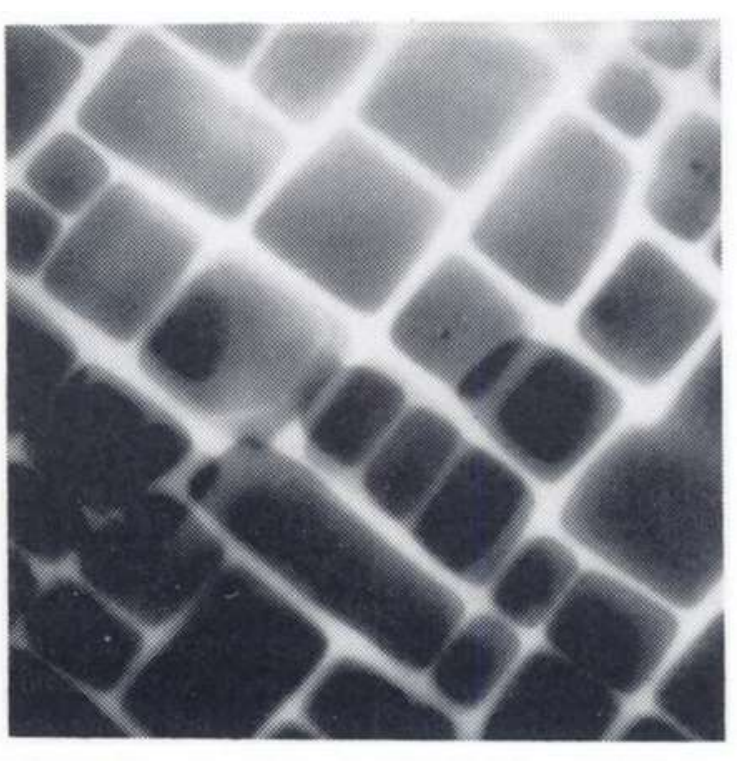

### Which FCC\_L12 is the gamma prime? -- the second in the table, x(Ni)=0.706 (close to 0.75, Ni<sub>3</sub>Al)

Blavette, D. et al. "AN ATOM-PROBE STUDY OF SOME FINE-SCALE MICROSTRUCTURAL FEATURES IN Ni-BASED SINGLE CRYSTAL SUPERALLOYS." *Superalloys, 1988 305-314.* 

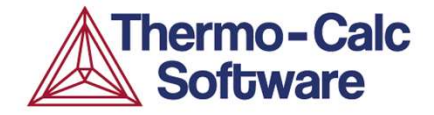

### Schedule

# Thermo-Calc Day 1

| 9:00 | S-Eq 1: Stainless steel 2205. |
|------|-------------------------------|
|------|-------------------------------|

- 9:30 Introduction to Thermo-Calc and CALPHAD-based software tools.
- 10:00 S-Eq 2: Ni superalloy CSMX-2.
- 10:25 Q & A
- 10:40 S-Eq 3: Stable and metastable phases in Al-Cu.
- 11:00 Step 1: Ni alloy Nimonic 263.
- 11:25 Step 2: Slag calculation, changing components.
- 11:45 Q & A
- 12:00 Handing out home assignment.

S-Eq = Single-Equilibrium Calculation

Step = One-axis Step Calculation

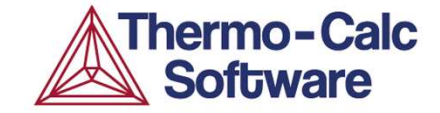

# Questions & Answers

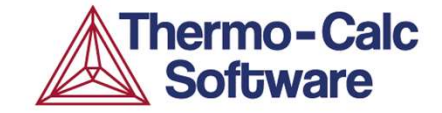

# S-Eq 3: Al-Cu Solvus temperatures for stable and meta-stable phases.

# Single Equilibrium, Example 3

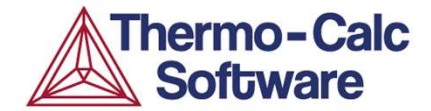

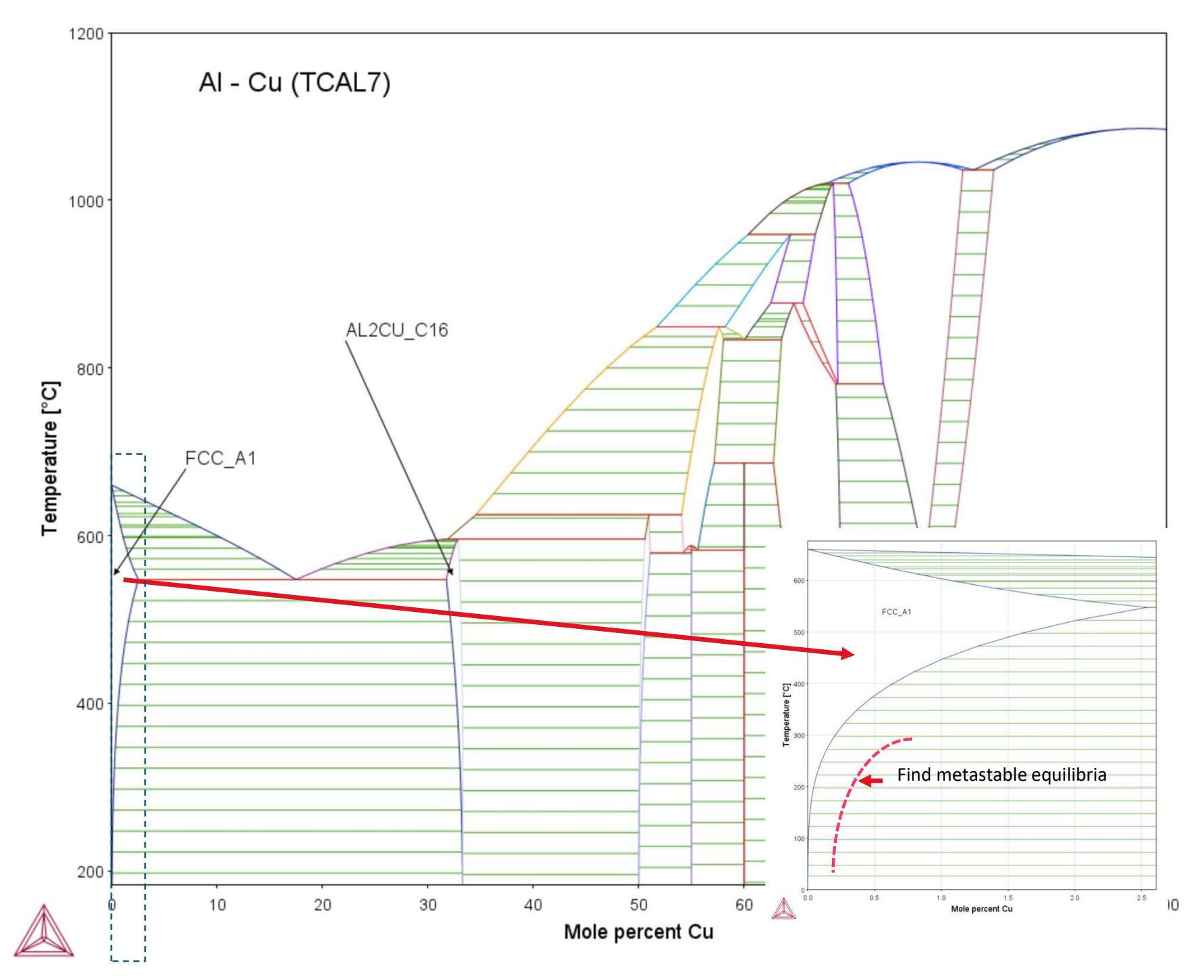

# Single Equilibrium, Example 3

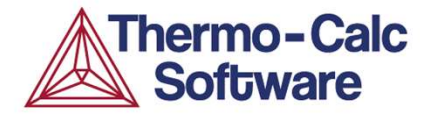

Calculate Al-Cu (Al) solvus temperatures for  $\theta$ ,  $\theta$ ',  $\theta$ " (or GPII zones)

| At.%     | Phase | Temperatures from<br>literature (°C) | Temperatures from calculation |
|----------|-------|--------------------------------------|-------------------------------|
|          |       |                                      |                               |
| Al-1Cu   | Θ''   | 200 [1957Bet]                        | ?                             |
| Al-1.5Cu | Θ΄    | 400 [1934Mat]                        | ?                             |
| Al-1Cu   | Θ     | 450 [1973Hor]                        | ?                             |

 $\Theta$  is the stable Al<sub>2</sub>Cu phase in the binary phase diagram Al-Cu.

K. Matsuyama, Kinzoku no Kenkyu. 11 (1934) 461-490.
R. H. Beton, Beton, E.C. Rollason, J. Inst. Met. 86 (1957) 77-84.
H. Hori, K. Hirano, J. Jpn. Inst. Met. 37 (1973) 142-148.

### **Fix phase**

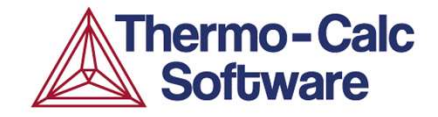

Setting a phase status fix with the value of 0 or 1 is a way to identify a point on a phase diagram line in a single-equilibrium calculation. This could be for instance a liquidus or solidus temperature.

Setting a phase fix takes up one degree of freedom, i.e. it is equal to setting a condition. The fix condition is often a more difficult condition to find the equilibrium for than just using conditions on the standard state variables, T, N, W(..) etc. It can be very dependent on start values.

Because of this it is recommended to use a start value when setting phases fix. This is achieved in Graphical mode by having two Equilibrium Calculations in sequence, <u>see next slide</u>.

The fix status can also be used for one-axis step calculations.

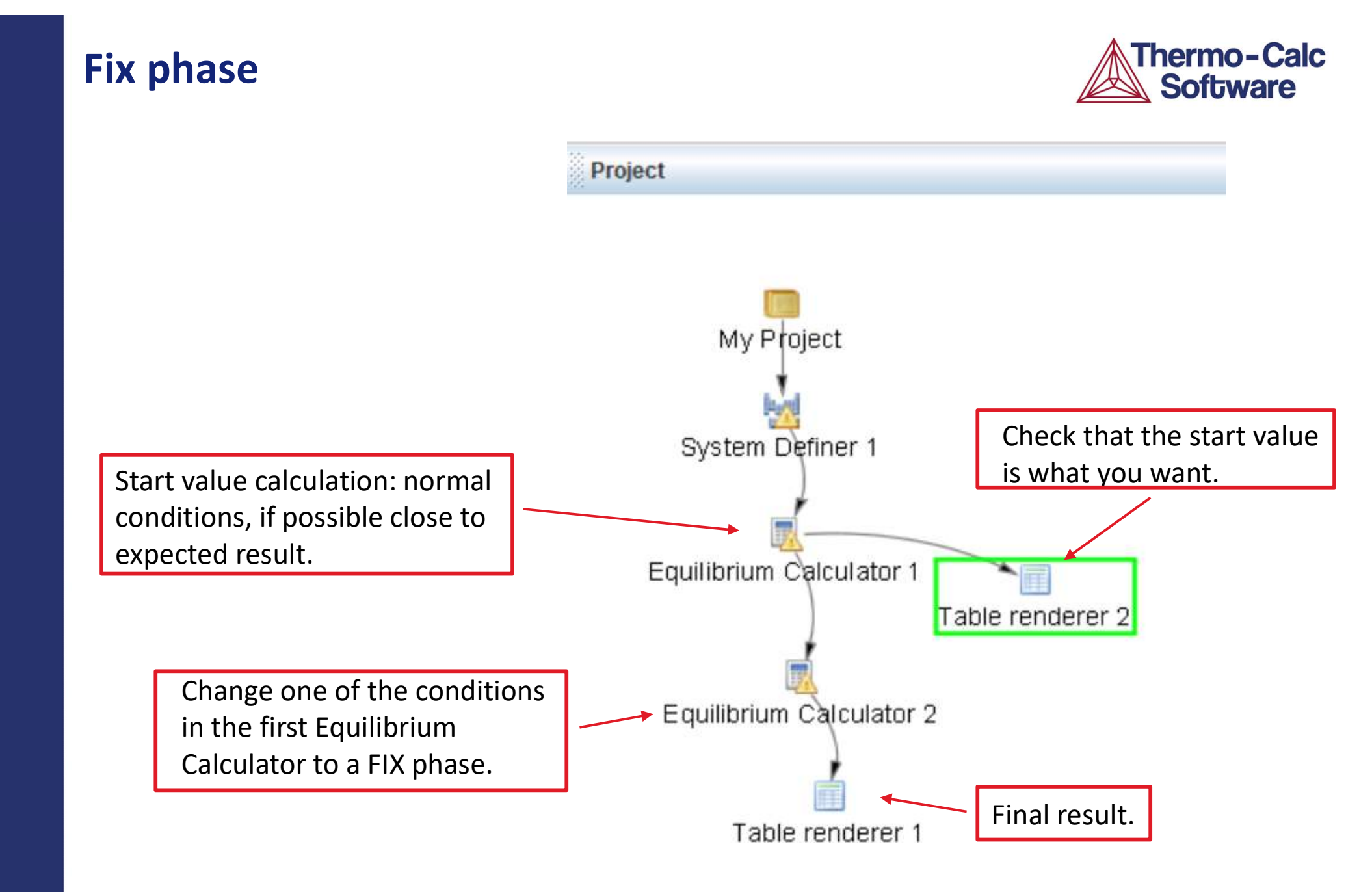

# Single Equilibrium, Example 3

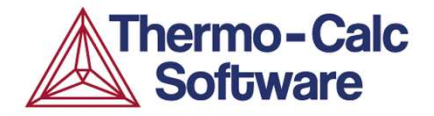

Calculate Al-Cu (Al) solvus temperatures for  $\theta$ ,  $\theta$ ',  $\theta$ " (or GPII zones)

| At.%     | Phase | Temperatures from<br>literature (°C) | Temperatures from calculation |
|----------|-------|--------------------------------------|-------------------------------|
|          |       |                                      |                               |
| Al-1Cu   | Θ''   | 200 [1957Bet]                        | 198.1                         |
| Al-1.5Cu | Θ'    | 400 [1934Mat]                        | 398.2                         |
| Al-1Cu   | Θ     | 450 [1973Hor]                        | 446.5                         |

K. Matsuyama, Kinzoku no Kenkyu. 11 (1934) 461-490.
R. H. Beton, Beton, E.C. Rollason, J. Inst. Met. 86 (1957) 77-84.
H. Hori, K. Hirano, J. Jpn. Inst. Met. 37 (1973) 142-148.

Things to think about before making a calculation (or before evaluating the result)

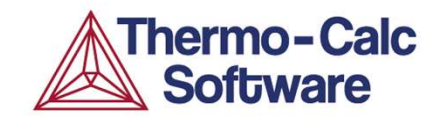

What is the most suitable database?

Should I suspend any phases?

Do I need to append any databases? (i.e. for the gas phase)?

Overall how does my calculation relate to equilibrium and what is happening in the 'real world'?

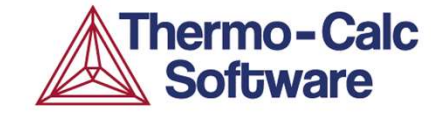

# One Axis Step Calculations (Property Diagrams)

# **Property diagrams**

- Vary one thermodynamic state variable (e.g. temperature or composition of one alloying element).
- Plot or tabulate a dependent property as a function of the variable (e.g. phase fractions, phase compositions, enthalpy.
- □ Often referred to as "One axis" or "Step" calculations.

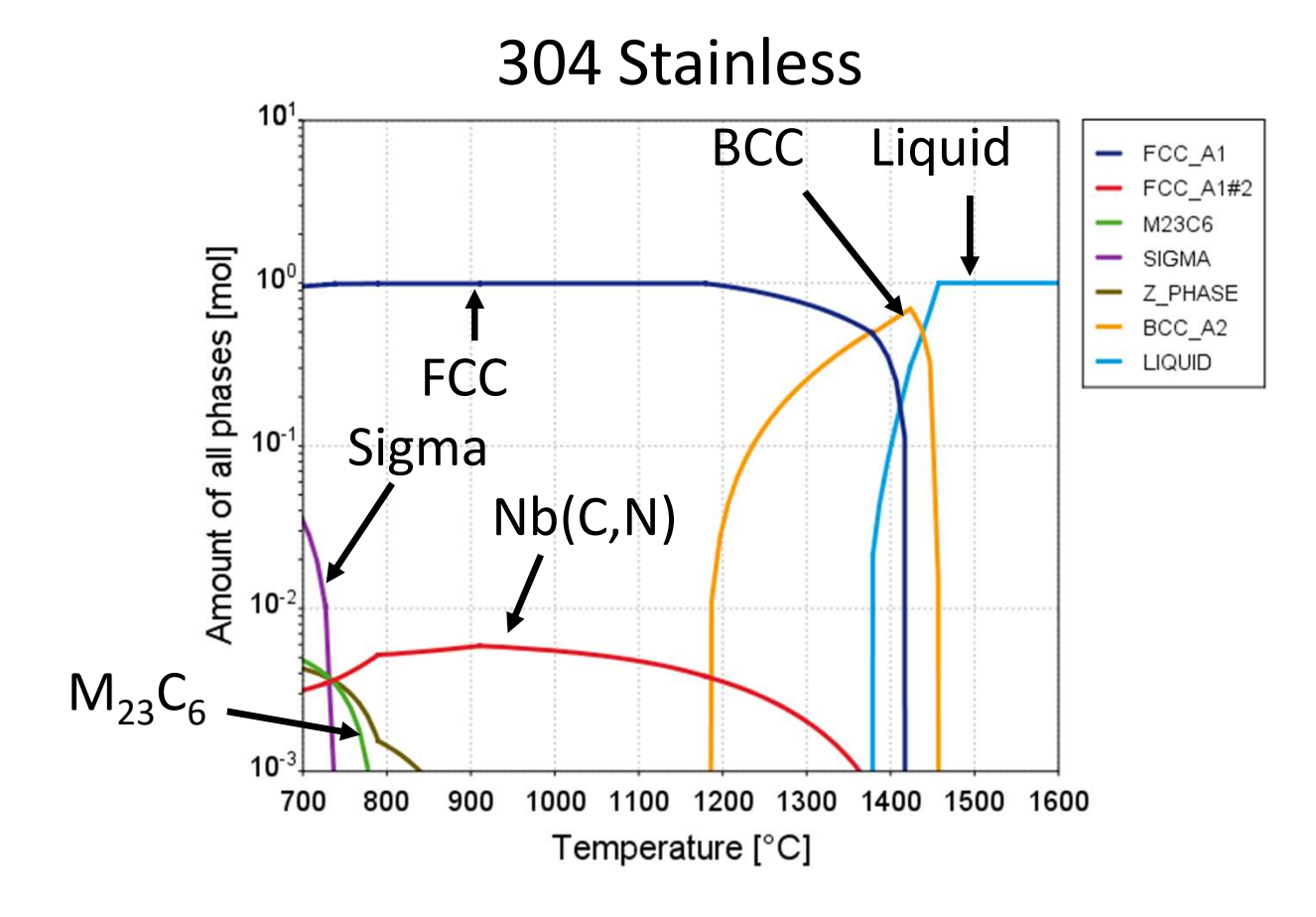

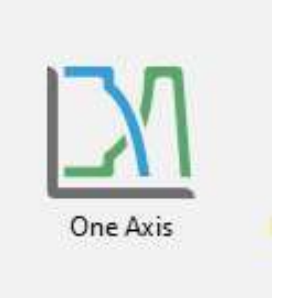

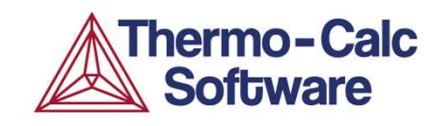

# **Property diagram**

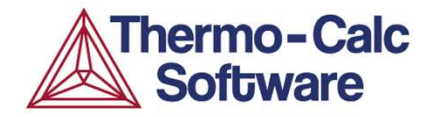

### Step in one variable

Ex: Calculate the phase fractions as function of temperature for an 18-8 stainless steel

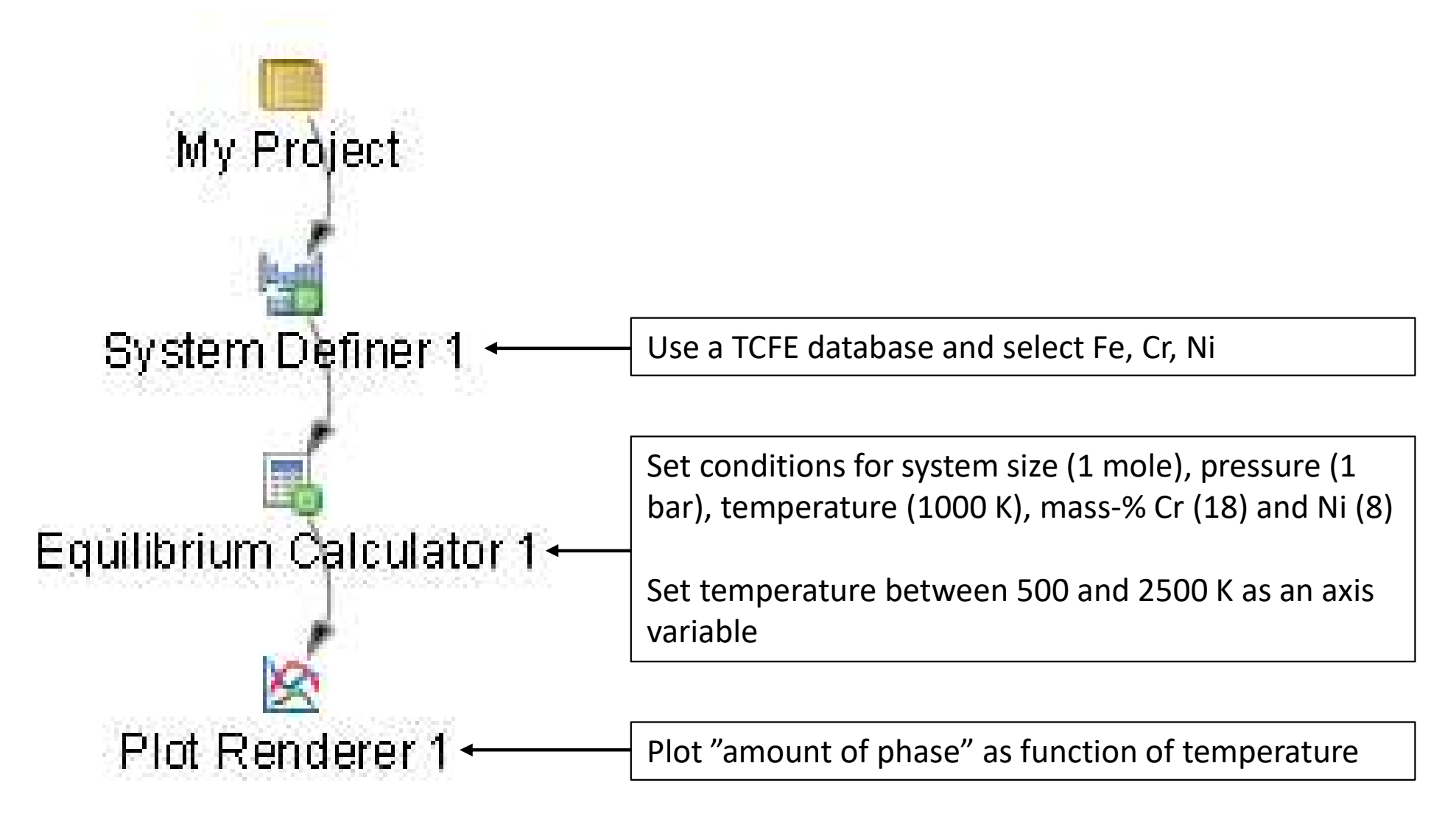

### Phase fractions as a function of temperature

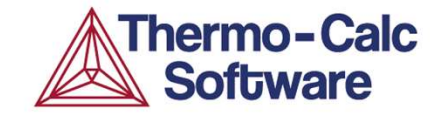

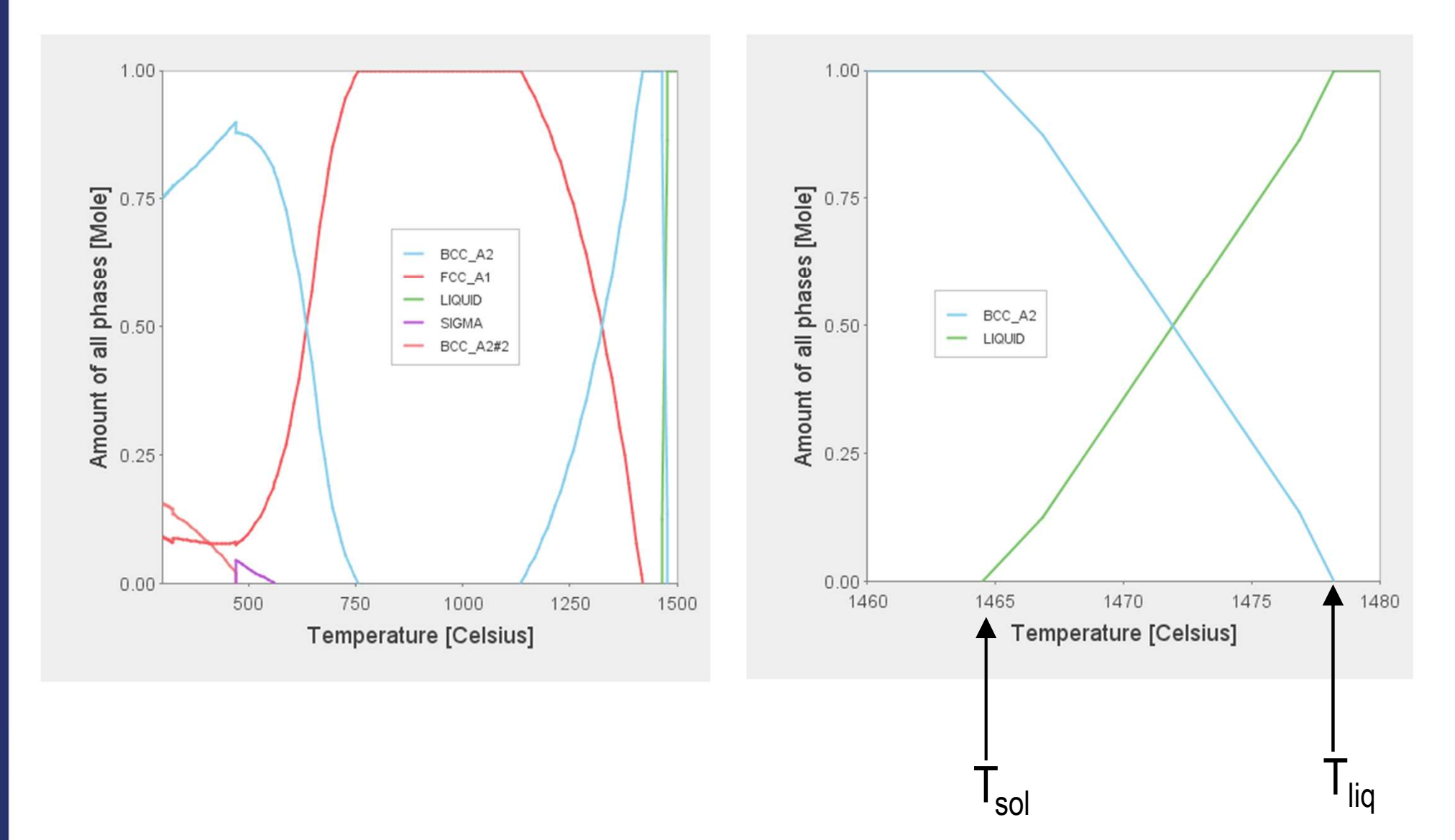

### **Examples of variables in property diagrams**

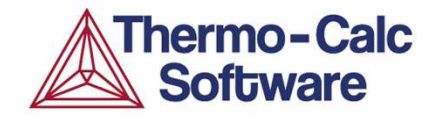

- □ Thermodynamic variables:
  - Activities
  - Enthalpies
  - Heat Capacities (C<sub>p</sub>)
- **□** Equilibrium fraction of phases
- Equilibrium composition in one or many phases
- Density and thermal expansivity
- □ Thermal or electric conductivity/resistivity
- □ Viscosity or surface tension of the liquid phase
- □ Yield strength
- User defined functions

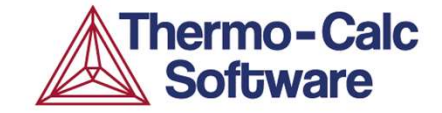

# Step 1: Ni alloy Nimonic 263. Step in temperature.
#### Property diagrams, Step example 1

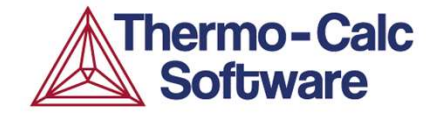

Ni-based superalloy Nimonic 263:
Ni -19.5Cr -20Co -2.1Ti - 0.4Al (wt-%)

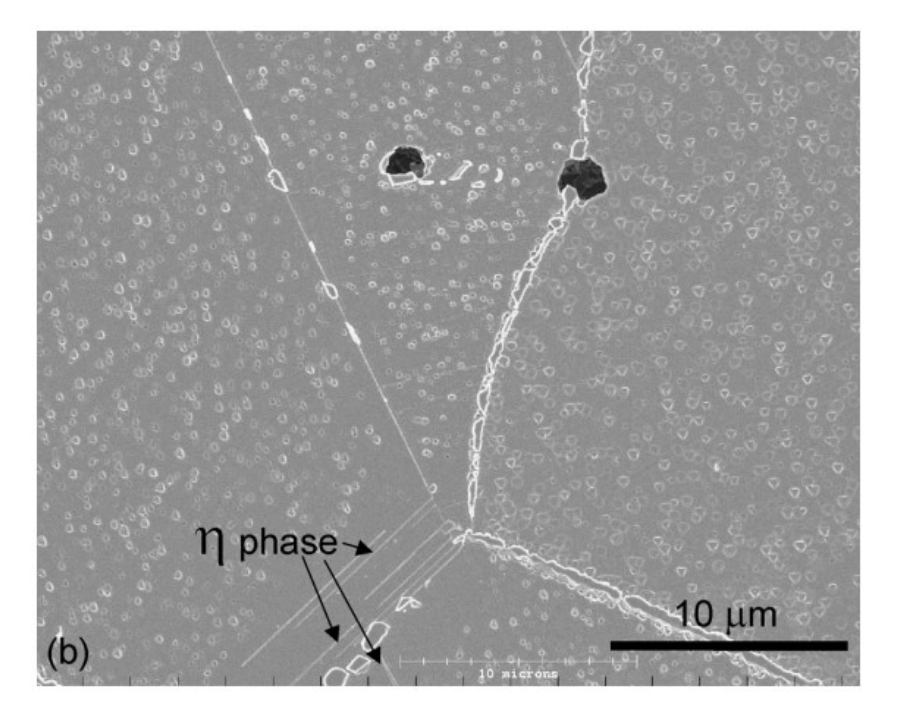

Eta phase forming at expense of  $\gamma^\prime$  after 1000h at 850C

Authors report after 14000 hours at 840C, all  $\gamma^\prime$  transforms to eta

Zhao, J-C., et al., "Phase precipitation and phase stability in Nimonic 263." *Metallurgical and Materials Transactions A* 32.6 (2001): 1271-1282.

#### **Property diagrams, Step example 1**

Ni-based superalloy Nimonic 263:
Ni-19.5Cr-20Co-2.1Ti-0.4Al (wt-%)

What temperature does gamma prime form?

What temperature does gamma prime form when eta is suspended?

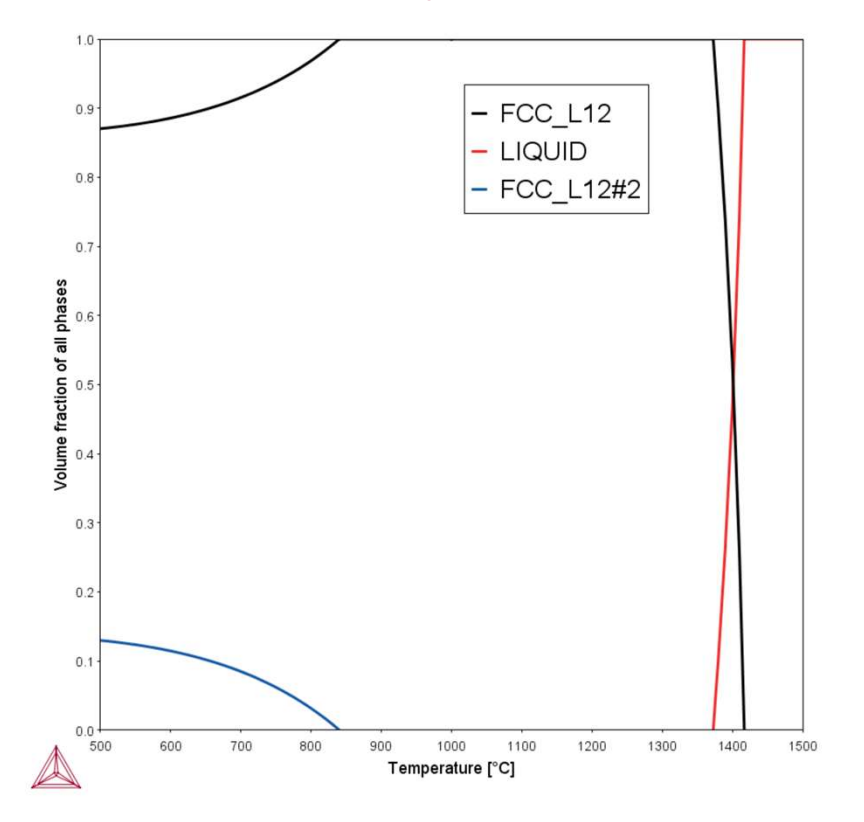

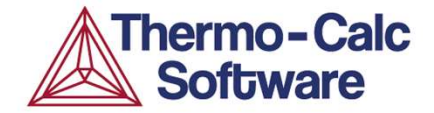

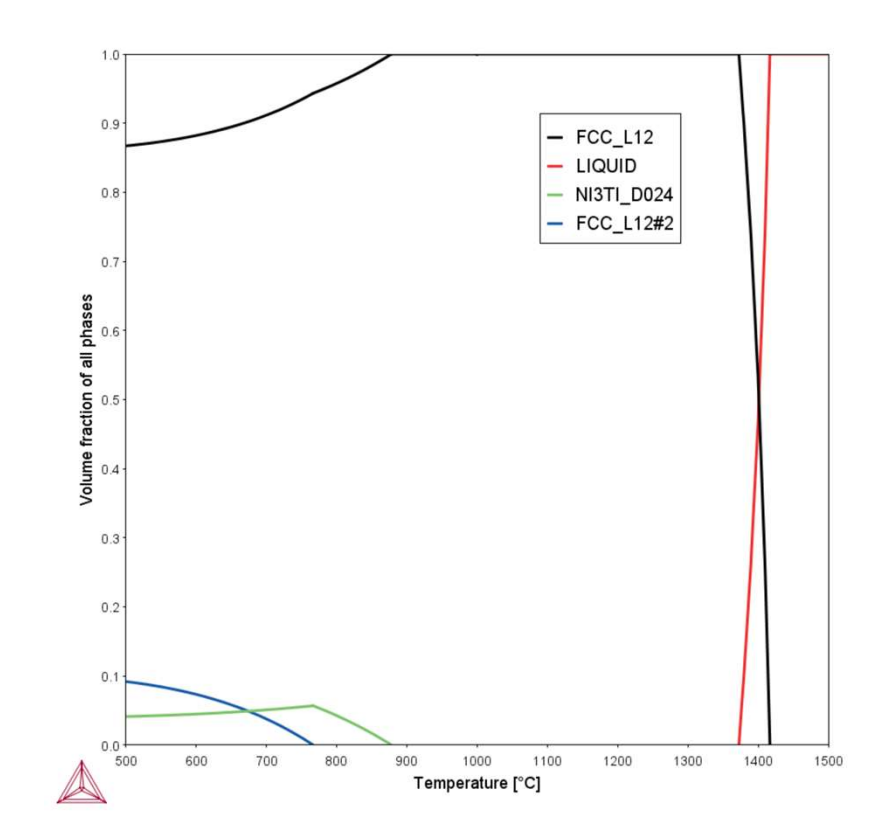

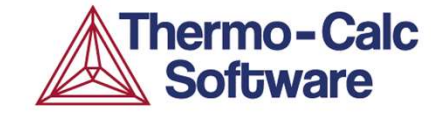

## Step 2: Slag calculation. Changing components for simpler set-up.

### SLAG (or flux) step example 2 – define new components

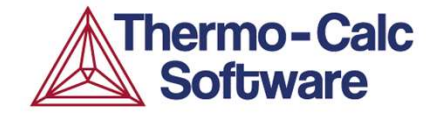

Calculate a property diagram for a simplified flux: 40 wt-% CaO 20 wt-% SiO<sub>2</sub> 5 wt-% CaF<sub>2</sub> 15 wt-% MgO 20 wt-% Al<sub>2</sub>O<sub>3</sub>

Use this composition and step in temperature. Plot mole fraction of phases in one diagram, composition of the liquid phase in another.

#### SLAG (or flux) step example 2 – define new components

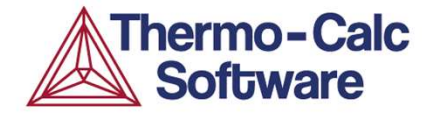

2022.03.14.14.22.06

TCOX11 : CAO, SIO2, O, CAF2, MGO, AL2O3

Pressure [Pa] = 100000.0, System size [mol] = 1.0, Activity of O2 in GAS = 0.2, Mass percent SIO2 = 20.0, Mass percent CAF2 = 5.0, Mass percent MGO = 15.0, Mass percent AL2O3 = 20.0

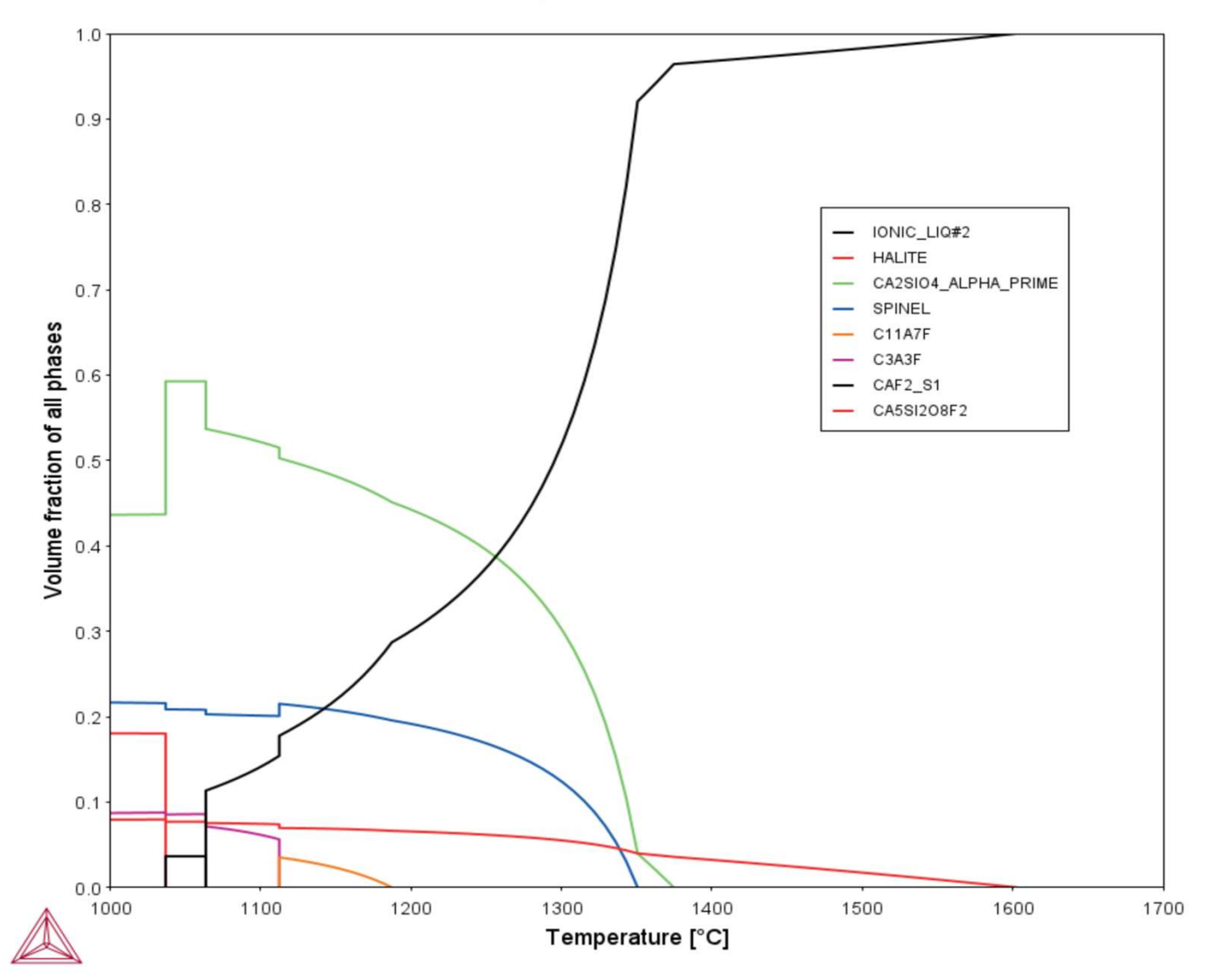

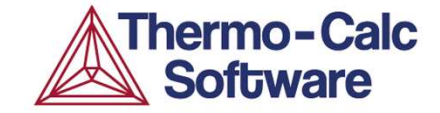

# Questions & Answers

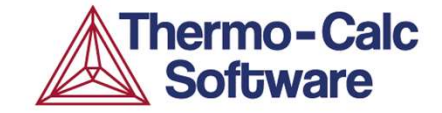

## Home Assignment 1

**Home assignment – Fixing phase** 

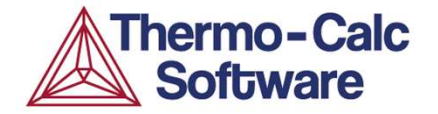

Material: Tool Steel

- 1) Fe 4Cr 8Mo 2V 0.3Mn 0.3Si 1C (wt-%)
  - a) Calculate the liquidus temperature for the steel.
  - b) How does the liquidus temperature change with carbon content?

More than one way to solve!

#### Download

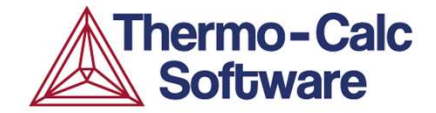

https://download.thermocalc.com/courses/TC-Day2/